# HƯỚNG DẪN UNITRADE https://unitrade.cts.vn/login

# Mục Lục

| I.   | Đăng nhập                                                        | 3  |
|------|------------------------------------------------------------------|----|
| II.  | Đổi mật khẩu                                                     | 4  |
| III. | Bảng giá                                                         | 4  |
| IV.  | Đặt lệnh                                                         | 5  |
| 1.   | Lệnh thường                                                      | 5  |
| 2.   | Lệnh có điều kiện                                                | 8  |
| 3.   | Lệnh thỏa thuận                                                  | 13 |
| 4.   | Yêu cầu quảng cáo                                                | 16 |
| 5.   | Yêu cầu bán lô lẻ HNX                                            | 17 |
| V.   | Quản lý tài khoản                                                | 17 |
| 1.   | Thông tin tài khoản                                              | 19 |
| 2.   | Tiền và chứng khoán                                              | 19 |
| 3.   | Quản lý danh mục đầu tư                                          | 21 |
| 4.   | Lịch sử điều chỉnh danh mục                                      | 21 |
| 5.   | Thông tin tổng hợp                                               | 22 |
| 6.   | Đăng kí dịch vụ                                                  | 24 |
| 7.   | Quản lý dịch vụ                                                  | 24 |
| VI.  | Dịch vụ cơ bản                                                   | 25 |
| 1.   | Ứng trước tiền bán                                               | 25 |
| 2.   | Ứng trước nhiều hợp đồng                                         | 27 |
| 3.   | Chuyển khoản nội bộ                                              | 28 |
| 4.   | Chuyển khoản ngân hàng                                           | 29 |
| 5.   | Phong tỏa/giải tỏa ngân hàng (chỉ áp dụng cho tài khoản kết nối) | 30 |
| 6.   | Chuyển khoản chứng khoán                                         | 31 |
| 7.   | Thông tin thực hiện quyền                                        | 32 |
| 8.   | Đăng kí mua PHT                                                  | 32 |
| 9.   | Đăng ký bán lô lẻ HSX                                            | 34 |
| VII. | Dịch vụ margin                                                   | 34 |
| 1.   | Danh mục CK margin                                               | 34 |
| 2.   | Thông tin hợp đồng margin                                        | 34 |
| 3.   | Theo dõi công nợ margin                                          | 35 |
| 4.   | Theo dõi tài sån margin                                          | 35 |

| VIII. | Thị trường:                             | 36 |
|-------|-----------------------------------------|----|
| 1.    | Tổng hợp thị trường:                    | 37 |
| 2.    | Bảng giá chi tiết                       | 37 |
| 3.    | Bảng giá 3 mã chứng khoán               |    |
| 4.    | Biểu đồ so sánh giá (4 mã)              | 38 |
| 5.    | Dữ liệu thị trường                      | 39 |
| 6.    | Thống kê chứng khoán tăng/giảm          | 39 |
| 7.    | Thống kê giao dịch                      | 40 |
| 8.    | Thống kê chứng khoán trần sàn           | 40 |
| 9.    | Thống kê chứng khoán tăng/giảm cao nhất | 41 |
| 10.   | Thông tin khớp thỏa thuận               | 41 |
| 11.   | . Biểu đồ phân tích kỹ thuật            | 42 |
| IX.   | Báo cáo                                 | 42 |
| 1.    | Sổ chi tiết TK tiền của NĐT             | 42 |
| 2.    | Tổng hợp tiền theo nghiệp vụ            | 43 |
| 3.    | Sao kê tài khoản                        | 44 |
| 4.    | Báo cáo tổng hợp tài khoản              | 45 |
| 5.    | Thông báo kết quả khớp lệnh             | 47 |
| 6.    | Nhât ký giao dịch                       | 48 |
| X.    | Trợ giúp                                | 48 |

#### I. Đăng nhập

Mở trình duyệt Web (Internet Explorer, Firefox, Chrome ...), truy cập vào địa chỉ: <u>https://unitrade.cts.vn/login</u> hoặc click vào biểu tượng "Giao dịch trực tuyến" trên trang web của Công ty Chứng khoán Công thương, màn hình Unitrade hiển thị như sau:

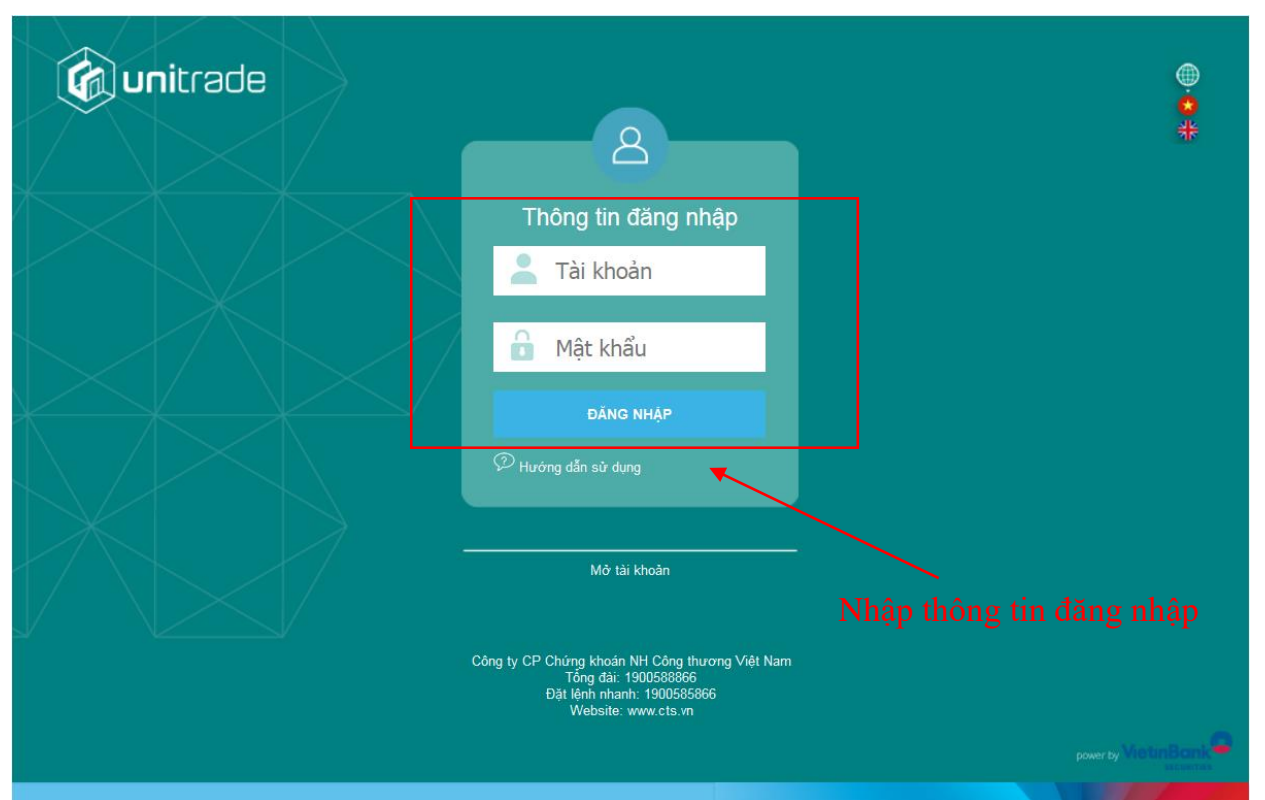

 Số tài khoản: Số tài khoản 6 số. Ví dụ nhà đầu tư có số tài khoản 007C000014, khi đó tên đăng nhập sẽ là 007C000014

 Mật khẩu: nhà đầu tư sẽ nhận được khi đăng kí giao dịch trực tuyến (mật khẩu mặc định sẽ phải thay đổi ở lần đăng nhập đầu tiên)

Giao diện chính của Unitrade bao gồm 3 phần chính: Bảng Giá, Khung Đặt Lệnh, Thanh Chọn Chức Năng.

| VN-IDX 1,150.19 |        |            |       | HNX-IDX 133.10 👚 ( 1.81; 1.38% ) Đóng cửa<br>71.40Tr 1,261.32Ty 👚 88/ 16 🔤 192 👇 71/ 18 |         |        |        |        | UpCOM-IDX 61.80 1 (0.22; 0.36%) Đóng cửa<br>18.42Tr 320.44Ty 1 77/ 26 384 4 67/ 21 |       |         |        | cừa<br>21  | ita VN30-IDX 1,112.93 👚 ( 4.90; 0.44% )<br>108.04Tr 5,407.04Ty 🎓 13/ 0 🕳 3 |                       |          |           | 44%)T  | Thỏa thuận<br>🖶 14/ 1 | VNMID-ID:<br>81.91 | <b>•</b> |           |              |           |          |         |                  |           |          |
|-----------------|--------|------------|-------|-----------------------------------------------------------------------------------------|---------|--------|--------|--------|------------------------------------------------------------------------------------|-------|---------|--------|------------|----------------------------------------------------------------------------|-----------------------|----------|-----------|--------|-----------------------|--------------------|----------|-----------|--------------|-----------|----------|---------|------------------|-----------|----------|
| Giao dịch       | Quản I | lý Tài k   | hoản  | Dịc                                                                                     | h vụ    | cơ bản | Dịct   | ı vụ m | nargin                                                                             | т     | nị trưở | ng     | Báo        | cáo                                                                        | Tro                   | giúp     | •         |        |                       |                    | 0        | 07C000    | ·   Đối      | mật ki    | hấu      | Ngày    | 01/06/2018       | Thoát 📷   | ₩        |
|                 |        |            | Bár   | ig giá                                                                                  | 1       |        |        |        |                                                                                    |       |         |        |            |                                                                            |                       |          |           |        |                       |                    |          |           |              |           |          |         |                  |           |          |
|                 |        |            | Mā C  | к                                                                                       |         | Т      | IÊM    | XÓA    | Danh n                                                                             | nục 🖸 | anh mục | sở hữu | 1          | ¢                                                                          | тнём                  | x¢       | Â         |        |                       |                    |          | E         | lơn vị: 1,00 | 0đ; KL: 1 | 1,000 ci | ồ phiếu |                  |           |          |
|                 |        |            | тс    | Trần                                                                                    | Sàn     | Mã CK  |        |        | Dư m                                                                               | iua   |         |        | к          | hớp lện                                                                    | h                     |          |           | Du     | bán                   |                    |          | Tổng KL   | NN mua       |           | Giá      |         |                  |           |          |
|                 |        |            |       |                                                                                         |         |        | KL 3   | Giá 3  | KL 2                                                                               | Giá 2 | KL 1    | Giá 1  | Giá        | +/-                                                                        | KL                    | Giá 1    | KL 1      | Giá 2  | KL 2                  | Giá 3              | KL 3     |           |              | Cao       | Thấp     | тв      |                  |           |          |
|                 |        |            | 49.4  | 54.3                                                                                    | 44.5    | ACB    | 4,020  | 50.1   | 2,620                                                                              | 50.2  | 4,900   | 50.3   | 50.4       | 1                                                                          | 50                    | 50.4     | 2,580     | 50.5   | 8,170                 | 50.6               | 7,930    | 416,110   |              | 50.7      | 49.5     | 50.2    |                  |           |          |
|                 |        |            | 52.3  | 60.1                                                                                    | 44.5    | HVN    | 5,220  | 51.9   | 9,870                                                                              | 52    | 950     | 52.1   | 52.2       | -0.1                                                                       | 200                   | 52.2     | 1,470     | 52.3   | 3,920                 | 52.4               | 3,520    | 108,840   | 10,410       | 53.5      | 52       | 52.6    |                  |           |          |
|                 |        |            | 35.95 | 38.45                                                                                   | 33.45   | MBB    | 12,784 | 35.85  | 7,276                                                                              | 35.9  | 5,212   | 35.95  | 36         | 0.05                                                                       | 27,821                | 36       | 8,050     | 36.05  | 1,516                 | 36.1               | 6,248    | 595,449   |              | 36.45     | 35.3     | 35.99   |                  |           |          |
|                 |        |            | 23.3  | 25.6                                                                                    | 21      | PVS    | 6,470  | 24.1   | 4,670                                                                              | 24.2  | 2,620   | 24.3   | 24.3       | 1                                                                          | 150                   | 24.4     | 1,730     | 24.5   | 8,300                 | 24.6               | 5,500    | 575,110   | 30,001       | 24.8      | 23.4     | 24.1    |                  |           |          |
|                 |        |            | 39.25 | 41.95                                                                                   | 36.55   | SSI    | 12,023 | 40.9   | 1,295                                                                              | 40.95 | 40,257  | 41     | 41         | 1.75                                                                       | 401,090               | 41.1     | 4,790     | 41.15  | 3,011                 | 41.2               | 7,728    | 1,437,065 | 172,091      | 41.15     | 39.4     | 40.51   | 2                |           |          |
|                 |        |            | 210.2 | 224.9                                                                                   | 195.5   | VNM    | 30     | 211.7  | 16                                                                                 | 211.8 | 150     | 212    | 214        | 3.8                                                                        | 124,110               | 214      | 8,291     | 214.2  | 10                    | 214.3              | 5        | 48,940    | 142,445      | 212.4     | 209      | 211.3   |                  |           |          |
|                 |        |            |       |                                                                                         |         |        |        |        |                                                                                    |       |         |        |            |                                                                            |                       |          |           |        |                       |                    |          |           |              |           |          |         |                  |           |          |
|                 |        |            |       |                                                                                         |         |        |        |        |                                                                                    |       |         |        |            |                                                                            |                       |          |           |        |                       |                    |          |           |              |           |          |         |                  |           |          |
|                 |        |            |       |                                                                                         |         |        |        |        |                                                                                    |       |         |        |            |                                                                            |                       |          |           |        |                       |                    |          |           |              |           |          |         |                  |           |          |
|                 |        |            |       |                                                                                         |         |        |        |        |                                                                                    |       |         |        |            |                                                                            |                       |          |           |        |                       |                    |          |           |              |           |          |         |                  |           |          |
|                 |        |            |       |                                                                                         |         |        |        |        |                                                                                    |       |         |        |            |                                                                            |                       |          |           |        |                       |                    |          |           |              |           |          |         |                  |           |          |
|                 |        |            |       |                                                                                         |         |        |        |        |                                                                                    |       |         |        |            |                                                                            |                       |          |           |        |                       |                    |          |           |              |           |          |         |                  |           |          |
|                 |        |            |       |                                                                                         |         |        |        |        |                                                                                    |       |         |        |            |                                                                            |                       |          |           |        |                       |                    |          |           |              |           |          |         |                  |           |          |
|                 |        |            |       |                                                                                         |         |        |        |        |                                                                                    |       |         |        |            |                                                                            |                       |          |           |        |                       |                    |          |           |              |           |          |         |                  |           |          |
|                 |        |            |       |                                                                                         |         |        |        |        |                                                                                    |       |         |        |            |                                                                            |                       |          |           |        |                       |                    |          |           |              |           |          |         |                  |           |          |
|                 |        |            | _     |                                                                                         |         |        |        |        |                                                                                    |       |         |        |            |                                                                            |                       |          |           |        |                       |                    |          |           |              |           |          |         |                  |           |          |
|                 |        |            |       |                                                                                         |         |        |        |        |                                                                                    |       | 0       | -      | Oheen      | Discon                                                                     | nected                | <u></u>  |           | lanan  |                       |                    |          |           |              |           |          |         |                  |           |          |
|                 |        |            |       |                                                                                         |         |        |        |        |                                                                                    |       | Cob     | yngnre | License    | Numb                                                                       | auon Sys<br>ar: 1481- | -111005  | 3-1       | Japan. |                       |                    |          |           |              |           |          |         |                  |           |          |
|                 |        |            |       |                                                                                         |         |        |        |        |                                                                                    |       |         |        |            |                                                                            |                       |          |           |        |                       |                    |          |           |              |           |          |         |                  |           |          |
|                 |        |            |       |                                                                                         |         |        |        |        |                                                                                    |       |         |        |            |                                                                            |                       |          |           |        |                       |                    |          |           |              |           |          |         |                  |           |          |
|                 |        |            |       |                                                                                         |         |        |        |        |                                                                                    |       |         |        |            |                                                                            |                       |          |           |        |                       |                    |          | X Tốn     | g tài sản    |           |          |         |                  | 366,182,  | ,947,081 |
| 007C00001       | 4.01 1 | Sàn: 0.000 |       | 000 /7                                                                                  | ràn 0 I | 000    |        |        |                                                                                    |       |         |        |            |                                                                            |                       |          |           |        |                       |                    |          | Tài       | sản ròng     |           |          |         |                  | 366,182,  | ,947,081 |
| 307000001       |        |            |       |                                                                                         |         |        |        |        |                                                                                    |       |         |        |            |                                                                            |                       |          |           | Tiền   | có thể rút            |                    |          |           |              | 10,959,   | ,980,767 |         |                  |           |          |
|                 | DÁN    | маск       |       | Gia (x 1                                                                                | 1000)   | Khối l | uộng   |        | utou de                                                                            |       | 000100  |        | pò.e       |                                                                            |                       |          |           |        |                       |                    |          | Mua       | trong ngà    | у         |          |         |                  |           | 0        |
| MUA             | BAN    |            | _     |                                                                                         | _       | -      |        | N      | HÀP LỆN                                                                            | H     | GIULÊN  | H-     | BOO        | UA                                                                         |                       |          |           |        |                       |                    |          | Sức       | mua          |           |          |         |                  | 10,959;   | ,980,767 |
|                 |        |            |       |                                                                                         |         | Tôi đạ | ::0    |        |                                                                                    |       |         |        |            |                                                                            |                       |          |           |        |                       |                    |          | Giá       | trị lệnh     |           |          |         |                  |           |          |
|                 |        |            |       |                                                                                         |         |        |        |        |                                                                                    |       |         |        |            |                                                                            |                       |          |           |        |                       |                    |          |           |              |           |          |         |                  |           | 2        |
| Connected       |        |            |       |                                                                                         |         |        |        |        |                                                                                    |       |         |        |            |                                                                            |                       |          |           |        |                       |                    | Đăt      | lênh Bảr  | na aiá G     | iỏ lênh   | Số lê    | nh S    | ố lênh trước giờ | Tàisản Da | anh muc  |
|                 |        |            |       |                                                                                         |         |        |        |        |                                                                                    |       |         | Bà     | in quyền ( | © Công ty                                                                  | Chứng k               | hoán Côr | ig thương |        |                       |                    |          |           |              |           |          |         |                  |           |          |
|                 |        |            |       |                                                                                         |         |        |        |        |                                                                                    |       |         |        |            |                                                                            |                       |          |           |        |                       |                    |          |           |              |           |          |         |                  |           |          |

# II. Đổi mật khẩu

- Đối với trường hợp đăng nhập lần đầu hoặc mới reset lại mật khẩu, khi nhà đầu tư đăng nhập hệ thống sẽ yêu cầu nhà đầu tư phải thay đổi lại mật khẩu đăng nhập và mật khẩu đặt lệnh
- Nhà đầu tư muốn thay đổi mật khẩu => chọn "Đổi mật khẩu"

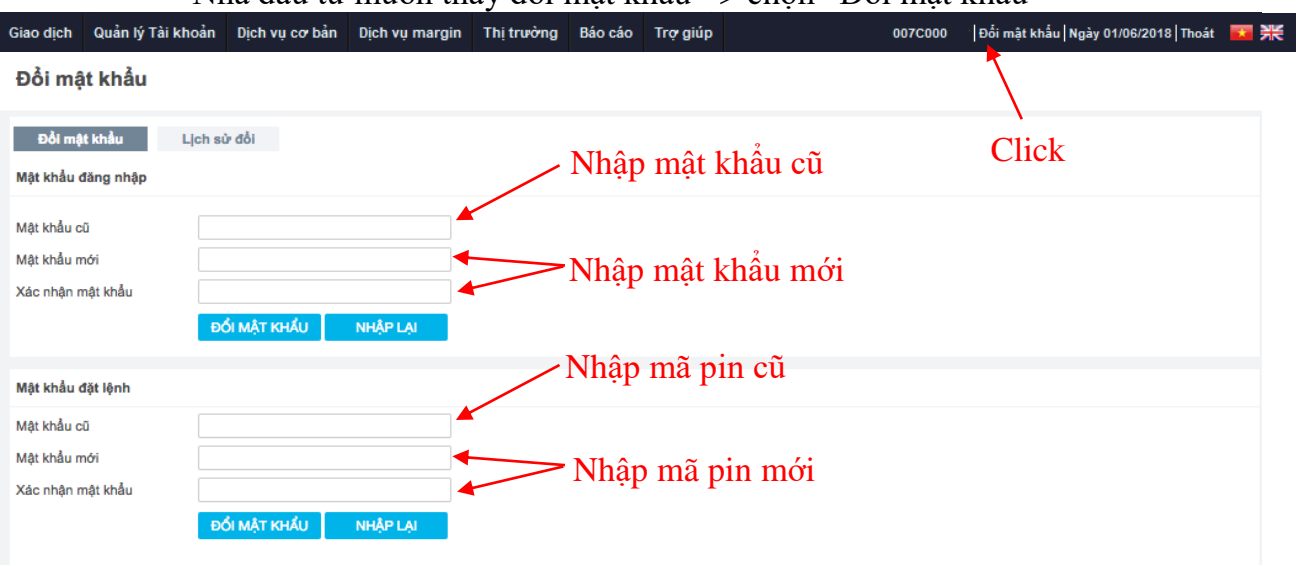

# III. Bảng giá

Để xem bảng giá nhà đầu tư click "Bảng Giá" hoặc chọn Giao Dịch => Bảng Giá

| VN-IDX 1,189.63 (-8.49) 0<br>VietinBank<br>securities |      | -0.71%         Ltěn tyc         VN30LDX 1,159.35 ◆ (-8.67; -0.74%)         Ltěn tyc           0 = 42 ◆ 204/0         46.83 tr 2,469.32 ty ★ 9/ 0 = 3 ◆ 18/ 0 |      |                     |              |            |       | JC HNX-10X 134.37 ♥ (-1.72, -1.25%) Lifen tyc HNX.30<br>39.87Tr 730.57Ty ★ 43/9 = 221 ♥ 101/13 28 |            |             |           | HNX504UX 423.86 ♥ (3.22) 1.235 Uten tực<br>28.97Tr 635.31Ty ★ 4/ 0 = 6 ♥ 19/ 1 |            |       |      |             |            |            |               |          |           |             |           |             |
|-------------------------------------------------------|------|----------------------------------------------------------------------------------------------------|------|---------------------|--------------|------------|-------|---------------------------------------------------------------------------------------------------|------------|-------------|-----------|--------------------------------------------------------------------------------|------------|-------|------|-------------|------------|------------|---------------|----------|-----------|-------------|-----------|-------------|
| SEC UNIT                                              |      |                                                                                                    |      | Giao dịch Quản lị   | ý Tài khoản  | Dịch vụ cơ | ≠ bån | Dịch vụ ma                                                                                        | irgin Th   | i trường    | Báo cáo   | Trợ giúp                                                                       |            |       | 0070 | 004877   Đố | i mật khẩu | Ngày 11/04 | 1/2018   Thoá | it 🖬 🗮   |           |             |           |             |
| ма ск                                                 |      | THÊM XÔ/                                                                                                    | Danh | Đặt lệnh            |              |            | XÓA   | Đơn                                                                                               | ų: 1,000đ; | KL: 10 cổ ( | phiếu     |                                                                                |            |       |      |             |            |            |               |          |           |             |           |             |
|                                                       | -    |                                                                                                    |      | Bảng giá            |              |            |       |                                                                                                   |            | Khớp lệr    | nh        |                                                                                |            | Dư    | bán  |             |            |            | - 6           | _        | -1        |             |           |             |
| маск                                                  | Tran | San                                                                                                    | TC   | Sổ lệnh cơ sở       |              | 2          | Giá 1 | KL 1                                                                                              | Giá        | KL          | +/-       | Giá 1                                                                          | KL 1       | Giá 2 | KL 2 | Giá 3       | KL 3       | Cao        | Thap          | тв       | Tong KL   | NN mua      | NN ban    | Room        |
| SBT                                                   |      |                                                                                                    |      | Số lệnh quảng cáo   |              | 086        |       |                                                                                                   | 17.5       |             |           | 17.55                                                                          |            |       |      |             |            |            |               |          |           | 7,429       | 8,587     | 221,627,161 |
| VCB                                                   |      |                                                                                                    |      | Yâu cầu báo là là H | INY          | 278        | 72    | .9 668                                                                                            | 7          |             |           | 5 73                                                                           |            |       |      |             |            |            |               |          |           | 9,901       | 55,684    | 339,398,494 |
| VEC                                                   |      |                                                                                                    |      |                     |              | 620        |       | 7 606                                                                                             | 6.4        |             |           | 6.0                                                                            |            | 6.8   | 460  | 6.9         | 320        |            |               |          |           | 1 267       | 3 534     | 21,452,000  |
| vinc                                                  |      |                                                                                                    |      | Yêu cầu TT cùng thi | ành viên     | 200        | 00    | ./ 605                                                                                            | 00.1       |             |           | 69.2                                                                           | 555        | 69.5  | 400  | 69.4        | 437        |            |               |          |           |             | 3,531     | 57,730,190  |
|                                                       |      |                                                                                                    |      | Xác nhận yêu cầu T  | IT cùng thàn | h viên     |       |                                                                                                   |            |             |           |                                                                                |            |       |      |             |            |            |               |          |           |             |           |             |
|                                                       |      |                                                                                                    |      | Yêu cầu TT khác thả | ành viên     |            |       |                                                                                                   |            |             |           |                                                                                |            |       |      |             |            |            |               |          |           |             |           |             |
|                                                       |      |                                                                                                    |      | Yêu cầu quảng cáo   |              |            |       |                                                                                                   |            |             |           |                                                                                |            |       |      |             |            |            |               |          |           |             |           |             |
|                                                       |      |                                                                                                    |      |                     |              |            |       |                                                                                                   |            |             |           |                                                                                |            |       |      |             |            |            |               |          |           |             |           |             |
|                                                       |      |                                                                                                    |      |                     |              |            |       |                                                                                                   |            |             |           |                                                                                |            |       |      |             |            |            |               |          |           |             |           |             |
|                                                       |      |                                                                                                    |      |                     |              |            |       |                                                                                                   |            |             |           |                                                                                |            |       |      |             |            |            |               |          |           |             |           |             |
|                                                       |      |                                                                                                    |      |                     |              |            |       |                                                                                                   |            |             |           |                                                                                |            |       |      |             |            |            |               |          |           |             |           |             |
|                                                       |      |                                                                                                    |      |                     |              |            |       |                                                                                                   |            |             |           |                                                                                |            |       |      |             |            |            |               |          |           |             |           |             |
|                                                       |      |                                                                                                    |      |                     |              |            |       |                                                                                                   |            |             |           |                                                                                |            |       |      |             |            |            |               |          |           |             |           |             |
|                                                       |      |                                                                                                    |      |                     |              |            |       |                                                                                                   |            |             |           |                                                                                |            |       |      |             |            |            |               |          |           |             |           |             |
|                                                       |      |                                                                                                    |      |                     |              |            |       |                                                                                                   |            |             |           |                                                                                |            |       |      |             |            |            |               |          |           |             |           |             |
|                                                       |      |                                                                                                    |      |                     |              |            |       |                                                                                                   |            |             |           |                                                                                |            |       |      |             |            |            |               |          |           |             |           |             |
|                                                       |      |                                                                                                    |      |                     |              |            |       |                                                                                                   |            |             |           |                                                                                |            |       |      |             |            |            |               |          |           |             |           |             |
|                                                       |      |                                                                                                    |      |                     |              |            |       |                                                                                                   |            |             |           |                                                                                |            |       |      |             |            |            |               |          |           |             |           |             |
|                                                       |      |                                                                                                    |      |                     |              |            |       |                                                                                                   |            |             |           |                                                                                |            |       |      |             |            |            |               |          |           |             |           |             |
|                                                       |      |                                                                                                    |      |                     |              |            |       |                                                                                                   |            |             |           |                                                                                |            |       |      |             |            |            |               |          |           |             |           |             |
|                                                       |      |                                                                                                    |      |                     |              |            |       |                                                                                                   |            |             |           |                                                                                |            |       |      |             |            |            |               |          |           |             |           |             |
|                                                       |      |                                                                                                    |      |                     |              |            |       |                                                                                                   |            |             |           |                                                                                |            |       |      |             |            |            |               |          |           |             |           |             |
|                                                       |      |                                                                                                    |      |                     |              |            |       |                                                                                                   |            |             |           |                                                                                |            |       |      |             |            |            |               |          |           |             |           |             |
| Connected                                             |      |                                                                                                    |      |                     |              |            |       |                                                                                                   |            |             |           |                                                                                |            |       |      |             | Đặt lệnh   | Bång gi    | ă Giỏ lệ      | ệnh Số l | ệnh Số lệ | nh trước gi | ở Tài sản | Danh mục    |
|                                                       |      |                                                                                                    |      |                     |              |            |       |                                                                                                   |            | Ban guven   | Cona ty C | chung khoar                                                                    | Cong thươn | 0     |      |             |            |            |               |          |           |             |           |             |

Bảng giá mặc định thể hiện danh mục cổ phiếu có trong tài khoản nhà đầu tư (không thể thêm bớt cổ phiếu khi xem bảng giá danh mục sở hữu)

| Bản                                    | g giá | Thêm mã |     |        |        |       |          | Thêm danh mục |                |      |      |         |       |       |       |       |         |             |           |          |         |      |        |
|----------------------------------------|-------|---------|-----|--------|--------|-------|----------|---------------|----------------|------|------|---------|-------|-------|-------|-------|---------|-------------|-----------|----------|---------|------|--------|
| Mã CK THÊM XÓA Danh mục Danh mục sở hĩ |       |         |     |        |        |       | ະ sở hữu | J             | ¢              | тнем | x    | ĎA      |       |       |       |       | Ð       | ơn vị: 1,00 | Dđ; KL: 1 | 1,000 ci | ồ phiếu |      |        |
| TC Trần Sàn Mã CK                      |       | Mã CK   |     | Dư m   | Dư mua |       |          |               | Khớp lệnh      |      |      |         | Du    | bán   |       |       | Tổng KL | NN mua      |           | Giá      |         |      |        |
|                                        |       |         |     | KL 3   | Giá 3  | KL 2  | Giá 2    | KL 1          | KL 1 Giá 1 Giá |      | +/-  | KL      | Giá 1 | KL 1  | Giá 2 | KL 2  | Giá 3   | KL 3        |           |          | Cao     | Thấp | тв     |
| 49.4                                   | 54.3  | 44.5    | ACB | 4,020  | 50.1   | 2,620 | 50.2     | 4,900         | 50.3           | 50.4 | 1    | 50      | 50.4  | 2,580 | 50.5  | 8,170 | 50.6    | 7,930       | 416,110   |          | 50.7    | 49.5 | 50.2   |
| 52.3                                   | 60.1  | 44.5    | HVN | 5,220  | 51.9   | 9,870 | 52       | 950           | 52.1           | 52.2 | -0.1 | 200     | 52.2  | 1,470 | 52.3  | 3,920 | 52.4    | 3,520       | 108,840   | 10,410   | 53.5    | 52   | 52.6   |
| 35.95                                  | 38.45 | 33.45   | MBB | 12,784 | 35.85  | 7,276 | 35.9     | 5,212         | 35.95          | 36   | 0.05 | 27,821  | 36    | 8,050 | 36.05 | 1,516 | 36.1    | 6,248       | 595,449   |          | 36.45   | 35.3 | 35.992 |
| 23.3                                   | 25.6  | 21      | PVS | 6,470  | 24.1   | 4,670 | 24.2     | 2,620         | 24.3           | 24.3 | 1    | 150     | 24.4  | 1,730 | 24.5  | 8,300 | 24.6    | 5,500       | 575,110   | 30,001   | 24.8    | 23.4 | 24.1   |
| 39.25                                  | 41.95 | 36.55   | SSI | 12,023 | 40.9   | 1,295 | 40.95    | 40,257        | 41             | 41   | 1.75 | 401,090 | 41.1  | 4,790 | 41.15 | 3,011 | 41.2    | 7,728       | 1,437,065 | 172,091  | 41.15   | 39.4 | 40.512 |
| 210.2                                  | 224.9 | 195.5   | VNM | 30     | 211.7  | 16    | 211.8    | 150           | 212            | 214  | 3.8  | 124,110 | 214   | 8,291 | 214.2 | 10    | 214.3   | 5           | 48,940    | 142,445  | 212.4   | 209  | 211.37 |

Nhà đầu tư có thể tạo thêm danh mục chứng khoán khác theo sở thích: click
 "Thêm danh mục" => Nhập tên danh mục => Xác nhận

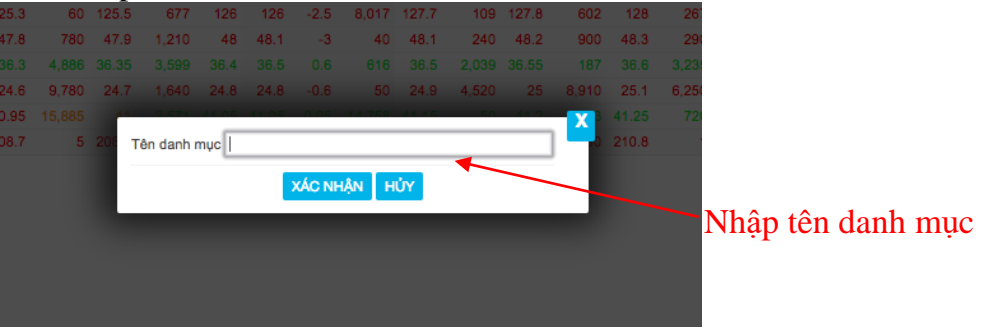

• Nhà đầu tư có thể xem các bảng giá chi tiết khác trong mục "Thị trường"

## IV. Đặt lệnh

Khung đặt lệnh có thể ẩn hiện tùy ý theo ý nhà đầu tư

Để đặt lệnh nhà đầu tư click "Đặt lệnh" hoặc chọn Giao Dịch => Đặt lệnh

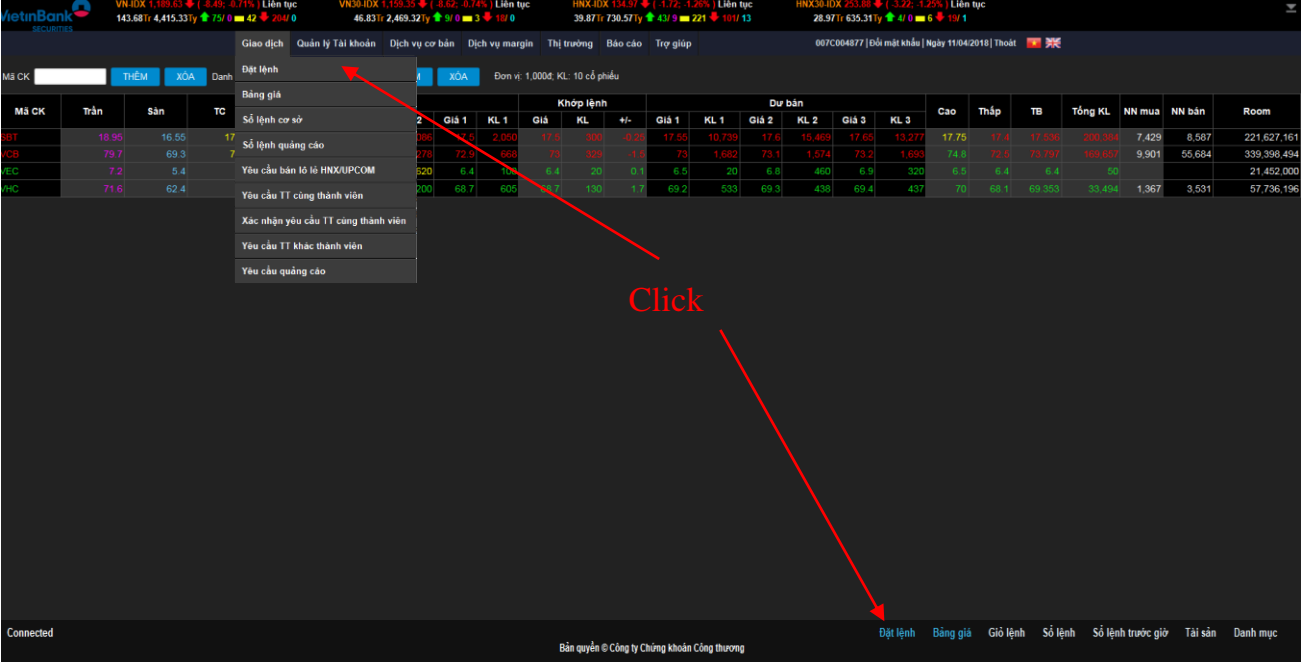

#### 1. Lệnh thường

 Chọn tiểu khoản muốn đặt lệnh (tiểu khoản thường, ký quỹ, ủy quyền): thông tin về tài sản, số tiền, sức mua sẽ thay đổi theo tài khoản chọn

| 007C000014.01 \$ | Sàn: 0.000 / T | 'C: 0.000 / Trần: 0.0 | 00            |           |          |        |
|------------------|----------------|-----------------------|---------------|-----------|----------|--------|
|                  | MäCK           | Giá (x 1000)          | Khối lượng    |           |          |        |
| MUA BÁN          |                | 014 (1 1000)          | i ulorid yilg | NHÂP LÊNH | GIỔ LÊNH | BÓ QUA |
|                  |                |                       | Tối đọ:0      |           |          |        |
|                  |                |                       | TOTUA.0       |           |          |        |
|                  |                |                       |               |           |          |        |

- Chọn loại lệnh Mua hoặc Bán => Nhập mã CK => Nhập Giá => Nhập Khối lượng => Click Nhập lệnh để đặt lệnh
- Giá: Có thể là số trong khoảng trần sàn (LO) hoặc ATO, ATC, MP, MAK, MOK, PLO

| 007C000014  | .01 \$          | Sàn: 13.600 / TC     | : 14.600 / Trần: 15 | .600                   |                       |                    |        |
|-------------|-----------------|----------------------|---------------------|------------------------|-----------------------|--------------------|--------|
|             |                 | Mä CK                | Giá (x 1000)        | Khối lượng             |                       |                    |        |
| MUA         | BÁN             | CTS                  | 15.6                | 10,000                 | NHẬP LỆNH             | GIỔ LỆNH           | BỔ QUA |
|             |                 | HSX - TL vay: 0.0    | 000                 | Tối đa:690,984         |                       |                    |        |
| Thô<br>(sàn | ng t<br>n, tỉ ∶ | tin về mã<br>lệ vay) |                     | Khối lượr<br>có thể mu | ng tối đa<br>a với gi | 1 mà tài<br>á 15.6 | khoån  |

Sau đó nhập mã PIN và click "Xác nhận" để hoàn thành việc đặt lệnh

|     |                |                   |                |             |           |                  |          | _               |              |
|-----|----------------|-------------------|----------------|-------------|-----------|------------------|----------|-----------------|--------------|
|     | 2:00           | Xác nhận đặt lệnh |                |             |           |                  |          | 2 12:           | 00 12:30     |
|     | 9.22Tra<br>Tăr | Tên tài khoản     | 007C000014.0   | )1 - Nguyi  | ễn Văn A  |                  |          | 134.00<br>9:0%) | Trân<br>Tăng |
| Tr  | тс             | Tỷ lệ Margin      | 1.0000         |             |           |                  |          | Tr              | тс           |
|     | Giả            | Loại lệnh         | LO             |             |           |                  |          | Тў              | Giảm         |
|     | Sàr            | Mua/Bán           | 2:Mua          |             |           |                  |          |                 | San          |
|     |                | Mã CK             | ACB - NGÂN     | HÀNG TH     | IVONG M   | AI CP Á CHÂU(    | HNX)     |                 |              |
|     |                | Giá               | 42.300         |             |           |                  |          |                 |              |
| hất | Thấp           | Khối lượng        | 10,000         |             |           |                  |          | ất T            | Fhấp nhất    |
|     |                | Giá trị lệnh      | 423,000,000    |             |           |                  |          | 3.5             | 13.3         |
|     |                | Phí tạm tính      | 634,500        |             |           |                  |          | 4.9             | 4.           |
|     |                | Tổng giá trị      | 423,634,500    |             |           |                  |          | 7.6             | 47.1         |
|     |                | Mật khẩu đặt lệnh |                |             |           |                  |          | 5.4             | 24.9         |
|     |                |                   |                | _           |           |                  |          | 2.5             | 2.5          |
|     |                | Ghi chú :         | Bạn hãy đọc kỷ | i thông tin | trước khi | thực hiện giao d | ịch này. |                 |              |
|     |                |                   |                | XÁC NHÂ     | N HỦY     |                  |          |                 |              |
|     | Thấp           |                   |                |             |           |                  |          | át 1            | Fhấp nhất    |
|     |                |                   |                |             |           |                  |          |                 | 17.9         |
|     |                | 0.0 0             |                |             |           |                  | 0.0      |                 | 17.5         |
|     |                | 0.0 0             |                |             |           |                  | 0.0      |                 | 4.4          |

- Nếu nhận được thông báo "Đặt lệnh thành công", khi đó lệnh đã được gửi tới CTCK, kiểm tra trạng thái lệnh trong Sổ lệnh để biết chính xác trạng thái lệnh.
- Giỏ lệnh: là nơi chứa các lệnh đã đặt nhưng chưa gửi tới CTCK
  - Sau khi nhập thông tin lệnh click "Giỏ lệnh" lệnh sẽ được đưa vào giỏ lệnh.
  - Trong Giỏ lệnh, nhà đầu tư chọn những lệnh muốn thực hiện => click "Đặt lệnh" => Nhập mã PIN và click "Xác nhận" để hoàn thành việc đặt lệnh
  - Trong Giỏ lệnh, nhà đầu tư chọn những lệnh muốn hủy => click "Hủy" để hủy lệnh

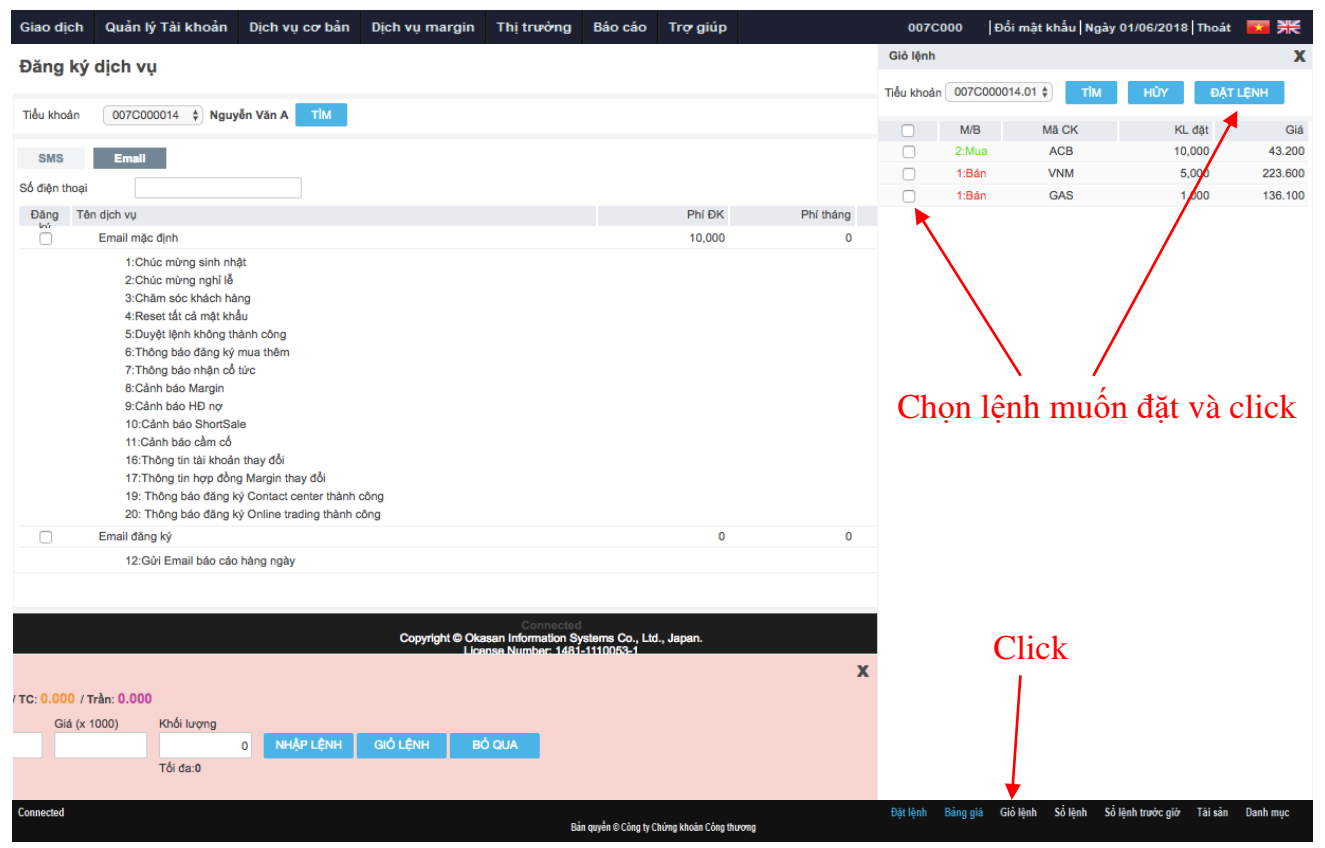

 Sổ lệnh: xem sổ lệnh bằng cách chọn "Giao dịch" => "Sổ lệnh cơ sở" hoặc click "Sổ lệnh" trên thanh chức năng

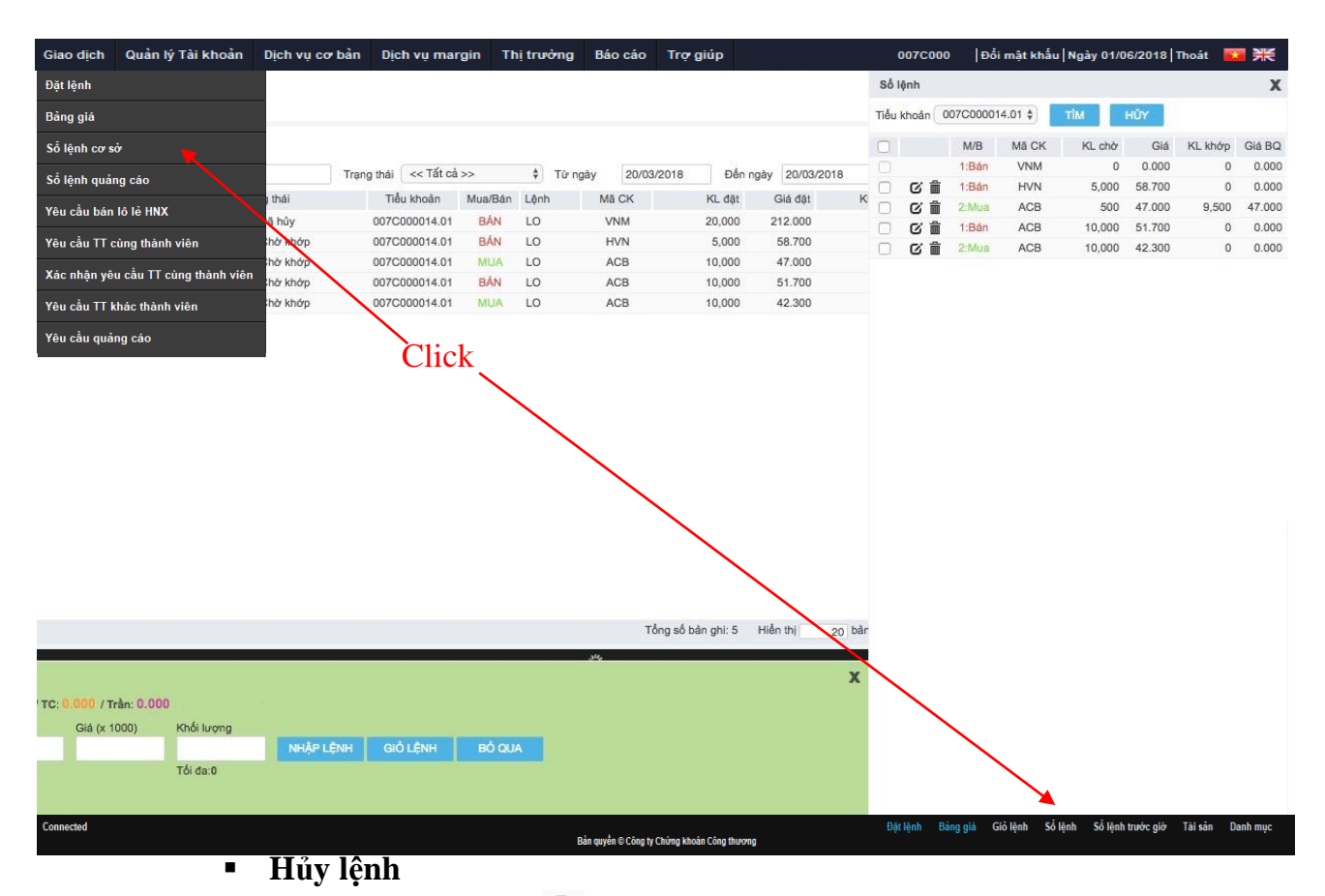

Tick biểu tượng tại lệnh muốn hủy. Kiểm tra trạng thái lệnh tại danh sách lệnh đặt trong ngày để biết chính xác trạng thái lệnh đã hủy.

- Hủy nhiều lệnh: tick chọn những lệnh muốn hủy. Sau đó click "Hủy". Kiểm tra trạng thái lệnh tại Sổ lệnh để biết chính xác trạng thái lệnh đã hủy.
- Sửa lệnh
  - Tick biểu tượng 
     ú tại lệnh muốn sửa, thông tin lệnh sửa sẽ hiện trong bảng đặt lệnh. Thay đổi thông tin lệnh đặt sau đó click "Nhập lệnh". nhập mã PIN đề hoàn tất việc sửa lệnh. Kiểm tra trạng thái lệnh tại sổ lệnh để biết chính xác trạng thái lệnh đã sửa.

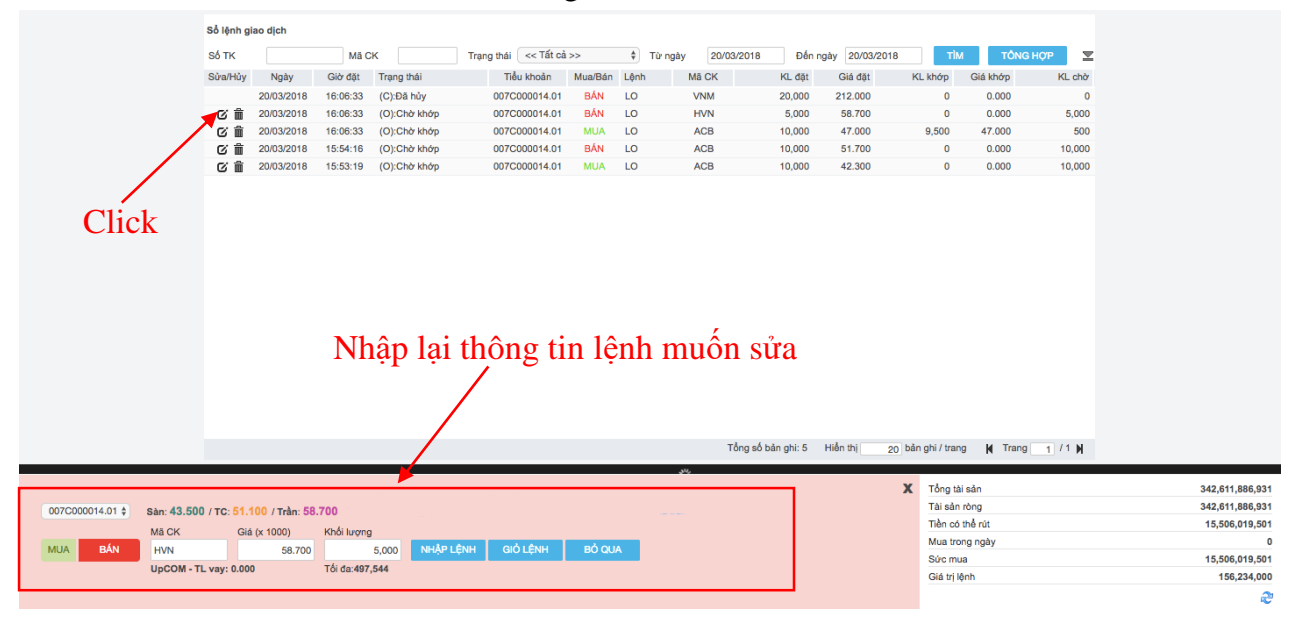

## 2. Lệnh có điều kiện

 Chọn loại lệnh muốn đặt bằng cách chọn "Giao dịch" => "Đặt Lệnh Điều Kiện" hoặc click chọn loại lệnh trên "Khung đặt lệnh"

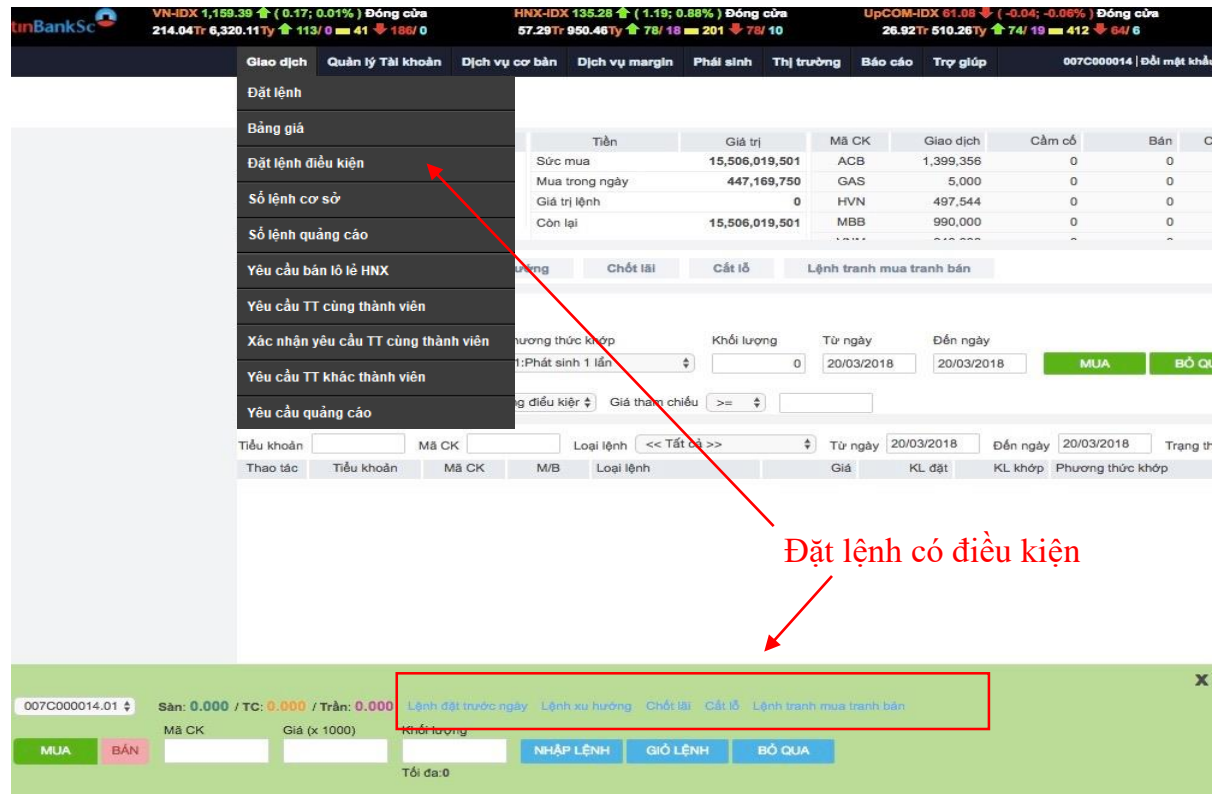

#### Lệnh đặt trước ngày

Chọn lệnh Mua hoặc Bán => Chọn tài khoản => Nhập mã CK => Chọn Phương thức khớp => Nhập khối lượng => Chọn thời gian => Nhập Giá => Chọn điều kiện về giá tham chiếu => Click Mua hoặc Bán

- Phương thức khóp lệnh:
  - Phát sinh 1 lần: Lệnh sẽ được gửi vào sàn giao dịch 1 lần duy nhất khi đã thỏa mãn các điệu kiện về lệnh. Ví dụ: KL đặt = 10.000 CP nếu thỏa mãn về KL/số dư, hoặc ngày hiệu lực lệnh sẽ được đặt với KL = 10.000 CP (Chỉ đặt duy nhất 1 lần mặc dù khớp hay ko), sau khi lệnh được đặt thì lệnh này sẽ chuyển trạng thái Kết thúc
  - Khóp đủ khối lượng đặt: trong thời gian hiệu lực của lệnh, hệ thống sẽ tự động đặt lệnh khi thỏa mãn các điều kiện của lệnh để đảm báo khóp hết khối lượng đã đăng ký mua/bán. Ví dụ: KL đặt = 10.000, NĐT mong muốn khóp với KL = 10.000CP trong suốt quá trình thời gian hiệu lực. Ngày 1: KL đặt 10.000. Đến cuối ngày khóp 2.000. KL mong muốn khóp của KH còn lại = 10.000 2.000 = 8.000. Ngày 2: KL đặt mới = KL còn lại = 8.000
- Giá đặt: Giá đặt của lệnh trước ngày
- Điều kiện:
  - Không có điều kiện: Không cần xét tới điều kiện giá tham chiếu
  - Điều kiện về giá tham chiếu:
    - Giá tham chiếu >= giá a: Giá tham chiếu trong ngày phải thỏa mãn điều kiện >= giá a (nhập vào)
    - Giá tham chiếu <= giá a: Giá tham chiếu trong ngày phải thỏa mãn điều kiện <= giá a (nhập vào)</li>

Click vào biểu tượng 👗 để tìm hiểu về lệnh đặt trước ngày

• Hủy lệnh điều kiện :

Cách 1: Hủy lệnh điều kiện trong sổ lệnh Điều kiện

Cách 2: Hủy lệnh phát sinh do lệnh điều kiện trên tạo ra (nếu có) trên Sổ lệnh **Cơ sở**.

**Chú ý:** Đối với trường hợp Khách hàng sửa Lệnh phát sinh từ Lệnh điều kiện thì lệnh sửa đó sẽ sinh ra số hiệu Lệnh mới không liên quan đến Lệnh điều kiện gốc. Do vậy khi thực hiện Hủy lệnh thì phải vào cả hai Sổ lệnh điều kiện và Sổ lệnh Cơ sở để thực hiện hủy Lệnh điều kiện gốc và các Lệnh sửa Lệnh phát sinh từ Lệnh điều kiện gốc đó.

| Lệnh đặt trước ngà                                                                                     | y Lệnh                                                   | n xu hướng                                                      | Chốt lãi                                                             | Cất lỗ L                                                          | ệnh tranh mua tr                             | ranh bán               |                  |                           |             |
|----------------------------------------------------------------------------------------------------|----------------------------------------------------------|-----------------------------------------------------------------|----------------------------------------------------------------------|-------------------------------------------------------------------|----------------------------------------------|------------------------|------------------|---------------------------|-------------|
| MUA                                                                                                    | BÁN                                                      |                                                                 |                                                                      |                                                                   |                                              |                        |                  | 42.300 / 47.0             | 00 / 51.700 |
| Tiểu khoản<br>007C000014.01 🛊                                                                          | Mā CK<br>ACB                                             | Phương thức<br>1:Phát sinh                                      | khớp<br>1 lần 🛊                                                      | Khối lượng<br>10,000                                              | Từ ngày<br>20/03/2018                        | Đến ngày<br>30/03/2018 | MUA BÔ           | QUA                       | ≖           |
| Lệnh mua trước ngày<br>Giá đặt 48                                                                      | Điều kiện 1                                              | :Giá tham chiếu                                                 | Giá tham chiếu                                                       | >= \$                                                             | 42                                           |                        |                  |                           |             |
| Lệnh đặt trước ngày:<br>- Hình thức đặt lệnh trư<br>- Hệ thống sẽ tự động c<br>- Trước ngày thực hiện, | ớc phiên giao dị<br>check khoảng ng<br>, lệnh đc đưa vào | ch từ 1 tới nhiều r<br>ày, điều kiện giá t<br>o hệ thống chờ củ | ngày với số lượng & s<br>ham chiếu (nếu có) đ<br>ia CTCK. Mở cửa thị | giá đã được xác địr<br>lể xác định tính đúr<br>trường -> check ro | nh<br>ng đắn của lệnh<br>les -> Hợp lệ thì j | phi lệnh               |                  |                           |             |
| Tiểu khoản                                                                                             | Mā CK                                                    | Lo                                                              | pại lệnh 🛛 << Tất cả                                                 | >> \$                                                             | Từ ngày 20/0                                 | 3/2018 Đến ngày        | 20/03/2018 Tran  | g thái 1:Đang hiệu lực \$ | тім         |
| Thao tác Tiểu khoả                                                                                     | àn Mã CK                                                 | K M/B                                                           | Loại lệnh                                                            |                                                                   | Giá K                                        | L đặt KL khớp          | Phương thức khớp | Tham số                   |             |
|                                                                                                    |                                                          |                                                                 |                                                                      | *                                                                 |                                              | ∽Sổ lênh               | đăt trước        | ngày                      |             |

## Lệnh xu hướng

Chọn lệnh Mua hoặc Bán => Chọn tài khoản => Nhập mã CK => Chọn Phương thức khớp => Nhập khối lượng => Chọn thời gian => Chọn khoảng dừng => Chọn điều kiện về giá => Click Mua hoặc Bán

- Xu hướng mua: Giúp Nhà đầu tư mua được cổ phiếu rẻ nhất có thể trong trường hợp dự đoán thị trường sẽ giảm nhằm thiểu hóa chi phí cho khách hàng.
- Xu hướng bán: Lệnh này giúp Nhà đầu tư bảo vệ được lợi nhuận tiềm năng của mình khi xu hướng thị trường lên
- Các loại giá trong lệnh xu hướng:
  - Giá thị trường (MP\_Market Price): là giá khóp cuối cùng của cổ phiếu hoặc chỉ số. Đầu ngày khi chưa có giá khóp gần nhất thì giá MP sẽ được xác định là giá tham chiếu
  - Giá kích hoạt: (TP\_Trigger Price): là giá được sử dụng để so sánh với giá thị trường của cổ phiếu để xác định điều kiện về giá của lệnh điều kiện có thỏa mãn hay không.
  - Giá đặt lệnh: (OP\_Oder Price): là giá của lệnh thật được phát sinh vào sàn khi lệnh thỏa mãn điều kiện về lệnh đặt
  - Giá chênh lệch TP: Sử dụng trong trường hợp, KH muốn chắc chắn đến giá MP được khớp thì Giá chênh lệch sẽ được sử dụng: Giá đặt mua = Giá MP + Giá chênh lệch, Giá đặt bán = Giá MP – Giá chênh lệch
  - Giá mua thấp nhất/ Giá bán cao nhất:
    - Nhập giá mua thấp nhất: là giá mua mà khách hàng mong muốn đạt được. Khi giá kích hoạt được điều chỉnh theo giá thị trường giảm tới giá mua thấp nhất này thì lệnh sẽ được kích hoạt để đưa vào sàn
    - Nhập giá bán cao nhất: là giá bán mà khách hàng mong muốn đạt được. Khi giá kích hoạt được điều chỉnh theo giá thị trường tăng lên tới mức giá bán cao nhất này thì lệnh sẽ được kích hoạt để đưa vào sàn
- Khoảng dừng
  - Theo giá trị: là việc KH thiết lập giá mua/bán điều kiện cao/thấp hơn giá thị trường 1 giá trị xác định do KH đặt ra.
  - Theo giá trị phần trăm: là việc KH thiết lập giá mua/bán điều kiện cao/thấp hơn giá thị trường 1 đơn vị phần trăm nào đó.
- Để thực hiện được lệnh, cần thỏa mãn điều kiện:
  - Mua:
    - TP = MP + Khoảng dừng theo giá trị
    - Hoặc TP(%) = MP + MP\*Khoảng dừng %
      - Tại mỗi thời điểm, sẽ tính được TPmin (dựa vào thông tin MP của mã CK và theo công thức trên) => Phi lệnh vào sàn khi và chỉ khi MP = TPmin
  - Bán:
    - TP = MP Khoảng dừng theo giá trị
    - Hoặc:  $TP(\%) = MP MP^*$  Khoảng dừng %

Tại mỗi thời điểm, sẽ tính được TPmax (dựa vào thông tin MP của mã CK và theo công thức trên) => Phi lệnh vào sàn khi và chỉ khi MP = TPmax

Click vào biểu tượng 👗 để tìm hiểu về lệnh xu hướng

• Hủy lệnh điều kiện :

Cách 1: Hủy lệnh điều kiện trong sổ lệnh Điều kiện

Cách 2: Hủy lệnh phát sinh do lệnh điều kiện trên tạo ra (nếu có) trên Sổ lệnh **Cơ sở**.

**Chú ý:** Đối với trường hợp Khách hàng sửa Lệnh phát sinh từ Lệnh điều kiện thì lệnh sửa đó sẽ sinh ra số hiệu Lệnh mới không liên quan đến Lệnh điều kiện gốc. Do vậy khi thực hiện Hủy lệnh thì phải vào cả hai Sổ lệnh điều kiện và Sổ lệnh Cơ sở để thực hiện hủy Lệnh điều kiện gốc và các Lệnh sửa Lệnh phát sinh từ Lệnh điều kiện gốc đó.

| Lệnh đặ                                                                                          | t trước ngày                                                                                                    | Lệnh xu | hướng       | Chốt lãi             | Cất lỗ L   | .ệnh tranh n | nua tranh bán |          |                |            |                   |            |
|--------------------------------------------------------------------------------------------------|----------------------------------------------------------------------------------------------------|---------|-------------|----------------------|------------|--------------|---------------|----------|----------------|------------|-------------------|------------|
| MUA                                                                                              | BÁN                                                                                                    | N       |             |                      |            |              |               |          |                |            | 42.300 / 47.000   | 0 / 51.700 |
| Tiểu khoản                                                                                       | Mã                                                                                                    | СК      | Phương thức | khớp                 | Khối lượng | Từ ngày      | Đến ngày      | /        |                |            |                   |            |
| 007C0000                                                                                         | 014.01 \$ AC                                                                                                    | в       | 1:Phát sinh | 1 lần 🛟              | 10,000     | 20/03/201    | 8 30/03/20    | 018      | MUA            | BỔ QUA     |                   |            |
| Lệnh mua x<br>C Khoảng                                                                           | t <b>u hướng</b><br>g dừng theo giá t                                                                                                    | ri      |             |                      |            |              |               |          |                |            | _                 | L          |
| Khoảng                                                                                           | g dừng theo %                                                                                                    |         | 1           |                      |            |              |               |          |                |            |                   |            |
| Giá chế                                                                                          | ènh lệch TP                                                                                                    |         | Giá mua     | thấp nhấp (tùy chọn  | ) 45       |              |               |          |                |            |                   |            |
| Lệnh xu hư<br>- Xu hướng<br>- Xu hướng<br>- Các loại g<br>+ Giá thị t<br>+ Giá kích<br>+ Giá đặt | Lệnh xu hướng:<br>- Xu hướng mua: Giúp Nhà đầu tư mua được cổ phiếu rẻ nhất có thể trong trường hợp dự đoán thị trường sẽ giảm nhằm thiểu hóa chi phí cho khách hàng.<br>- Xu hướng bán: Lệnh này giúp Nhà đầu tư bảo vệ được lợi nhuận tiềm năng của mình khi xu hướng thị trường lên<br>- Các loại giá trong lệnh xu hướng<br>+ Giá hị trưởng (MP_Market Price): là giá khóp cuối cùng của cổ phiếu hoặc chỉ số. Đầu ngày khi chưa có giá khóp gần nhất thỉ giá MP sẽ được xác định là giá tham chiếu<br>+ Giá kích hoạt: (TP_Trigger Price): là giá được sử dụng đề so sánh với giá thị trưởng của cổ phiếu đề xác định điều kiện về giá của lệnh điều kiện có thỏa mãn hay không.<br>+ Giá đặt lệnh: (OP_Oder Price): là giá của lệnh thật được phát sinh vào sản khi lệnh thỏa mãn điều kiện về lệnh đặt |         |             |                      |            |              |               |          |                |            |                   |            |
| Tiểu khoản                                                                                       |                                                                                                    | Mã CK   | Lo          | pại lệnh 🛛 << Tất cả | >> \$      | Từ ngày      | 20/03/2018    | Đến ngày | 20/03/2018     | Trang thái | 1:Đang hiệu lực 🛊 | M          |
| Thao tác                                                                                         | Tiểu khoản                                                                                                    | Mã CK   | M/B         | Loại lệnh            |            | Giá          | KL đặt        | KL khớp  | Phương thức kh | ιớp        | Tham số           | •          |
|                                                                                                  |                                                                                                    |         | - 4         |                      |            |              |               | Sổ lệ    | nh xu h        | ướng≁      |                   |            |

### Lệnh chốt lãi

Chọn tài khoản => Nhập mã CK => Chọn Phương thức khóp => Nhập khối lượng => Chọn thời gian => Chọn điều kiện về giá => Click Bán

- Là mức giá bán được Khách hàng thiết lập cao hơn giá bình quân mua 1 khoảng giá trị tuyệt đối hoặc theo phần trăm nào đó
  - Nếu nhập Giá trị chênh lệch b:
    - $\Rightarrow$  Kích hoạt nếu giá thị trường >= a + b
    - Nếu nhập Phần trăm chênh lệch c%:
      - $\Rightarrow$  Kích hoạt nếu giá thị trường >= a (1 + c%)
- Kích hoạt nếu giá thị trường >= giá a: Nếu giá khớp hiện tại của mã CK >= giá a lệnh sẽ được kích hoạt
- Hệ thống tự động đẩy lệnh với giá đặt = Giá bình quân + chênh lệch giá (Hoặc Giá bình quân + Giá bình quân \* Tỉ lệ chênh lệch)

Click vào biểu tượng 👗 để tìm hiểu về lệnh chốt lãi

Hủy lệnh điều kiện :

Cách 1: Hủy lệnh điều kiện trong sổ lệnh Điều kiện

Cách 2: Hủy lệnh phát sinh do lệnh điều kiện trên tạo ra (nếu có) trên Sổ lệnh **Cơ sở**.

**Chú ý:** Đối với trường hợp Khách hàng sửa Lệnh phát sinh từ Lệnh điều kiện thì lệnh sửa đó sẽ sinh ra số hiệu Lệnh mới không liên quan đến Lệnh điều kiện gốc. Do vậy khi thực hiện Hủy lệnh thì phải vào cả hai Sổ lệnh điều kiện và Sổ lệnh Cơ sở để thực hiện hủy Lệnh điều kiện gốc và các Lệnh sửa Lệnh phát sinh từ Lệnh điều kiện gốc đó.

| Lệnh đặt trước ngày Lệnh x                                                                                                    | xu hướng Chốt lãi                                       | Cất lỗ Lệnh tranh mu                                           | a tranh bán            |                     |                     |        |
|----------------------------------------------------------------------------------------------------|---------------------------------------------------------|----------------------------------------------------------------|------------------------|---------------------|---------------------|--------|
| BÁN                                                                                                    |                                                         |                                                                |                        |                     | 42.300 / 47.000 /   | 51.700 |
| Tiểu khoản Mã CK<br>007C000014.01 \$ ACB                                                                                                    | Phương thức khớp<br>1:Phát sinh 1 lần 🛊                 | Khối lượng         Từ ngày           10,000         20/03/2018 | Đến ngày<br>30/03/2018 | BÁN BỔ QUA          |                     | ≖      |
| Lệnh bán chốt lãi<br>Giá mua bình quân 28.415                                                                                                    |                                                         |                                                                |                        |                     | -                   |        |
| Giá đặt chênh lệch so với giá BQ                                                                                                    | 1.42075 Kích hoạt nếu giá t                             | thị trường >= 30                                               | Giá đặt 29.800         |                     |                     |        |
| Phần trăm chênh lệch so với giá BQ                                                                                                    | 5                                                       |                                                                |                        |                     |                     |        |
| <ul> <li>Là mức giá bản được Khách hàng thiết</li> <li>Nếu nhập Giả trị chén hiệch b:</li> <li>-&gt; Kích hoạt nếu giả thị trường &gt;= a + t</li> <li>Nếu nhập Phản trăm chến hiệch c%:</li> <li>-&gt; Kích hoạt nếu giả thị trưởng &gt;= a (1</li> <li>- Lệnh chốt lãi chỉ áp dụng đối với lệnh B</li> </ul> | lập cao hơn giá bình quân mua 1 kho<br>><br>+ c%)<br>ÁN | nàng giá trị tuyệt đối hoặc theo ph                            | ần trăm nào đó         |                     |                     |        |
| Tiểu khoản Mã CK                                                                                                    | Loại lệnh << Tất cả >                                   | >> 🗘 Từ ngày 2                                                 | D/03/2018 Đến ngày 20/ | /03/2018 Trạng thái | 1:Đang hiệu lực 🛊 🔤 | ÌM     |
| Thao tác Tiểu khoản Mã CK                                                                                                    | M/B Loại lệnh                                           | Giá                                                            | KL đặt KL khớp Phư     | rơng thức khớp      | Tham số             |        |
|                                                                                                    | ~ ~                                                     |                                                                | Sổ lện                 | h chốt lãi 🖌        |                     |        |

# Lệnh cắt lỗ

Chọn tài khoản => Nhập mã CK => Chọn Phương thức khớp => Nhập khối lượng => Chọn thời gian => Chọn điều kiện về giá => Click Bán

- Là mức giá bán được Khách hàng thiết lập thấp hơn giá bình quân mua 1 khoảng giá trị tuyệt đối hoặc theo phần trăm nào đó
  - Nếu nhập Giá trị chênh lệch b:
    - $\Rightarrow$  Kích hoạt nếu giá thị trường >= a b
- Kích hoạt nếu giá thị trường <= giá a: Nếu giá khớp hiện tại của mã CK <= giá a => lệnh sẽ được kích hoạt
- Hệ thống tự động đẩy lệnh với giá đặt = Giá bình quân chênh lệch giá (Hoặc Giá bình quân - Giá bình quân \* Tỉ lệ chênh lệch)

Click vào biểu tượng 🚨 để tìm hiểu về lệnh cắt lỗ

Hủy lệnh điều kiện :

Cách 1: Hủy lệnh điều kiện trong sổ lệnh Điều kiện

Cách 2: Hủy lệnh phát sinh do lệnh điều kiện trên tạo ra (nếu có) trên Sổ lệnh **Cơ sở**.

**Chú ý:** Đối với trường hợp Khách hàng sửa Lệnh phát sinh từ Lệnh điều kiện thì lệnh sửa đó sẽ sinh ra số hiệu Lệnh mới không liên quan đến Lệnh điều kiện gốc. Do vậy khi thực hiện Hủy lệnh thì phải vào cả hai Sổ lệnh điều kiện và Sổ lệnh Cơ sở để thực hiện hủy Lệnh điều kiện gốc và các Lệnh sửa Lệnh phát sinh từ Lệnh điều kiện gốc đó.

| Lệnh đặt trước ngày Lệnh xu hướng Chốt lãi <b>Cắt lỗ</b> Lệnh tranh mua tranh bán                                                                                                    |                          |
|----------------------------------------------------------------------------------------------------|--------------------------|
| BÁN                                                                                                    | 42.300 / 47.000 / 51.700 |
| Tiểu khoản         Mã CK         Phương thức khóp         Khối lượng         Từ ngày         Đến ngày           007C000014.01 \$         ACB         1:Phát sinh 1 lần         \$         10,000         20/03/2018         30/03/2018         BÁN         BỔ QUA                                                                                            | ≖                        |
| Lệnh bán cắt lỗ<br>Giả mua bình quản 28.415                                                                                                    | L                        |
| Giá đặt chênh lệch so với giá BQ     0.5683     Kích hoạt nếu giá thị trường <=                                                                                                    |                          |
| Cất lỗ:<br>- Là mức giá bán được Khách hàng thiết lập thấp hơn giá bình quân mua 1 khoảng giá trị tuyệt đối hoặc theo phần trăm nào đó<br>- Nếu nhập Giá trị chênh lệch b:<br>-> Kích hoạt nếu giá thị trường >= a - b<br>- Nếu nhập Phần trăm chênh lệch c%:<br>-> Kích hoạt nếu giá thị trường >= a (1 - c%)<br>- Lệnh cắt lỗ chỉ áp dụng đối với lệnh BẤN |                          |
| Tiểu khoản Mã CK Loại lệnh << Tất cả >> 💠 Từ ngày 20/03/2018 Đến ngày 20/03/2018 Trạng thái 1:Đạ                                                                                                    | ang hiệu lực 🛊 🚽 TÌM     |
| Thao tác Tiểu khoản Mã CK M/B Loại lệnh Giá KL đặt KL khớp Phương thức khớp Tha                                                                                                    | am số                    |
| Sổ lệnh cắt lỗ                                                                                                    |                          |

#### Lệnh tranh mua tranh bán

Chọn lệnh Mua hoặc Bán => Chọn tài khoản => Nhập mã CK => Chọn Phương thức khóp => Nhập khối lượng => Chọn thời gian => Chọn điều kiện về giá => Click Mua hoặc Bán

Hủy lệnh điều kiện :

Cách 1: Hủy lệnh điều kiện trong sổ lệnh Điều kiện

Cách 2: Hủy lệnh phát sinh do lệnh điều kiện trên tạo ra (nếu có) trên Sổ lệnh **Cơ sở**.

Chú ý: (Không áp dụng trong trường hợp Khách hàng sửa lệnh trên sổ lệnh  $C\sigma$  sở do lệnh điều kiện đó phát sinh ra )

| Lệnh đặt trước ngày  | Lệnh xu hướng | Chốt lãi               | Cất lỗ L     | ộnh tranh mua tra | inh bán             |                |            |                          |
|----------------------|---------------|------------------------|--------------|-------------------|---------------------|----------------|------------|--------------------------|
| MUA BÁN              |               |                        |              |                   |                     |                |            | 42.300 / 47.000 / 51.700 |
| Tiểu khoản Mã CK     | Phương thức   | khớp                   | Khối lượng   | Từ ngày           | Đến ngày            |                |            | _                        |
| 007C000014.01 \$ ACB | 2:Khớp đủ l   | khối lượng đặt 🌲       | 10,000       | 20/03/2018        | 30/03/2018          | BÁN            | BÓ QUA     | Σ                        |
| Tiểu khoản Mã        | СК            | oại lệnh 🔍 << Tất cả > | -> <b>\$</b> | Từ ngày 20/03     | /2018 Đến ngày      | 20/03/2018     | Trạng thái | 1:Đang hiệu lực 🛊 🚽 TÌM  |
| Thao tác Tiểu khoản  | Mã CK M/B     | Loại lệnh              |              | Giá KL            | đặt KL khớp         | Phương thức kh | ớp         | Tham số                  |
|                      |               |                        |              |                   |                     |                |            |                          |
|                      |               |                        |              | C Å               | <b>\</b><br>121. 41 |                |            |                          |
|                      |               |                        |              | 50                | lệnh tranh          | i mua tr       | ann ba     | in                       |
| а т <i>а</i>         |               | •                      |              |                   |                     |                |            |                          |

#### 3. Lệnh thỏa thuận

- \* Thỏa thuận cùng thành viên
  - Chọn "Giao dịch" => "Yêu cầu TT cùng thành viên"
  - Chọn lệnh Mua hoặc Bán => Chọn tài khoản => Nhập TK đối ứng => Nhập mã CK => Nhập Giá => Nhập khối lượng => Ghi chú => Click Mua hoặc Bán => Lệnh sẽ gửi tới CTCK (chờ xác nhận của tài khoản đối ứng)

| Thông tin yêu cầu thờ                                | a thuận                                           |                                   |                                               |                                            |                                |                       |          |          |               |                                     |
|------------------------------------------------------|---------------------------------------------------|-----------------------------------|-----------------------------------------------|--------------------------------------------|--------------------------------|-----------------------|----------|----------|---------------|-------------------------------------|
| MUA                                                  | BÁN                                               |                                   |                                               |                                            |                                |                       |          |          | 42.300 / 47.0 | 000 / 51.700                        |
| Tiểu khoản                                           | TK đối ứng                                        | Mã CK                             | Giá                                           | Khối lượng                                 | Ghi chú                        |                       |          |          |               |                                     |
| 007C000014.01 \$                                     | 007C000015                                        | ACB                               | 42.3                                          | 10,000                                     | thoa thuan                     | BÁN                   | VẤN TIN  | BỎ QUA   |               |                                     |
| NGÂN HÀNG THƯƠ                                       | NG MAI CP Á CHÂ                                   | lu l                              |                                               | Room:0                                     |                                | TL ký quỹ: <b>1.0</b> |          |          |               |                                     |
| Danh sách yêu cầu th                                 | ỏa thuận                                          |                                   |                                               |                                            |                                |                       |          |          |               |                                     |
| Tiểu khoản                                           | MäCK                                              | Trạng thá                         | i << Tất cả >>                                | Từ ngày 20/03/2                            | 2018 Đến ngà                   | ay 20/03/2018         | Тім      |          |               |                                     |
| Thao tác Ngày GD                                     | TG tạo                                            | Tiểu khoản H                      | ọ tên                                         | Mua/Bán                                    | Mä CK K                        | hối lượng             | Giá bán  | GT lệnh  | TL phí        | GT phí 1                            |
| 2                                                    | <ul> <li>Xác r</li> <li>Cl</li> <li>Cl</li> </ul> | nhận yêu<br>họn "Gia<br>lick "Chọ | Sổ lệnh<br>cầu thỏa<br>o dịch" =<br>on Yêu Cấ | mua thỏa<br>thuận cùi<br>> ''Xác n<br>ìu'' | n thuận<br>ng thànl<br>hận yêu | h viên<br>1 cầu TT    | cùng thả | ành viên | "             |                                     |
| Thông tin yêu cầu thờ<br>CHỌN YÊU CẦU<br>Tài khoản M | ba thuận                                          | Giá I                             | Click<br>Khói lượng T                         | iểu khoản                                  |                                | 16170                 | PÅ QUA   |          |               | 0.0 / <mark>0.0</mark> / <b>0.0</b> |

| Thông tin yêu cầu | thỏa thuận        |              | Cliat               |               |               |                |         |                   |                 |
|-------------------|-------------------|--------------|---------------------|---------------|---------------|----------------|---------|-------------------|-----------------|
| CHỌN YÊU C        | <del>ا</del> ل ال |              | CIICK               |               |               |                |         |                   | 0.0 / 0.0 / 0.0 |
| Tài khoản         | Mä CK             | Giá          | Khối lượng          | Tiểu khoản    |               |                |         |                   |                 |
|                   |                   |              |                     | 007C000014.01 | NHẬP LỆN      | IH VẤN TIN     | BỔ QUA  |                   |                 |
|                   |                   |              | Room:0              |               | TL ký quỹ:1.( | 0              |         |                   |                 |
| Danh sách yêu cầ  | u thỏa thuận      |              |                     |               |               |                |         |                   |                 |
| Tiểu khoản 00001  | 4 Mã CK           | ACB Trạng    | thái 🛛 << Tất cả >> | Từ ngày 21/0  | 3/2018 Đến n  | gày 21/03/2018 | TÌM     |                   |                 |
| Ngày GD           | TG tạo            | Tiểu khoản I | Họ tên              | Mua/Bán       | Mã CK         | Khối lượng     | Giá bán | GT lệnh Chi nhánh | Ngân hàng       |
|                   |                   |              |                     |               |               |                |         |                   |                 |

 Xuất hiện bảng danh sách lệnh thỏa thuận chờ xác nhận => chọn lệnh muốn xác nhận => Click chọn

|           |                     | line muta    | 45 505 804 73 | 74 A.C.R. | 4 300 | 956          | 0            | 0 4.30       | 0.956   |          |
|-----------|---------------------|--------------|---------------|-----------|-------|--------------|--------------|--------------|---------|----------|
| Danh sách | n yêu cầu thỏa thuậ | n            |               |           |       |              |              |              |         | <b>_</b> |
| TK đặt    | Mã C                | ĸ            | ТÌМ           |           |       |              |              |              |         | 0        |
| Thời gian | TK đặt              | Họ tên       | Mua/Bán       | Mã CK     | Sàn   | Khối lượng   | Giá          | Giá trị lệnh | Ghi chú | 0        |
| 09:30:04  | 007C000015          | Nguyễn Văn A | 1:Bán         | ACB       | HNX   | 10,000       | 43.600       | 436,000,000  |         |          |
| câu       |                     |              |               |           |       |              |              |              |         |          |
| JC        |                     |              |               |           |       | 1            |              |              |         | 0.0      |
|           |                     |              |               |           | Cli   | CK           |              |              |         |          |
|           |                     |              |               |           |       | $\mathbf{X}$ |              |              |         |          |
|           |                     |              |               |           |       |              |              |              |         |          |
|           |                     |              |               |           |       |              | <b>`</b>     |              |         |          |
| cà        |                     |              |               |           |       |              | $\mathbf{i}$ |              |         |          |
| 001       |                     |              |               |           |       |              |              |              |         |          |
|           |                     |              |               |           |       |              |              |              |         | Ngật     |
|           |                     |              |               |           |       |              |              |              |         |          |
|           |                     |              |               |           |       |              |              | CHỌN         | ĐÓNG    |          |
|           |                     |              |               |           |       |              |              |              |         |          |
|           |                     |              |               |           |       |              |              |              |         |          |

 Kiểm tra thông tin lệnh thỏa thuận => click "Mua" để xác nhận, "Bỏ Qua" để ko xác nhận

| NGĂN HÀNG THƯƠNG MAI CP Ả CHÂU Room:4 TL ký quỹ:1.0                                                                                        |
|----------------------------------------------------------------------------------------------------|
| Danh sách yêu cầu thòa thuận         Tiểu khoản       000014       Mã CK       ACB       Trạng thái       <                                |
| CONFIRM       Click         Xác nhận đồng ý yêu cầu thỏa thuận này?       DO C         YES       NO                                        |
| INFORMATION         Khối là         Xác nhận thành công yêu cầu thỏa thuận, yêu cầu của bạn đang được chờ duyệt         Room         CLOSE |

- Thỏa thuận khác thành viên
  Chọn "Giao dịch" => "Yêu cầu TT khác thành viên"
  - Chọn tài khoản => Nhập TK đối ứng => Nhập mã CK => Nhập Giá => Nhập khối lượng => Click "Nhập Lệnh" và xác nhận lệnh => Lệnh sẽ gửi tới CTCK (chờ xác nhận của tài khoản đối ứng)

| Thông tin yêu cầu th        | oà thuận            |                                              |                             |                                  |                        |                 |        |
|-----------------------------|---------------------|----------------------------------------------|-----------------------------|----------------------------------|------------------------|-----------------|--------|
| Tiểu khoản                  | Thành viên mua Mã ( | K Giá                                        | Khối lượng 43.              | 600 / 48.400 / 53.20             | 00                     |                 |        |
| 007C000014.01 \$            | 003C000001 AC       | 43.6                                         | 10,000 N                    | IHẬP LỆNH VẤN                    | I TIN BỔ QUA           |                 |        |
| NGÂN HÀNG THƯợ              | ƠNG MAI CP Á CHÂU   | Room:4                                       | TL I                        | ký quỹ: <b>1.0</b>               |                        |                 |        |
| Danh sách yêu cầu t         | hỏa thuận           |                                              |                             |                                  | <b>Click</b>           |                 |        |
| Tiểu khoản                  | Mã CK               | Trạng thái << Tất cả >>                      | Từ ngày 21/03/2018          | Đến ngày 21/03/2                 | 2018 TÌM               |                 |        |
| Thao tác Ngày               | GD TG tạo           | Tiểu khoản Họ tên                            | Mä Ck                       | K Khối lượng                     | Giá bán G              | Flệnh Ngân hàng | TL phí |
| Tiểu khoản<br>Thao tác Ngày | Mā CK<br>GD TG tạo  | Trạng thái << Tất cả >><br>Tiểu khoản Họ tên | Từ ngày 21/03/2018<br>Mã CH | Đến ngày 21/03/2<br>K Khối lượng | 2018 TÌM<br>Giá bán G` | Γlệnh Ngân hàng | TL phí |

|     | CONFIRM                                       |  |
|-----|-----------------------------------------------|--|
|     | Click<br>Bạn muốn tạo yêu cầu thỏa thuận này? |  |
| Roc | YES NO                                        |  |
|     |                                               |  |

#### 4. Yêu cầu quảng cáo

- Chọn "Giao dịch" => "Yêu cầu quảng cáo"
- Chọn lệnh Mua hoặc Bán => Chọn tài khoản => Nhập mã CK => Nhập Khối lượng => Nhập Giá => Ghi chú => Click Nhập lệnh và xác nhận lệnh => Lệnh sẽ gửi tới CTCK

| Thông tin yêu<br>MUA                                  | cầu quảng cáo<br>BÁN        | N                    | Nhập thôn          | 43.600 / 48.400 / 53.200 |                       |                |                    |             |
|-------------------------------------------------------|-----------------------------|----------------------|--------------------|--------------------------|-----------------------|----------------|--------------------|-------------|
| Tiểu khoản<br>007C000014.<br>Ghi chú<br>Liên hệ 19005 | Mã CK<br>01 ‡) ACB<br>88866 | Khối lượng<br>20,000 | Giá<br>43.6        | Danh sách thành v        | iền (cách nhau dấu "; | " VD: 001;002) | Click              |             |
|                                                       |                             |                      |                    |                          |                       |                | NHẬP LỆNH          | LỆNH MỚI    |
| Danh sách yêu                                         | cầu quảng cáo               |                      |                    |                          |                       |                |                    |             |
| Tiểu khoản                                            | Mä CK                       | Trạng thái << Tấ     | ít cả >> 🕴 Từ ngày | y 21/03/2018             | Dến ngày 21/03/2010   | 8 TÌM          |                    |             |
| Thao tác                                              | Ngày GD                     | TG tạo Tiểu khoản H  | lọ tên             | Mã CK                    | Khối lượng            | Giá bán        | GT lệnh Trạng thái | Người duyệt |

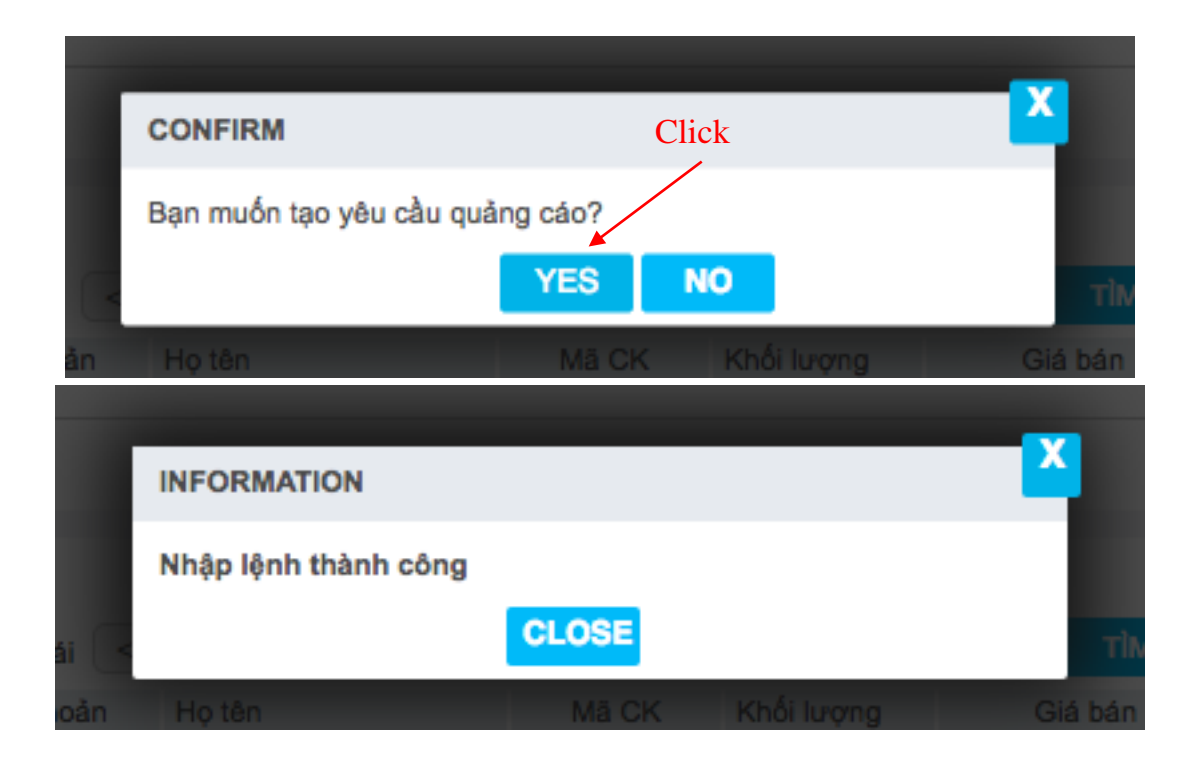

### 5. Yêu cầu bán lô lẻ HNX

- Chọn "Giao dịch" => "Yêu cầu bán lô lẻ HNX"
- Chọn tài khoản => chọn CK => Click Nhập lệnh và xác nhận lệnh => Lệnh sẽ gửi tới CTCK chờ duyệt

| VN-ID<br>OTr OTy                      | )X 0 含 ( 0; 0% )<br>含 0/ 0 = 0 ᆕ 0/ 0 | 1                 | INX-IDX 131.10 4<br>13.71Tr 201.63Ty 1 | ( -2.94; -2.19%<br>12/ 2 — 324 | ▶) Liên tục<br>₩ 🖶 61/ 14 | UpCOM-I<br>2.241            | DX 59.55 🖶 ( -0.85;<br>r 37.36Ty 👚 15/ 6 🗖 | -1.40% ) Liên tục<br>= 519 🖶 42/6          | VN30-IDX 🚖 ( 0;<br>0Tr 0Ty 🚖 0/ 0 🕳 ( |
|---------------------------------------|---------------------------------------|-------------------|----------------------------------------|--------------------------------|---------------------------|-----------------------------|--------------------------------------------|--------------------------------------------|---------------------------------------|
| Giao dịch                             | Quản lý Tài khoản                     | Dịch vụ cơ bản    | Dịch vụ margin                         | Thị trường                     | Báo cáo                   | Trợ giúp                    | 007C100                                    | 0666   Đối mật khắu   Ngày 07/06/2018   Th | oát 脳 👯 🖲                             |
| Yêu <mark>c</mark> ầu                 | ı bán lô lẻ HN)                       | (                 |                                        |                                |                           |                             |                                            |                                            |                                       |
| Danh sách d                           | chứng khoản lẻ                        |                   |                                        |                                |                           |                             |                                            |                                            |                                       |
| Tiểu khoản                            | 007C100666.01 🔻                       | TÌM               |                                        |                                |                           |                             |                                            |                                            |                                       |
| Chor                                  | Ма СК                                 | Khả dụn           | g KL bá                                | in                             | Giá                       | Thành tiền                  | Sàn                                        | Tinh trang                                 |                                       |
|                                       | ACB                                   | 8                 | 9 8                                    | 39                             | 44.000                    | 3,916,000                   | HNX                                        |                                            |                                       |
|                                       | PGS                                   | 5                 | 6 5                                    | 56                             | 34.000                    | 1,904,000                   | HNX                                        |                                            |                                       |
|                                       | TD1114020                             | 6                 | 6 (                                    | 56                             | 0.000                     | 0                           | HNX                                        |                                            |                                       |
| Danh sách y<br>Tiểu khoản<br>Thao tác | yêu cầu bán lô lề<br>Mã CK<br>Ngày GD | Trai<br>TG tao Ti | ng thải << Tắt cả ><br>ểu khoản M      | ⇒ ▼ Từng<br>ãCK Khố            | ày 07/06/20               | 18 Đến ngày 07/1<br>Giả bản | 06/2018 TÌM<br>GT lênh Ho tên              | Ngàn hàng                                  | TL phí                                |
|                                       |                                       |                   |                                        |                                |                           | Cli                         | ck                                         |                                            |                                       |
|                                       |                                       | co                | NFIRM                                  |                                |                           |                             |                                            | ×                                          |                                       |
|                                       |                                       | Có                | 1 yêu cầu b                            | án lô lẻ ở                     | được tạo                  | bạn có muối<br>ES NO        | n tiếp tục khả                             | òng?                                       |                                       |

#### V. Quản lý tài khoản

Nhà đầu tư có thể xem nhanh thông tin về tài sản và danh mục cổ phiếu nhanh bằng cách chọn "Tài sản" hoặc "Danh mục" trên thanh chức năng.

| Giao dịch Quản lý Tá                                                                                                    | ài khoản Dịch vụ cơ bản Dịch vụ                                                                                                    | ự margin Thị trường Báo các                                                                                                    | ) Trợ giúp                                                                              | 007C000 Đối m                                                                                                    | ât khấu   Ngày 01/06/2018   Thoát 🛛 🎫 💥                                                                                                    |
|----------------------------------------------------------------------------------------------------|----------------------------------------------------------------------------------------------------|----------------------------------------------------------------------------------------------------|-----------------------------------------------------------------------------------------|----------------------------------------------------------------------------------------------------|----------------------------------------------------------------------------------------------------|
| Thông tin tài khoả                                                                                                    | àn                                                                                                    |                                                                                                    |                                                                                         | Danh mục                                                                                                    | x                                                                                                    |
|                                                                                                    |                                                                                                    |                                                                                                    |                                                                                         | Tiểu khoản 007C000                                                                                                    |                                                                                                    |
| Tài khoản 007C000014.01                                                                                                    | VĂN TIN                                                                                                    |                                                                                                    |                                                                                         | CK Có thể bán Bán t                                                                                                    | rong ngày T+0 T+1 T+2                                                                                                    |
| Tên khách hàng                                                                                                    | Nguyễn Văn A                                                                                                    | Điện thoại                                                                                                    |                                                                                         | HAG 45,000                                                                                                    | 0 0 0 0 <sup>BÁN</sup>                                                                                                    |
| Địa chỉ                                                                                                    | 49 Tôn Thất Đạm, Q1, TPHCM                                                                                                    | Di động                                                                                                    | 012345678910                                                                            | VPI 100                                                                                                    | O O O O BÁN                                                                                                    |
| Ngày cấp                                                                                                    | 05/02/2016                                                                                                    | Email<br>Nơi cấp                                                                                                    | Hưng Yên                                                                                |                                                                                                    |                                                                                                    |
| Lần truy cập gần nhất                                                                                                    | -                                                                                                    | Ngày mở tài khoản                                                                                                    | 05/03/2018                                                                              |                                                                                                    |                                                                                                    |
| Số tài khoản                                                                                                    | 007C000014.01                                                                                                    | Ngân hàng                                                                                                    | LOCAL                                                                                   |                                                                                                    |                                                                                                    |
| Số tài khoản ngân hàng                                                                                                    |                                                                                                    |                                                                                                    |                                                                                         |                                                                                                    |                                                                                                    |
| Trang that tai khoan                                                                                                    | MOI                                                                                                    |                                                                                                    |                                                                                         |                                                                                                    | <b></b>                                                                                                    |
|                                                                                                    |                                                                                                    |                                                                                                    |                                                                                         |                                                                                                    |                                                                                                    |
| Thông tin ủy quyền                                                                                                    |                                                                                                    |                                                                                                    |                                                                                         |                                                                                                    |                                                                                                    |
| Tên                                                                                                    |                                                                                                    | Địa chỉ                                                                                                    |                                                                                         | Chū                                                                                                    |                                                                                                    |
| Vũ Thủy Dương                                                                                                    | 49 Tôn Thất Đạm, Q1, TPHCN                                                                                                    | N                                                                                                    | Chữ ký                                                                                  | Donh                                                                                                    | mua tám tắt                                                                                                    |
|                                                                                                    |                                                                                                    |                                                                                                    |                                                                                         | Dann                                                                                                    | mục tôm tất                                                                                                    |
|                                                                                                    |                                                                                                    |                                                                                                    |                                                                                         |                                                                                                    |                                                                                                    |
|                                                                                                    |                                                                                                    |                                                                                                    |                                                                                         |                                                                                                    |                                                                                                    |
|                                                                                                    |                                                                                                    |                                                                                                    |                                                                                         |                                                                                                    |                                                                                                    |
|                                                                                                    |                                                                                                    |                                                                                                    |                                                                                         |                                                                                                    |                                                                                                    |
|                                                                                                    |                                                                                                    |                                                                                                    |                                                                                         |                                                                                                    |                                                                                                    |
|                                                                                                    |                                                                                                    |                                                                                                    |                                                                                         |                                                                                                    | 1                                                                                                    |
|                                                                                                    |                                                                                                    |                                                                                                    |                                                                                         | Cli                                                                                                    | СК                                                                                                    |
|                                                                                                    |                                                                                                    |                                                                                                    |                                                                                         |                                                                                                    |                                                                                                    |
|                                                                                                    |                                                                                                    |                                                                                                    |                                                                                         |                                                                                                    |                                                                                                    |
|                                                                                                    |                                                                                                    |                                                                                                    |                                                                                         |                                                                                                    |                                                                                                    |
|                                                                                                    |                                                                                                    |                                                                                                    |                                                                                         |                                                                                                    |                                                                                                    |
|                                                                                                    |                                                                                                    |                                                                                                    |                                                                                         |                                                                                                    |                                                                                                    |
|                                                                                                    |                                                                                                    |                                                                                                    |                                                                                         |                                                                                                    |                                                                                                    |
| Connected                                                                                                    |                                                                                                    | Rản quyển © Công t                                                                                                    | r Chima khoán Côna thương                                                               | Đặt lệnh Bảng giá Giỏ lện                                                                                                    | h Sổ lệnh Sổ lệnh trước giớ Tải sản Danh mục                                                                                                    |
|                                                                                                    |                                                                                                    |                                                                                                    |                                                                                         |                                                                                                    |                                                                                                    |
|                                                                                                    |                                                                                                    |                                                                                                    |                                                                                         |                                                                                                    |                                                                                                    |
|                                                                                                    |                                                                                                    |                                                                                                    |                                                                                         |                                                                                                    |                                                                                                    |
| Giao dịch Quản lý Tá                                                                                                    | ài khoản Dịch vụ cơ bản Dịch vụ                                                                                                    | ự margin Thị trường Báo các                                                                                                    | ) Trợ giúp                                                                              | 007C000 ˈÞði m                                                                                                    | ật khẩu   Ngày 01/06/2018   Thoát 🛛 💽 🗮                                                                                                    |
| Giao dịch Quản lý Tạ                                                                                                    | ài khoản Dịch vụ cơ bản Dịch vụ                                                                                                    | ụ margin Thị trường Báo các                                                                                                    | ) Trợ giúp                                                                              | 007C000  Đổim<br>Tàisản                                                                                                    | ật khẩu   Ngày 01/06/2018   Thoát 🛛 🎫 💥                                                                                                    |
| Giao dịch Quản lý Tả<br>Thông tin tài khoản                                                                                                    | ài khoản Dịch vụ cơ bản Dịch vụ<br>N                                                                                                    | ụ margin Thị trưởng Báo các                                                                                                    | ) Trợ giúp                                                                              | 007C000 Đốim<br>Tàisản<br>Tiểu khoản 007C000014.0                                                                                                    | ật khẩu   Ngày 01/06/2018   Thoát 🔤 洸<br>X                                                                                                    |
| Giao dịch Quản lý Tả<br>Thông tin tài khoản                                                                                                    | ài khoản Dịch vụ cơ bản Dịch vụ<br>N                                                                                                    | ụ margin Thị trường Báo các                                                                                                    | ) Trợ giúp                                                                              | 007C000 Đối m<br>Tài sản<br>Tiểu khoản 007C000014.0                                                                                                    | ật khẩu   Ngảy 01/06/2018   Thoát 🛛 🎫 💥<br>Х<br>1 🛊 ТТМ                                                                                                    |
| Giao dịch Quản lý Tả<br>Thông tin tài khoản<br>Tải khoản (007C000014.01                                                                                                    | âikhoản Dịch vụ cơ bản Dịch vụ<br>N<br>† VÁN TIN                                                                                                    | ụ margin Thị trường Báo các                                                                                                    | ο Trợ giúp                                                                              | 007C000 Đối m<br>Tài sản<br>Tiểu khoản 007C000014.0<br>Tiền mặt đầu ngày                                                                                                    | ật khẩu   Ngảy 01/06/2018   Thoát 🛛 🔀 🗶<br>Х<br>1 🕴 ТМ<br>15,107,656,531                                                                                                    |
| Giao dịch Quản lý Tả<br>Thông tin tài khoải<br>Tải khoản 007C000014.01<br>Tên khách hàng                                                                                                    | ài khoản Dịch vụ cơ bản Dịch vụ<br>N<br>† VÁN TIN<br>Nguyễn Văn A                                                                                                    | <b>ụ margin Thị trường Báo các</b><br>Điện thoại                                                                                                    | ο Trợ giúp                                                                              | 007C000 Đối m<br>Tài sản<br>Tiểu khoản 007C000014.0<br>Tiền mật đầu ngày<br>Tiền mật tạm tính                                                                                                    | ật khẩu   Ngày 01/06/2018   Thoát 🛛 🔀 🗶<br>Х<br>1 🛊 ТМ<br>15,107,656,531<br>0                                                                                                    |
| Giao dịch Quản lý Tr<br>Thông tin tài khoải<br>Tải khoản 007C000014.01<br>Tên khách hàng<br>Dịa chỉ                                                                                                    | ài khoản Dịch vụ cơ bản Dịch vụ<br>n<br>‡ VÁN TIN<br>Nguyễn Văn A<br>49 Tôn Thất Đạm, Ω1, TPHCM                                                                                                    | u margin Thị trường Báo các<br>Diện thoại<br>Diến thoại<br>Di động                                                                                                    | ) Trợ giúp<br>012345678910                                                              | 007C000 Đối m<br>Tài sản<br>Tiểu khoản 007C000014.0<br>Tiền mặt đầu ngày<br>Tiền mặt tạm tính<br>Tiền bán chờ về                                                                                                    | ật khẩu   Ngày 01/06/2018   Thoát 💌 💥<br>X<br>1 ∲ TÌM<br>15,107,656,531<br>0<br>0                                                                                                    |
| Giao dịch Quản lý Ti<br>Thông tin tài khoải<br>Tài khoản 007C000014.01<br>Tên khách hàng<br>Địa chỉ<br>Số CMND<br>Noàu độ                                                                                                    | ài khoản Dịch vụ cơ bản Dịch vụ<br>N<br>† VÂN TIN<br>Nguyễn Văn A<br>49 Tôn Thất Đạm, Q1, TPHCM<br>123456789                                                                                                    | u margin Thị trường Báo các<br>Diện thoại<br>Di động<br>Email<br>Nưi cốn                                                                                                    | 0 Trợ giúp<br>012345678910<br>Hưng Yên                                                  | 007C000 Đối m<br>Tài sản<br>Tiểu khoản 007C000014.0<br>Tiền mặt đầu ngày<br>Tiền mặt tạm tính<br>Tiền bán chở về<br>Giá trị chứng khoán                                                                                                    | ật khẩu   Ngày 01/06/2018   Thoát 💌 💥<br>X<br>1 € TÌM<br>15,107,656,531<br>0<br>0<br>0<br>0                                                                                                    |
| Giao dịch Quản lý T:<br>Thông tin tài khoản<br>Tài khoản (007C000014.01<br>Tên khách hàng<br>Địa chỉ<br>Số CMND<br>Ngày cấp<br>Lia truy cấp gần nhất                                                                                                    | ài khoản Dịch vụ cơ bản Dịch vụ<br>N<br>VÁN TIN<br>Nguyễn Văn A<br>49 Tôn Thất Đạm, Q1, TPHCM<br>123456789<br>05/02/2016                                                                                                    | u margin Thị trường Bảo các<br>Diện thoại<br>Di động<br>Email<br>Nơi cấp<br>Ngày mở tài khoản                                                                                               | 012345678910<br>Hung Yên<br>05/03/2018                                                  | 007C000 Đối m<br>Tài sản<br>Tiều khoản 007C000014.0<br>Tiền mật đầu ngày<br>Tiền mật tạm tính<br>Tiền băn chở về<br>Giả trị chứng khoản<br>Giả trị chứng khoản<br>Giả trị chứng khoản                                                                                                    | ật khẩu   Ngày 01/06/2018   Thoát   💌 💥<br>★<br>1 ♦ TÌM<br>15,107,656,531<br>0<br>0<br>0<br>0<br>0<br>0                                                                                                    |
| Giao dịch Quản lý Ti<br>Thông tin tài khoản<br>Tài khoản (007C000014.01<br>Tên khách hàng<br>Địa chỉ<br>Số CMND<br>Ngày cấp<br>Lần truy cập gần nhất<br>Số tài khoản                                                                                                    | ài khoản Dịch vụ cơ bản Dịch vụ<br>n                                                                                                    | µ margin Thị trường Bắo các<br>Điện thoại<br>Di động<br>Email<br>Nơi cấp<br>Ngây mở tài khoản<br>Ngân hàng                                                                                  | 012345678910<br>Hưng Yên<br>05/03/2018<br>LOCAL                                         | 007C000 Đối m<br>Tài sản<br>Tiều khoản 007C000014.0<br>Tiền mặt đầu ngày<br>Tiền mặt tạm tính<br>Tiền bản chở về<br>Giá trị chứng khoản<br>Giá trị chứng khoản<br>Giá trị quyền<br>Tổng tài sản<br>Tổng tai sản                                                                                                    | ật khẩu   Ngày 01/06/2018   Thoát ► 💽 💥<br>X<br>1 ∳ TÌM<br>15,107,656,531<br>0<br>0<br>0<br>0<br>0<br>0<br>341,740,942,931<br>1 74 750                                                                                                    |
| Giao dịch Quản lý Ti<br>Thông tin tài khoản<br>Tài khoản 007C000014.01<br>Tên khách hàng<br>Dịa chỉ<br>Số CMND<br>Ngày cấp<br>Lần truy cập gần nhất<br>Số tái khoản ngẫn hàng                                                                                                    | ài khoản Dịch vụ cơ bản Dịch vụ<br>n<br>¢ VAN TIN<br>Nguyễn Văn A<br>49 Tôn Thất Đạm, Q1, TPHCM<br>123456789<br>05/02/2016<br>-<br>007C000014.01                                                                                                    | y margin Thị trường Bảo các<br>Diện thoại<br>Di động<br>Email<br>Nơi cấp<br>Ngày mở tài khoản<br>Ngân hàng                                                                                  | 012345678910<br>Hưng Yên<br>05/03/2018<br>LOCAL                                         | 007C000         Đối m           Tài sản         Tiểu khoản         007C000014.0           Tiền mặt dầu ngày         Tiền mặt dầu ngày         Tiền mặt dầu ngày           Tiền mặt dầu ngày         Tiền mặt dầu ngày         Tiền mặt dầu ngày           Tiền mặt dầu ngày         Tiền mặt dầu ngày         Tiền mặt dầu ngày           Tiền mặt dầu ngày         Tiền mặt dầu ngày         Tiền mặt dầu ngày           Tiền mặt dầu ngày         Tiền mặt dầu ngày         Tiền mặt dầu ngày           Tiền mặt dầu ngày         Tiền mặt dầu ngày         Tiền mặt dầu ngày           Tiền mặt dầu ngày         Tiền mặt dầu ngày         Tiền mặt dầu ngày           Tiền mặt dầu ngày         Tiền mặt dầu ngày         Tiền mặt dầu ngày           Tiền mặt dầu ngày         Tiền mặt dầu ngày         Tiền mặt dầu ngày      | ật khẩu   Ngày 01/06/2018   Thoát ► 💽 💥<br>X<br>1 ∳ TÌM<br>15,107,656,531<br>0<br>0<br>0<br>0<br>0<br>341,740,942,931<br>1,764,740,942,931<br>1,764,740,942,931                                                                                                    |
| Giao dịch Quản lý Ti<br>Thông tin tài khoản<br>Tài khoản 007C000014.01<br>Tăn khách hàng<br>Dia chỉ<br>Số CMND<br>Ngày cấp<br>Lần truy cập gần nhất<br>Số tài khoản<br>Số tài khoản ngân hàng<br>Trạng thải tài khoản                                                                                                    | ài khoản Dịch vụ cơ bản Dịch vụ<br>n<br>\$\$ VAN TIN<br>Nguyễn Văn A<br>49 Tôn Thất Đạm, Q1, TPHCM<br>123456789<br>05/02/2016<br>-<br>007C000014.01<br>Mới                                                                                                    | y margin Thị trường Bảo các<br>Diện thoại<br>Di động<br>Email<br>Nơi cấp<br>Ngây mở tải khoản<br>Ngân hàng                                                                                  | 012345678910<br>Hưng Yên<br>05/03/2018<br>LOCAL                                         | O07C000         Đối m           Tài sản         Tiểu khoản         O07C000014.0           Tiền mặt dầu ngày         Tiền mặt dầu ngày         Tiền mặt dầu ngày           Tiền mặt dầu ngày         Tiền mặt dầu ngày         Tiền mặt dầu ngày           Tiền mặt dầu ngày         Tiền mặt dầu ngày         Tiền mặt dầu ngày           Tiền mặt dầu ngày         Tiền mặt dầu ngày         Tiền mặt dầu ngày           Tiền bán chở về         Giả trị chứng khoản         Giả trị chứng khoản           Tổng nợ + lài         Tồng nợ + lài         Tài sản thực           Mua trong ngày         Mua trong ngày         Mua trong ngày                                                                                                    | ật khẩu   Ngày 01/06/2018   Thoát         Image: Image: Ima                                                                                                    |
| Giao dịch Quản lý Ti<br>Thông tin tài khoản<br>Tài khoản 007C000014.01<br>Tăn khách hàng<br>Dịa chỉ<br>Số CMND<br>Ngày cấp<br>Lần trự cặp gần nhất<br>Số tài khoản<br>Số tài khoản ngăn hàng<br>Trạng thái tài khoản                                                                                                    | ài khoản Dịch vụ cơ bản Dịch vụ<br>n       VAN TIN      VAN TIN      VAN TIN      VAN TIN      VAN TIN      Sofoso      VAN TIN      VAN TIN      VAN TIN      VAN TIN      VAN TIN      VAN TIN      Mót                                                                                                    | y margin Thị trường Bảo các<br>Diện thoại<br>Di động<br>Email<br>Nơi cấp<br>Ngây mở tải khoản<br>Ngân hàng                                                                                  | 012345678910<br>Hưng Yên<br>05/03/2018<br>LOCAL                                         | OUTCOOD         Đối m           Tài sản         Tiểu khoản         OUTCOUO14.0           Tiền mặt dầu ngày         Tiền mặt tạm tính         Tiền mặt tạm tính           Tiền bản trở về         Giá trị chứng khoán         Giá trị chứng khoán           Giá trị quyền         Tổng nợ + lài         Tài sản thực           Mua trong ngây         Tiền thiểu         Tiền thiếu                                                                                                    | ật khẩu   Ngày 01/06/2018   Thoát         Image: State State S                                                                                                    |
| Giao dịch Quản lý T:<br>Thông tin tài khoản<br>Tải khoản 007C000014.01<br>Tản khách hàng<br>Dia chỉ<br>Số CMND<br>Ngày cập<br>Lần truy cập gần nhất<br>Số tài khoản<br>Số tài khoản ngân hàng<br>Trạng thái tài khoản                                                                                                    | ài khoản         Dịch vụ cơ bản         Dịch vụ           n         *         VAN TIN           \$         VAN TIN         *           49 Tôn Thất Đạm, Q1, TPHCM         123456789         05/02/2016           05/02/2016         *         007C000014.01           Mói         *         *         *                                                                                                    | y margin Thị trường Bảo các<br>Diện thoại<br>Di động<br>Email<br>Nơi cấp<br>Ngây mở tải khoản<br>Ngân hàng                                                                                  | 012345678910<br>Hưng Yên<br>05/03/2018<br>LOCAL                                         | OOTCOOO         Đối m           Tài sản         Tiếu khoản         OOTCO00014.0           Tiền mặt đầu ngày         Tiền mặt tạm tính         Tiền băn chờ về           Giả trị chứng khoản         Giả trị chứng khoản         Giả trị chứng khoản           Tồng nơ + lài         Tài sản thực         Mua trong ngây           Tiền thiểu         Cần giải ngăn         Tiền thiếu                                                                                                    | ật khẩu   Ngày 01/06/2018   Thoát         Image: State State S                                                                                                    |
| Giao dịch Quản lý Tr<br>Thông tin tài khoản<br>Tài khoản 007C000014.01<br>Tên khách hàng<br>Dịa chỉ<br>Số CMND<br>Ngày cấp<br>Lần truy cập gần nhất<br>Số tài khoản<br>Số tài khoản<br>Số tài khoản<br>Trạng thái tài khoản                                                                                                    | âi khoản Dịch vụ cơ bản Dịch vụ<br>n<br>Ŷ VÁN TIN<br>Nguyễn Văn A<br>49 Tôn Thất Đạm, Q1, TPHCM<br>123458789<br>05/02/2016<br>-<br>007C000014.01<br>Méi                                                                                                    | u margin Thị trường Báo các<br>Điện thoại<br>Di động<br>Email<br>Nơi cấp<br>Ngây mô tải khoản<br>Ngân hàng                                                                                  | 0 Trợ giúp<br>012345678910<br>Hưng Yên<br>05/03/2018<br>LOCAL                           | O07C000         Đối m           Tài sản         Tiểu khoản         007C000014.0           Tiền mặt đầu ngày         Tiền mặt đầu ngày         Tiền mặt đầu ngày           Tiền mặt đầu ngày         Tiền mặt tậm tính         Tiền bản chở về           Giả trị chứng khoản         Giả trị quyền         Tổng nợ + lãi           Tài sản thực         Mua trong ngày         Tiền thiểu           Cần giải ngân         Bảo lãnh cần nộp                                                                                                    | ật khẩu   Ngày 01/06/2018   Thoát         Image: State State S                                                                                                    |
| Giao dịch Quản lý Tr<br>Thông tin tài khoản<br>Tài khoản 007C000014.01<br>Tên khách hàng<br>Địa chỉ<br>Số CMND<br>Ngày cấp<br>Lần truy cập gần nhất<br>Số tài khoản<br>Số tài khoản<br>Số tài khoản<br>Số tài khoản<br>Trạng thái tài khoản<br>Thông tin ủy quyền                                                              | âi khoản Dịch vụ cơ bản Dịch vụ<br>n<br>• VÁN TIN<br>Nguyễn Văn A<br>49 Tôn Thất Đạm, Q1, TPHCM<br>123456789<br>OSI02/2016<br>-<br>007C000014.01<br>Mới                                                                                                    | y margin Thị trường Bảo các<br>Diện thoại<br>Di động<br>Email<br>Nơi cấp<br>Ngây mở tải khoản<br>Ngân hàng                                                                                  | 012345678910<br>Hung Yèn<br>05/03/2018<br>LOCAL                                         | 007C000         Đối m           Tài sản         Tiểu khoản         007C000014.0           Tiền mật dầu ngày         Tiền nật tậm tính         11           Tiền mật tậm tính         Tiền bản chở về         Giả trị chứng khoản           Giả trị chứng khoản         Giả trị chứng khoản         Giả trị chứng khoản           Giả trị chứng khoản         Giả trị chứng khoản         Giả trị chứng khoản           Tồng nợ + lài         Tầi sản thực         Mua trong ngày           Tiền thiểu         Cần giải ngàn         Bảo lãnh cần nộp           Tộ lệ hiện tại         Tải bản thực         Na trong tri thức                                                                                                    | at khẩu   Ngày 01/06/2018   Thoát<br>★<br>1   TÌM<br>15,107,656,531<br>0<br>15,107,656,531<br>0<br>0<br>0<br>341,740,942,931<br>1,764,760<br>341,740,942,931<br>436,672,000<br>0<br>0<br>0<br>0<br>0<br>0<br>0<br>0<br>0                                                                                                    |
| Giao dịch Quản lý Tỉ<br>Thông tin tài khoản<br>Tài khoản 007C000014.01<br>Tên khách hàng<br>Địa chỉ<br>Số CMND<br>Ngày cấp<br>Lân truy cập gần nhất<br>Số tài khoản<br>Số tài khoản<br>Số tài khoản<br>Số tài khoản<br>Trạng thải tài khoản<br>Thông tin ủy quyền<br>Tên<br>Vũ Thùy Dương                                      | ài khoản         Dịch vụ cơ bản         Dịch vụ           n         *         VÂN TIN           \$         VÂN TIN         *           Nguyễn Văn A         49 Tôn Thất Đạm, Q1, TPHCM           123456789         05/02/2016           -         007C000014.01           Mói         *                                                                                                    | J margin     Thị trưởng     Bảo các       Diện thoại     Jiện thoại       Diện thoại     Jiển thoại       Di động     Email       Nơi cấp     Ngây mở tài khoản       Ngân hàng     Dja chỉ | 012345678910<br>Hưng Yên<br>05/03/2018<br>LOCAL                                         | 007C000         Đối m           Tài sản         Tiều khoản         007C000014.0           Tiền mật dầu ngày         Tiền mật tậm tính         Tiền bản chở về           Giả trị chứng khoản         Giả trị chứng khoản         Giả trị chứng khoản           Giả trị chứng khoản         Tồng tài sản         Tổng nơ + lãi           Tồng nơ + lãi         Tài sản thực         Mua trong ngây           Tiền thiểu         Cần giải ngản         Bảo lãnh cản nộp           Tý lệ hiện tại         Tinh trạng         Tinh trạng                                                                                                    |                                                                                                    |
| Giao dịch Quản lý T:<br>Thông tin tài khoản<br>Tài khoản (007C000014.01<br>Tên khách hảng<br>Địa chỉ<br>Số CMND<br>Ngây cấp<br>Lân trưy cấp gần nhất<br>Số tài khoản<br>Số tài khoản ngân hảng<br>Trạng thái tài khoản<br>Thông tin ủy quyền<br>Tên<br>Vũ Thùy Dương                                                           | ài khoản         Dịch vụ cơ bản         Dịch vụ           n         *         VÁN TIN         *           \$         VÁN TIN         *         *           Nguyễn Văn A         49 Tôn Thất Đạm, Q1, TPHCM         *         *           123456789         05/02/2016         *         *           -         007C000014.01         Mới         *           49 Tôn Thất Đạm, Q1, TPHCM         *         *                                                                                                    | u margin Thị trường Bảo các<br>Diện thoại<br>Di động<br>Email<br>Nơi cấp<br>Ngây mở tài khoản<br>Ngân hàng<br>Dja chỉ                                                                       | 012345678910<br>Hưng Yên<br>05/03/2018<br>LOCAL                                         | 007C000         Đối m           Tài sản         Tiểu khoản         007C000014.0           Tiền mặt dầu ngày         Tiền mặt tậm tính         Tiền mặt tậm tính           Tiền mặt tậm tính         Tiền bản chở về         Giả trị chứng khoản           Giả trị chứng khoản         Giả trị quyền         Tổng tài sản           Tổng tài sản         Tổng nơ + lãi         Tầi sản thực           Mua trong ngày         Tiền thiểu         Cần giải ngân           Bảo lãnh cần nộp         Tịề liện tại         Tinh trạng           Hạn mức bản lãn tận đả cắn         Hạn mức bản lãn tận đả cắn                                                                                                    | §t khẩu   Ngày 01/06/2018   Thoát              ∑              X           1 \$         ThM              15,107,656,531<br>15,107,656,531<br>0                                                                                                    |
| Giao dịch Quản lý Ti<br>Thông tin tài khoản<br>Tài khoản (007C000014.01<br>Tên khách hàng<br>Địa chỉ<br>Số CMND<br>Ngây cấp<br>Lần truy cập gần nhất<br>Số tài khoản<br>Số tài khoản<br>Trạng thái tài khoản<br>Thông tin ủy quyền<br>Tông tin ủy quyền                                                                        | ài khoản         Dịch vụ cơ bản         Dịch vụ           n         *         VÂN TIN           \$         VÂN TIN         *           Nguyễn Văn A         *         *           49 Tôn Thất Đạm, Q1, TPHCM         123456789         05/02/2016           -         007C000014.01         *           Mói         *         *                                                                                                    | y margin Thị trưởng Bảo các<br>Diện thoại<br>Di động<br>Email<br>Nơi cấp<br>Ngày mở tải khoản<br>Ngân hàng<br>Dja chỉ                                                                       | 012345678910<br>Hưng Yên<br>05/03/2018<br>LOCAL                                         | 007C000         Đối m           Tài sản         Tiểu khoản         007C000014.0           Tiền mặt dầu ngày         Tiền mặt dầu ngày         Tiền mặt dầu ngày           Tiền mặt dầu ngày         Tiền mặt dầu ngày         Tiền mặt dầu ngày           Tiền mặt dầu ngày         Tiền mặt dầu ngày         Tiền mặt dầu ngày           Tiền mặt dầu ngày         Tiền mặt dầu ngày         Tiền thếu           Giả trị chứng khoản         Giả trị chứng khoản         Tiề sản           Tông nơ + lãi         Tải sản thực         Mua trong ngày           Tiền thiểu         Cần giải ngân         Bảo lãnh cần nộp           Bảo lãnh cần nộp         Tý lệ hiện tại         Tinh trạng           Hạn mức bảo lãnh đa dập         Yaộ là da thoc tải sản                                                                      |                                                                                                    |
| Giao dịch Quản lý Ti<br>Thông tin tài khoản<br>Tai khoản (007C000014.01<br>Tên khách hàng<br>Dịa chỉ<br>Số CMND<br>Ngây cấp<br>Lần truy cập gần nhất<br>Số tài khoản ngân hàng<br>Trạng thái tài khoản<br>Thông tin ủy quyền<br>Thông tin ủy quyền<br>Tên Y                                                                    | ài khoản         Dịch vụ cơ bản         Dịch vụ           n         *         VÂN TIN           *         VÂN TIN         *           Nguyễn Văn A         *         *           48 Tôn Thất Đạm, Q1, TPHCM         *         *           03/02/2016         *         •           -         007/C000014.01         *           Mói         *         *                                                                                                    | u margin Thị trưởng Bảo các<br>Điện thoại<br>Diện thoại<br>Diện thoại<br>Remail<br>Nơi cấp<br>Ngây mở tải khoản<br>Ngân hàng<br>Địa chỉ                                                     | 012345678910<br>Hưng Yên<br>05/03/2018<br>LOCAL                                         | 007C000         Đối m           Tài sản         Tiểu khoản         007C000014.0           Tiều khoản         007C000014.0         10           Tiền mặt đầu ngày         Tiền mặt đầu ngày         11           Tiền mặt đầu ngày         Tiền mặt đầu ngày         11           Tiền mặt đầu ngày         Tiền mặt đầu ngày         11           Tiền mặt dầu ngày         Tiền mặt nă         11           Tiền mặt dầu ngày         Tiền thán thủa         12           Chu lài trong ngày         Tiền thiểu         Cần giải ngân           Bảo lãnh cần nộp         Tiền thiếu         11           Chu Tình trạng         Hạn mức được dùng         Hạn mức bảo lãnh đã cấp           Vay tối đa theo tài sân         11         12                                                                                           | ật khẩu   Ngày 01/06/2018   Thoát         Image: State State S                                                                                                    |
| Giao dịch Quản lý Tr<br>Thông tin tài khoản<br>Tải khoản 007C000014.01<br>Tản khách hàng<br>Dia chỉ<br>Số CMND<br>Ngày cập<br>Lần truy cập gần nhất<br>Số tải khoản<br>Số tải khoản ngân hàng<br>Trạng thái tải khoản<br>Thông tin ủy quyền<br>Tên<br>Yũ Thủy Dương                                                            | ài khoản Dịch vụ cơ bản Dịch vụ<br>n<br>ŷ VÁN TIN<br>Nguyễn Văn A<br>49 Tôn Thất Đạm, Q1, TPHCM<br>007C000014.01<br>Mới<br>49 Tôn Thất Đạm, Q1, TPHCM                                                                                                    | y margin Thị trường Bảo các<br>Diện thoại<br>Di động<br>Email<br>Nơi cấp<br>Ngày mở tải khoản<br>Ngân hàng<br>Địa chỉ                                                                       | 012345678910<br>Hưng Yên<br>05/03/2018<br>LOCAL                                         | O07C000         Đối m           Tài sản         Tiểu khoản         007C000014.0           Tiều khoản         007C000014.0         10           Tiền mặt đầu ngày         Tiền mặt đầu ngày         11           Tiền mặt đầu ngày         Tiền mặt đầu ngày         11           Tiền mặt đầu ngày         Tiền mặt nău ngày         11           Tiền mặt nău ngày         Tiền thán chở về         Giả trị chứng khoản           Giả trị chứng khoản         Giả trị chứng khoản         12           Tổng nợ + lãi         Tầi sản thực         Mua trong ngây           Tiền thiểu         Cân giải ngân         8ão lãnh cần nộp           Bảo lãnh cần nộp         Tiền thiếu         11           Tinh trag         Hạn mức được dùng         Hạn mức bảo lãnh đã cấp           Vay tối đa theo tài sản         14         14 | ật khẩu   Ngày 01/06/2018   Thoát       Image: Constraint of the second second s                                                                                                    |
| Giao dịch Quản lý Tr<br>Thông tin tài khoản<br>Tải khoản 007C000014.01<br>Tăn khách hàng<br>Dịa chỉ<br>Số CMND<br>Ngày cấp<br>Lần truy cập gần nhất<br>Số tải khoản<br>Số tải khoản<br>Số tải khoản<br>Trạng thái tài khoản<br>Thông tin ủy quyền<br>Tên<br>Vũ Thùy Dương                                                      | ài khoản Dịch vụ cơ bản Dịch vụ<br>n<br>Ŷ VÁN TIN<br>Nguyễn Văn A<br>49 Tôn Thất Đạm, Q1, TPHCM<br>123456789<br>05/02/2016<br>-<br>007C000014.01<br>M64<br>49 Tôn Thất Đạm, Q1, TPHCM                                                                                                    | Jumargin     Thị trưởng     Báo các       Diện thoại     Diện thoại       Di động     Email       Nơi cấp     Ngày mở tài khoản       Ngàn hàng     Diện thoại                              | 012345678910<br>Hưng Yên<br>05/03/2018<br>LOCAL                                         | O07C000         Đối m           Tài sản         Tiểu khoản         007C000014.0           Tiền mặt dầu ngày         Tiền mặt tạm tính         1           Tiền mặt dầu ngày         Tiền mặt tạm tính         1           Tiền mặt tậu ngày         Tiền mặt tậu ngày         1           Tần mặt tậu ngày         1         1           Tần mặt tậu ngày         1         1           Giả trị chứng khoản         Giả trị quyền         1           Tổng tại sản thực         Mua trong ngày         1           Tần thiểu         Cần giải ngân         3           Bào lãnh cần nộp         1         1           Tiền triệu         1         1         1           Hạn mức được dùng         Hạn mức bảo lãnh đã cấp         Vay tối đa theo tả sản                                                                            |                                                                                                    |
| Giao dịch Quản lý Tr<br>Thông tin tải khoản<br>Tải khoản 007C000014.01<br>Tên khách hàng<br>Dịa chỉ<br>Số CMND<br>Ngày cấp<br>Lần truy cập gần nhất<br>Số tải khoản<br>Số tải khoản<br>Trạng thái tải khoản<br>Thông tin ủy quyền<br>Tên<br>Vũ Thủy Dương                                                                      | ài khoản         Dịch vụ cơ bản         Dịch vụ           n         *         VÁN TIN           \$         VÁN TIN         *           Nguyễn Văn A         49 Tôn Thất Đạm, Q1, TPHCM         123456789           05/02/2016         *         007C000014.01           M64         *         49 Tôn Thất Đạm, Q1, TPHCM                                                                                                    | Jumargin     Thị trưởng     Báo các       Diện thoại<br>Di động<br>Email<br>Nơi cấp<br>Ngây mở tải khoản<br>Ngân hàng                                                                       | 012345678910<br>Hưng Yên<br>05/03/2018<br>LOCAL                                         | OOTCOOO         Đối m           Tài sản         Tiểu khoản         OTCOO0014.0           Tiền mặt dầu ngày         Tiền mặt dầu ngày         Tiền mặt dầu ngày           Tiền mặt dầu ngày         Tiền mặt dầu ngày         Tiền mặt dầu ngày           Tiền mặt dầu ngày         Tiền mặt dầu ngày         Tiền mặt dầu ngày           Tiền mặt dầu ngày         Tiền mặt dầu ngày         Tiền mặt ngà           Giả trị quyền         Tổng nợ + lài         Tiền thiểu           Tần sản thực         Mua trong ngày         Tiền thiểu           Cần giải ngân         Bảo lãnh cần nộp         Tỹ lệ hiện tại           Tinh trạng         Hạn mức được dùng         Hạn mức bảo lãnh đã cấp           Vay tối đa theo tải sản         Tiến         Tiến                                                                       |                                                                                                    |
| Giao dịch Quản lý Tr<br>Thông tin tải khoản<br>Tải khoản 007C000014.01<br>Tên khách hàng<br>Dịa chỉ<br>Số CHND<br>Ngày cấp<br>Lần truy cập gần nhất<br>Số tải khoản<br>Số tải khoản<br>Số tải khoản ngân hàng<br>Trạng thái tải khoản<br>Thông tin ủy quyền<br>Tên<br>Vũ Thùy Dương                                            | ài khoản Dịch vụ cơ bản Dịch vụ<br>n          YAN TIN         Ý       VÁN TIN         Nguyễn Văn A       49 Tôn Thất Đạm, Q1, TPHCM         123458789       05/02/2016         -       007C000014.01         M64       49 Tôn Thất Đạm, Q1, TPHCM                                                                                                    | J margin     Thị trưởng     Báo các       Diện thoại<br>Di động<br>Email<br>Nơi cấp<br>Ngây mở tải khoản<br>Ngân hàng                                                                       | 012345678910<br>Hưng Yên<br>05/03/2018<br>LOCAL                                         | 007C000     Đối m       Tài sản     Tiều khoản     007C000014.0       Tiền mặt đầu ngày     Tiền mặt tạm tính       Tiền mặt tạm tính     Tiền bản chở về       Giả trị chứng khoản     Giả trị chứng khoản       Giả trị chứng khoản     Giả trị chứng khoản       Giả trị chứng khoản     Giả trị quyền       Tổng nợ + lài     Tầi sản thực       Mua trong ngày     Tần thiểu       Cần giải ngàn     Bảo lãnh cần nộp       Tỹ lệ hiện tại     Tinh trạng       Hạn mức bảo lãnh đã cấp     Vay tối đa theo tài sản                                                                                                    | at khẩu   Ngày 01/06/2018   Thoát       Image: Constraint of the second second s                                                                                                    |
| Giao dịch Quản lý Tr<br>Thông tin tải khoản<br>Tài khoản 007C000014.01<br>Tên khách hàng<br>Dịa chỉ<br>Số CMND<br>Ngày cấp<br>Lần truy cặp gần nhất<br>Số tải khoản<br>Số tài khoản<br>Số tài khoản<br>Số tài khoản<br>Trạng thái tài khoản<br>Thông tin ủy quyền<br>Tên<br>Vũ Thủy Dương                                      | ài khoản Dịch vụ cơ bản Dịch vụ<br>n          YAN TIN         Ý       VÁN TIN         Nguyễn Văn A       49 Tôn Thất Đạm, Q1, TPHCM         123456789       05/02/2016         -       007C000014.01         Mói       49 Tôn Thất Đạm, Q1, TPHCM                                                                                                    | J margin     Thị trưởng     Bảo các       Diện thoại<br>Di động<br>Email<br>Nơi cấp<br>Ngày mở tải khoản<br>Ngân hàng                                                                       | 012345678910<br>Hung Yên<br>05/03/2018<br>LOCAL                                         | 007C000     Đối m       Tài sản     Tiều khoản     007C000014.0       Tiền mật dậu ngày     Tiền mật tạm tính       Tiền bản chơ về     Giả trị chứng khoản       Giả trị chứng khoản     Giả trị quyền       Tổng nơ + lài     Tần sản thực       Mua trong ngày     Tiền thiểu       Chũ     Đị lên tai       Tinh trang     Hạn mức bảo lãnh đã cấp       Vay tối đa theo tài sản                                                                                                    | àt khẩu   Ngày 01/06/2018   Thoát       Image: Constraint of the second of the second o                                                                                                    |
| Giao dịch Quản lý Tr<br>Thông tin tải khoản<br>Tài khoản 007C000014.01<br>Tên khách hàng<br>Dịa chỉ<br>Số CMND<br>Ngày cấp<br>Lia truy cặp gần nhất<br>Số tài khoản<br>Số tài khoản<br>Số tài khoản ngân hàng<br>Trạng thái tài khoản<br>Thông tin ủy quyền<br>Tên<br>Vũ Thủy Dương                                            | âi khoản     Dịch vụ cơ bản     Dịch vụ       n     *     VÁN TIN       \$ <ul> <li>VÁN TIN</li> <li>Mguyễn Văn A</li> <li>49 Tôn Thất Đạm, Q1, TPHCM</li> <li>123456799</li> <li>05/02/2016</li> <li>007C000014.01</li> <li>Mói</li> <li>49 Tôn Thất Đạm, Q1, TPHCM</li> <li>49 Tôn Thất Đạm, Q1, TPHCM</li> <li>49 Tôn Thất Đạm, Q1, TPHCM</li> <li>49 Tôn Thất Đạm, Q1, TPHCM</li> <li>100 Tân Thất Đạm, Q1, TPHCM</li> <li>100 Tân Thất Đạm, Q1, TPHCM&lt;</li></ul> | J margin     Thị trưởng     Bảo các       Diện thoại<br>Di động<br>Email<br>Nơi cấp<br>Ngây mở tải khoản<br>Ngân hàng                                                                       | 012345678910<br>Hung Yên<br>05/03/2018<br>LOCAL                                         | 007C000     Đối m       Tài sản     Tiều khoản     007C000014.0       Tiền mật dậu ngày     Tiền mật tậm tính       Tiền bản chở về     Giả trị chúng khoản       Giả trị chúng khoản     Giả trị chúng khoản       Giả trị chúng khoản     Tồng tài sản       Tông nơ + lãi     Tài sản thực       Mua trong ngây     Tiền thiểu       Cần giải ngân     Bảo lãnh cản nộp       Tỹ lệ hiện tại     Tinh trang       Hạn mức bảo lãnh đã cấp     Vay tối đa theo tài sản                                                                                                    |                                                                                                    |
| Giao dịch     Quản lý Tr       Thông tin tài khoản     Tải khoản       Tài khoản     007C000014.01       Tên khách hảng     Dịa chỉ       Số CMND     Ngày cấp       Lân trự cặp gần nhất     Số tài khoản       Số tài khoản ngân hảng     Trạng thải tài khoản       Thông tin ủy quyền     Tên       Vũ Thủy Dương     Tân  | âi khoản         Dịch vụ cơ bản         Dịch vụ           n         *         VÁN TIN           \$          VÁN TIN         *           Nguyễn Văn A         49 Tôn Thất Đạm, Q1, TPHCM         123456739           05/02/2016         *         007C000014.01           Mói         *         49 Tôn Thất Đạm, Q1, TPHCM                                                                                                    | J margin     Thị trưởng     Bảo các       Diện thoại<br>Di động<br>Email<br>Nơi cấp<br>Ngây mở tải khoản<br>Ngân hàng                                                                       | 012345678910<br>Hung Yên<br>05/03/2018<br>LOCAL<br>Chữ kỳ                               | 007C000     Đối m       Tài sản     Tiều khoản       Tiều khoản     007C000014.0       Tiền mật tậm tính     Tiền mật tậm tính       Tiền mật tậm tính     Tiền bản chở về       Giả trị chủng khoản     Giả trị chủng khoản       Giả trị chủng khoản     Tồng tài sản       Tổng nở + lãi     Tần giải ngản       Bảo lãnh cản nộp     Tỷ lệ hiện tại       Tình trang     Hạn mức bảo lãnh đã cấp       Vay tối đa theo tài sản     An                                                                                                    | • tháu   Ngày 01/06/2018   Thoát         •          •          •                                                                                                    |
| Giao dịch     Quản lý Tả       Thông tìn tài khoản     007C000014.01       Tên khách hàng     Dịa chỉ       Số CMND     Ngày cấp       Lần truy cập gần nhất     Số tài khoản       Số tải khoản ngân hàng     Trạng thải tài khoản       Thông tin ủy quyền     Tên       Vũ Thùy Dương     Tên                               | ài khoản Dịch vụ cơ bản Dịch vụ<br>n                                                                                                    | J margin     Thị trưởng     Bảo các       Diện thoại<br>Di động<br>Email<br>Nơi cấp<br>Ngây mở tải khoản<br>Ngân hàng                                                                       | Тго дійр           012345678910           Нитд Үйп           05/03/2018           LOCAL | OUTCOOU     Đối m       Tài sản     Tiều khoản     OUTCOOU014.0       Tiền mặt dầu ngày     Tiền mặt tậm tính       Tiền mặt tậm tính     Tiền mặt tậm tính       Tiền mặt tậm tính     Tiền bản chở về       Giả trị chủng khoản     Giả trị chủng khoản       Giả trị chủng khoản     Tiền tái       Tổng tài sản     Tổng tài sản       Tổng tài sản     Tiền thiểu       Cần giải ngân     Bảo liàn cản nộp       Tỷ lệ hiện tại     Tinh trang       Hạn mức bảo lãn hã cấp     Vay tối da theo tài sản       Vay tối đa theo tài sản     Tiến                                                                                                    | \$     tháu   Ngày 01/06/2018   Thoát                                                                                                    |
| Giao dịch     Quản lý Ti       Thông tin tài khoản     Tải khoản       Tai khoản     007C000014.01       Tên khách hàng     Địa chỉ       Số CMND     Ngày cấp       Lần truy cập gần nhất     Số tải khoản       Số tải khoản ngân hàng     Trạng thải tải khoản       Thông tin ủy quyền     Tên       Vũ Thủy Dương     Tên | ài khoản Dịch vụ cơ bản Dịch vụ<br>n                                                                                                    | u margin Thị trưởng Bảo các<br>Diện thoại<br>Di động<br>Email<br>Nơi cấp<br>Ngây mở tải khoản<br>Ngân hàng<br>Địa chỉ                                                                       | 012345678910<br>Humg Yén<br>OS/03/2018<br>LOCAL<br>Chữ kỳ                               | OUTCOOU     Đối m       Tài sản     Tiểu khoản       Tiều khoản     OUTCOOU014.0       Tiền mặt tạm tính     Tiền mặt tạm tính       Tiền hoàn chở về     Giả trị chứng khoản       Giả trị chứng khoản     Giả trị quyền       Tông tài sản     Tông nơ + lãi       Tài sản thực     Mua trong ngây       Tài tần thực     Mua trong ngây       Tàn thiểu     Cần giải ngân       Bảo lãnh cần nộp     Tỳ lệ hiện tại       Tinh trang     Hạn mức đảo lãnh đã dập       Vay tối đa theo tải sản     Tân                                                                                                    | \$     \$     \$     \$     \$     \$     \$     \$     \$     \$     \$     \$     \$     \$     \$     \$     \$     \$     \$     \$     \$     \$     \$     \$     \$     \$     \$     \$     \$     \$     \$     \$     \$     \$     \$     \$     \$     \$     \$     \$     \$     \$     \$     \$     \$     \$     \$     \$     \$     \$     \$     \$     \$     \$     \$     \$     \$     \$     \$     \$     \$     \$     \$     \$     \$     \$     \$     \$     \$     \$     \$     \$     \$     \$     \$     \$     \$     \$     \$     \$     \$     \$     \$     \$     \$     \$     \$     \$     \$     \$     \$     \$     \$     \$     \$     \$     \$     \$     \$     \$     \$     \$     \$     \$     \$     \$     \$     \$     \$     \$     \$     \$     \$     \$     \$     \$     \$     \$     \$     \$     \$     \$     \$     \$     \$     \$     \$     \$     \$     \$     \$     \$     \$     \$     \$     \$     \$     \$     \$     \$     \$     \$     \$     \$     \$     \$     \$     \$     \$     \$     \$     \$     \$     \$     \$     \$     \$     \$     \$     \$     \$     \$     \$     \$     \$     \$     \$     \$     \$     \$     \$     \$     \$     \$     \$     \$     \$     \$     \$     \$     \$     \$     \$     \$     \$     \$     \$     \$     \$     \$     \$     \$     \$     \$     \$     \$     \$     \$     \$     \$     \$     \$     \$     \$     \$     \$     \$     \$     \$     \$     \$     \$     \$     \$     \$     \$     \$     \$     \$     \$     \$     \$     \$     \$     \$     \$     \$     \$     \$     \$     \$     \$     \$     \$     \$     \$     \$     \$     \$     \$     \$     \$     \$     \$     \$     \$     \$     \$     \$     \$     \$     \$     \$     \$     \$     \$     \$     \$     \$     \$     \$     \$     \$     \$     \$     \$     \$     \$     \$     \$     \$     \$     \$     \$     \$     \$     \$     \$     \$     \$     \$     \$     \$     \$     \$     \$     \$     \$     \$     \$     \$     \$     \$     \$     \$     \$     \$     \$     \$     \$     \$     \$     \$     \$     \$     \$     \$     \$     \$     \$     \$     \$     \$     \$     \$     \$     \$     \$     \$     \$     \$     \$     \$     \$     \$     \$     \$     \$     \$     \$     \$     \$     \$     \$     \$     \$     \$     \$     \$     \$     \$ |
| Giao dịch Quản lý Tỉ<br>Thông tin tài khoản<br>Tài khoản (007C000014.01<br>Tên khách hàng<br>Địa chỉ<br>Số CMND<br>Ngày cấp<br>Lần truy cập gần nhất<br>Số tài khoản<br>Số tài khoản ngân hảng<br>Trạng thải tài khoản<br>Thông tin ủy quyền<br>Tên<br>Vũ Thủy Dương                                                           | ài khoản Dịch vụ cơ bản Dịch vụ<br>n                                                                                                    | J margin     Thị trưởng     Bảo các       Diện thoại<br>Di động<br>Email<br>Nơi cấp<br>Ngây mở tải khoản<br>Ngân hàng                                                                       | Chữ kỹ                                                                                  | OUTCOOU     Đối m       Tài sản     Tiểu khoản       Tiền mặt tạm tính     Tiền mặt tạm tính       Tiền mặt tạm tính     Tiền bản chở về       Giả trị chứng khoản     Giả trị chứng khoản       Giả trị chứng khoản     Giả trị chứng khoản       Giả trị chứng khoản     Giả trị chứng khoản       Tồng tài sản     Tồng nơ + lãi       Tài sản thực     Mua trong ngây       Tìền thiểu     Cần giải ngân       Bảo linh cản nộp     Tỳ lệ hiện tại       Tình trạng     Hạn mức bảo lãnh đa cấp       Vay tối đa theo tài sản     Ya                                                                                                    |                                                                                                    |
| Giao dịch     Quản lý Tí       Thông tin tài khoảu     Tải khoản       Tải khoản     007C000014.01       Tên khách hàng     Dia chỉ       Số CMND     Ngày cập       Lần truy cập gần nhất     Số tải khoản       Số tải khoản ngăn hàng     Trạng thái tải khoản       Thông tin ủy quyền     Tên       Vũ Thủy Dương     Tân | ài khoản Dịch vụ cơ bản Dịch vụ<br>n          YAN TIK         YUNYINA         49 Tôn Thất Đạm, Q1, TPHCM         123456789         0502/2016         -         007C000014.01         M61                                                                                                    | Umargin     Thị trưởng     Báo các       Diện thoại     Diện thoại       Diến thoại     Diến thoại       Nơi cấp     Ngày mở tài khoản       Ngân hàng     Ngân hàng                        | Ch0 ky                                                                                  | OUTCOD0     Đối m       Tài sản     Tiểu khoản       Tiền mặt dầu ngày     Tiền mặt dầu ngày       Tiền mặt dầu ngày     Tiền mặt dầu ngày       Tiền mặt dầu ngày     Tiền mặt dầu ngày       Tiền mặt dầu ngày     Tiền mặt dầu ngày       Tiền mặt dầu ngày     Tiền mặt nế       Tiền mặt dầu ngày     Tiền mặt nế       Tiền mặt nă     Tổng tài sản       Tổng nơ + lãi     Tâi sản thực       Mua trong ngày     Tiền thiểu       Cho     Tinh trạng       Hạn mức bảo lãnh đã cấp     Vay tối đa theo tài sản       Vay tối đa theo tài sản     Tiến                                                                                                    |                                                                                                    |
| Giao dịch Quản lý Tr<br>Thông tin tài khoản<br>Tài khoản 007C000014.01<br>Tên khách hàng<br>Dịa chỉ<br>Số CMND<br>Ngày cập<br>Lần truy cập gần nhất<br>Số tài khoản ngân hàng<br>Trạng thái tài khoản<br>Thông tin ủy quyền<br>Tên<br>Vũ Thủy Dương                                                                            | ài khoản Dịch vụ cơ bản Dịch vụ<br>n          YAN TIK         YUN TIK         Nguyễn Văn A         49 Tôn Thất Đạm, Q1, TPHCM         123456789         0502/2016         -         0502/2016         -         097C000014.01         M64                                                                                                    | Umargin     Thị trưởng     Báo các       Diện thoại     Diện thoại       Di động     Enail       Nơi cấp     Ngày mở tài khoản       Ngàn hàng     Ngàn hàng                                | O12345678910<br>Hung Yén<br>O503/2018<br>LOCAL<br>Chữ kỳ                                | OUTCOOU     Phi m       Tài sản     Tiểu khoản       Tiền mặt dầu ngày     Tiền mặt tâu ngày       Tiền mặt dầu ngày     Tiền mặt tâu ngày       Tiền mặt tâu ngày     Tiền mặt tâu ngày       Tiền mặt dầu ngày     Tiền mặt năm       Tồng tải sản     Tổng nơ + lãi       Tồng nơ + lãi     Tiền thiểu       Choa     Tinh trạng       Hạn mức được dùng     Hạn mức bảo lãnh đã cấp       Vay tối đa theo tài sản     Tiến       Vay tối đa theo tài sản     Tiến                                                                                                    |                                                                                                    |
| Giao dịch Quản lý Tr<br>Thông tin tài khoải<br>Tải khoản 007C000014.01<br>Tải khoản 007C000014.01<br>Tán khách hàng<br>Dịa chỉ<br>Số CMND<br>Ngày cập<br>Lần truy cập gần nhất<br>Số tải khoản<br>Số tải khoản ngân hàng<br>Trạng thái tải khoản<br>Thông tin ủy quyền<br>Tôn<br>Yũ Thủy Dương                                 | ài khoản Dịch vụ cơ bản Dịch vụ<br>n          YAN TIK         YUN TIK         Nguyễn Văn A         49 Tôn Thất Đạm, Q1, TPHCM         123436789         0502/2016         -         097C000014.01         M6i                                                                                                    | Jumargin     Thị trưởng     Báo các       Diện thoại<br>Di động<br>Email<br>Nưi cấp<br>Ngây mở tải khoản<br>Ngân hàng     -       Dja chi     -                                             | o12345678910<br>Hung Yèn<br>05/03/2018<br>LOCAL                                         | OUTCOD0         Đối m           Tài sản         Tiểu khoản         OUTCOD0014.0           Tiền mặt dầu ngày         Tiền mặt tạm tính         Tiền mặt tạm tính           Tiền mặt tạm tính         Tiền tài chủa ngày         Tiền tiền tái tí quyền           Tổng nợ + lài         Tân sản         Tông nợ + lài           Tâi sản thực         Mua trong ngày         Tiền thiểu           Chư Tìền thiếu         Cân giải ngàn         Bảo lãnh cần nộp           Tỷ lệ hiện tại         Tinh trạng         Hạn mức bảo lãnh đã cấp           Vay tối đa theo tài sản         Tân         Tân                                                                                                    | at khẩu   Ngày 01/06/2018   Thoát       Image: Constraint of the second of the second of                                                                                                    |

Ngoài ra nhà đầu tư có thể theo dõi thông tin tài khoản đầy đủ bằng cách chọn "Quản lý tài khoản" và chọn thông tin muốn xem

| Giao dịch           | Quần lý Tài khoản  | Dịch vụ cơ bằn      | Dịch vụ margin  | Thị trường | Báo cáo         | Trợ giúp     |         | 007C000      | Đối mật khấu   Ngày 01/06/2018   Thoát | <b>1</b> |
|---------------------|--------------------|---------------------|-----------------|------------|-----------------|--------------|---------|--------------|----------------------------------------|----------|
| Thông t             | Thông tin tài khoả | in                  |                 |            |                 |              |         |              |                                        |          |
| inong e             | Tiền và chứng kh   | oán                 |                 |            |                 |              |         |              |                                        |          |
| Tài khoản           | Quản lý danh mục   | đầu tư              |                 |            |                 |              |         |              |                                        |          |
| Tên khách hả        | Thông tin tổng họ  | 'n                  |                 |            | Điện th         | ioại         |         |              |                                        |          |
| Địa chỉ             | Đăng ký dịch vụ    |                     | h trị p2 q5 hcm |            | Di động         | 3            |         |              |                                        |          |
| So CMND<br>Ngày cấp | Quản lý dịch vụ    |                     |                 |            | Email<br>Noi cấ | p            | CCS Đ   | KQL CT & DLQ | G về DC                                |          |
| Lần truy cập        | gần nhất           | 28/05/2018 09:01:52 |                 |            | Ngày n          | nở tài khoản | 07/09/2 | 011          |                                        |          |
| Số tài khoản        |                    | 007C000 .01         |                 |            | Ngân h          | iàng         | LOCAL   | -            |                                        |          |
| Số tài khoản r      | ngân hàng          |                     |                 |            |                 |              |         |              |                                        |          |
| Trạng thái tài      | khoản              | Mở                  |                 |            | Bồ mặc          | : định       |         |              |                                        |          |
| Thông tin ủy        | / quyền            |                     |                 |            |                 |              |         |              |                                        |          |
|                     | Tên                |                     |                 |            |                 |              | Địa chỉ |              |                                        |          |
| 1                   | . Thôn             | g tin tài           | khoản           |            |                 |              |         |              | 2                                      |          |

Chọn "Quản lý tài khoản" => "Thông tin tài khoản"

|                                                                                                    | - Cho                                                                         | ọn tài khoản                    |         |                                                                             |                                                 |        |  |
|----------------------------------------------------------------------------------------------------|-------------------------------------------------------------------------------|---------------------------------|---------|-----------------------------------------------------------------------------|-------------------------------------------------|--------|--|
| Tài khoản 007C000014.01 \$                                                                                                    | VÁN 1                                                                         | rin -                           |         |                                                                             |                                                 |        |  |
| Tên khách hàng<br>Địa chỉ<br>Số CMND<br>Ngây Cấp<br>Lần truy cập gần nhất<br>Số tải khoản<br>Số tải khoản ngân hàng<br>Trạng thái tài khoản | Nguyễn Văi<br>49 Tôn Thấ<br>123456789<br>05/02/2016<br>-<br>007C000014<br>Mới | n A<br>t Đạm, Q1, TPHCM<br>4.01 |         | Điện thoại<br>Di động<br>Email<br>Nơi cấp<br>Ngây mở tải khoản<br>Ngân hàng | 012345678910<br>Hung Yén<br>05/03/2018<br>LOCAL |        |  |
| Thông tin ủy quyền                                                                                                    |                                                                               |                                 |         |                                                                             |                                                 |        |  |
| Tên<br>Vũ Thủy Dượng                                                                                                    |                                                                               | 49 Tôn Thất Đạm, Q1, TPHCM      | Địa chỉ |                                                                             | Chữ kử                                          | Chữ ký |  |
| to may beeng                                                                                                    |                                                                               | to for that ball, of, frhom     |         |                                                                             | ond ty                                          |        |  |

#### 2. Tiền và chứng khoán

- Chọn "Quản lý tài khoản" => "Tiền và chứng khoán"
- Thông tin tiền
  - Sức mua
  - Có thể thanh toán
  - Có thể rút tiền mặt
  - T+0: Tiền về ngày T+0 (Ngày giao dịch T-2)
  - T+1: Tiền về ngày T+1 (Ngày giao dịch ngày T-1)
  - T+2: Tiền về ngày T+2 (Ngày giao dịch ngày T)
  - Mua trong ngày: Tổng giá trị mua trong ngày
  - Tổng phải thanh toán: Tổng phải thanh toán = Tiền mua Đã thanh toán

#### • Thông tin CK

- Mã CK
- Giao dịch: Tổng khối lượng CK giao dịch tự do
- Có thể bán: Có thể bán = Giao dịch Bán trong ngày
- Bán chờ khớp: đang chờ khớp lệnh
- Bán khớp: đã khớp lệnh
- Bán chờ TT:
- Mua chờ về:
- Hạn chế: Chứng khoán chuyển nhượng hạn chế
- Phong tỏa: Chứng khoán bị phong tỏa

- Cầm cố: Chứng khoán cầm cố Giá: Giá vốn đầu tư -
- -
- Sàn: sàn giao dịch
  Thông tin thực hiện quyền

| Tài khoản   | 007C000014.0 | 1 ¢ VÁN  | TIN                     |            |                     |              |                |            |            |                |                  |
|-------------|--------------|----------|-------------------------|------------|---------------------|--------------|----------------|------------|------------|----------------|------------------|
| Thông tin t | iền          |          |                         |            |                     |              |                |            |            |                |                  |
|             | Sức mua      | Đặt lệnh | Có thể                  | thanh toán | Có thể rút tiền mặt | T+0          |                | T+1        | T+2 N      | lua trong ngày | Tổng phải TT     |
| 14,8        | 68,919,771   | Đặt lệnh | 14,8                    | 70,684,531 | 14,868,919,771      | 0            |                | 0          | 0          | 436,872,000    | 436,872,000      |
| Thông tin d | chứng khoán  |          |                         |            |                     |              |                |            |            |                |                  |
| Mã CK       |              | Tổng     | Giao djch               | Có thể t   | bán Đặt lệnh        | Bán chờ khớp | Bán khớp       | Bán chờ TT | Mua chờ về | Hạn chế CN     | Phong tỏa        |
| ACB         | 1            | ,399,356 | 1,399,356               | 1,399,3    | 356 Đặt lệnh        | 0            | 0              | 0          | 19,500     | 0              | 0                |
| GAS         |              | 5,000    | 5,000                   | 5,0        | 000 Đặt lệnh        | 0            | 0              | 0          | 0          | 0              | 0                |
| HVN         |              | 508,544  | 497,544                 | 497,5      | 544 Đặt lệnh        | 0            | 0              | 0          | 0          | 0              | 0                |
| MBB         |              | 990,000  | 990,000                 | 990,0      | 000 Đặt lệnh        | 0            | 0              | 0          | 0          | 0              | 0                |
| VNM         |              | 940,000  | 940,000                 | 940,0      | 000 Đặt lệnh        | 0            | 0              | 0          | 0          | 0              | 0                |
| Thông tin t | hực hiện quy | èn       |                         |            |                     |              |                |            |            |                |                  |
| MãCK        |              | Loại THQ | < <tất cả="">&gt;</tất> | \$         | LÂY DỮ LIỆU         |              |                |            |            |                |                  |
| Ngày chố    | t Mã chi     | ứng      | SL sò                   | hữu Loại l | hình                |              | Tỷ lệ Nội dung |            |            | Ng             | ay thanh toán dự |
| 08/03/201   | 8 ACI        | В        |                         | 0 2:Cổ     | tức CP              | 1            | 0/4.5          |            |            |                | 12/03/2018       |
| 13/03/201   | 8 ACI        | В        |                         | 0 4:Đă     | ng ký PHT           | 1/0.1        | (1/1)          |            |            |                | 30/03/2018       |
| 12/03/201   | 8 AC         | В        |                         | 0 1: Tiể   | èn mặt              | 10           | 00/15          |            |            |                | 13/03/2018       |
| 19/03/201   | 8 HVI        | N        |                         | 0 Mua      | lại vốn góp của     | 10           | 00/50          |            |            |                | 20/03/2018       |
| 13/03/201   | 8 HVI        | N        |                         | 0 4:Đă     | ng ký PHT           | 1/0.2        | (1/1)          |            |            |                | 21/03/2018       |
| 14/03/201   | 8 MBI        | В        |                         | 0 1: Ti    | èn mặt              | 100          | 10/0.1         |            |            |                | 16/03/2018       |
| 14/03/201   | 8 SS         | 1        |                         | 0 4:Đă     | ng ký PHT           | 100/1        | (1/1)          |            |            |                |                  |
| 14/03/201   | 8 SS         | 1        |                         | 0 2:Cổ     | tức CP              | 1            | 0/4.5          |            |            |                | 15/03/2018       |

#### 3. Quản lý danh mục đầu tư

- Chọn "Quản lý tài khoản" => "Quản lý danh mục đầu tư"
  - Tài khoản: số tài khoản
  - Tên: họ tên nhà đầu tư
  - CK: mã CK
  - KL tồn: khối lượng chứng khoán còn
  - THQ(CK): quyền mua chứng khoán
  - THQ(TM): cổ tức
  - GT đầu tư: tổng giá trị đầu tư
  - Giá vốn: giá vốn cổ phiếu
  - Giá HT: giá hiện tại
  - +/- (%): % lời lỗ
  - GT hiện tại: tổng giá trị tài sản
  - Lãi lỗ: lãi lỗ

#### Click

| Tài khoản << Tất cả >> | \$ Số TK << Tất cả >> | Vgày 2    | 1/03/2018 Mä | ск            | Nhóm theo       | Tiếu khoản | \$     | ТÌМ         | IN DẠNG EXCEL    |               |
|------------------------|-----------------------|-----------|--------------|---------------|-----------------|------------|--------|-------------|------------------|---------------|
| Tiểu khoản Tên         | СК                    | KL tồi    | n THQ(CK)    | THQ(TM)       | GT đầu tư       | Giá vốn    | Giá HT | +/-(%)      | GT hiện tại      | Lãi lỗ        |
| CK niêm yết            |                       | 10,686,32 | 5 1,809,805  | 5,784,682,500 | 777,681,729,230 |            |        |             | 1,184,423,203,75 | 2,061,250,700 |
| 007C000014.01 Nguyễn   | Văn A ACB             | 1,658,79  | 6 239,940    | 2,099,034,000 | 47,287,174,050  | 28.507     | 47.9   | -0.5(-1.00) | 79,456,328,400   | -829,398,000  |
| 007C000014.01 Nguyễn   | Vän A GAS             | 5,00      | 0 0          | 0             | 550,825,000     | 110.165    | 127.2  | 1.2(0.95)   | 636,000,000      | 6,000,000     |
| 007C000014.01 Nguyễr   | Vän A MBB             | 2,010,00  | 0 0          | 0             | 33,499,990,000  | 16.667     | 36.8   | 0.4(1.10)   | 73,968,000,000   | 804,000,000   |
| 007C000014.01 Nguyễr   | Văn A SSI             | 78        | 3 450        | 0             | 12,432,000      | 15.877     | 40.95  | -0.1(-0.24) | 32,063,850       | -78,300       |
| 007C000014.01 Nguyễn   | Văn A VNM             | 1,381,45  | 423,000      | 0             | 191,410,323,860 | 138.557    | 209.8  | 0.8(0.38)   | 289,828,629,600  | 1,105,161,600 |
| 007C000014.10 Nguyễn   | Văn A ACB             | 1,100,00  | 9 100,000    | 1,500,013,500 | 45,256,772,960  | 41.142     | 47.9   | -0.5(-1.00) | 52,690,431,100   | -550,004,500  |
| 007C000014.10 Nguyễr   | Vän A PVS             | 2,00      | 0 0          | 0             | 51,303,400      | 25.652     | 25.5   | 0.7(2.80)   | 51,000,000       | 1,400,000     |
| 007C000014.10 Nguyễr   | Văn A SSI             | 16,46     | 6 700        | 0             | 621,854,320     | 37.766     | 40.95  | -0.1(-0.24) | 674,282,700      | -1,646,600    |
| 007C000014.10 Nguyễn   | Văn A VNM             | 1,449,02  | 450,006      | 0             | 208,791,143,000 | 144.091    | 209.8  | 0.8(0.38)   | 304,004,396,000  | 1,159,216,000 |

• Điều chỉnh danh mục

- Nhấn vào icon Điều chỉnh danh mục ở cột Điều chỉnh tương ứng với mã CK cần điều chỉnh
- Sửa KL tồn, Giá vốn
- Nhấn nút XÁC NHẬN để lưu lại thông tin điều chỉnh
- Nhấn nút HỦY để hủy thao tác sửa đổi

#### Danh mục đầu tư

| Tài khoản | << Tất cả >> ♥ | Số TK | << Tât c | ;å>> ▼         | Ngày | 08/06/20 <mark>1</mark> 8 | Mã CK   |        | Nhóm the       | o Tiếu khoản     | тім            | IN DẠNG Đ       | EXCEL    | _     |
|-----------|----------------|-------|----------|----------------|------|---------------------------|---------|--------|----------------|------------------|----------------|-----------------|----------|-------|
| CK        | KL tồn         | THQ   | (CK)     | THQ(TM)        | l.   | GT đầu tư                 | Giá vốn | Giá HT | +/-(%)         | GT hiện tại      | Lãi lỗ         | Lũy kế (x 1000) | % lũy kế | £ 1 i |
|           | 124,968,850    | 6,570 | 0,557    | 14,919,366,667 | 9,27 | 9,719,708,93              |         |        |                | 1,159,102,775,63 | 38,615,462,630 | 995,401,467,720 | 10.73    | _     |
| AAA       | 964,500        |       | 0        | (              | 10,  | 302,327,500               | 10.682  | 26.95  | -6.9(-20.38)   | 25,993,275,000   | -6,655,050,000 | 15,690,947,500  | 152.31   | Ø     |
| ABT       | 8,900          |       | 0        | (              | )    | 437,190,250               | 49.123  | 33.35  | -10.65(-24.20) | 296,815,000      | -94,785,000    | -140,375,250    | -32.10   | G     |
| ACB       | 11,912,296     | 2,665 | 5,233    | (              | 37,  | 681,281,762               | 3.163   | 45.9   | 1.9(4.30)      | 546,774,386,400  | 22,633,362,400 | 509,093,104,638 | 1,351.10 | ß     |
| ADC       | 82,000         |       | 0        | (              | ) 1, | 310,402,660               | 15.981  | 17     | 1.4(0.00)      | 1,394,000,000    | 114,800,000    | 83,597,340      | 7.00     | Ø     |
| ALT       | 82,400         |       | 0        | (              | ) 1, | 007,108,400               | 12.222  | 12.6   | -0.4(-3.10)    | 1,038,240,000    | -32,960,000    | 31,131,600      | 3.10     | G     |
| AME       | 47,200         |       | 0        | (              | )    | 190,496,890               | 4.036   | 14     | 1(7.70)        | 660,800,000      | 47,200,000     | 470,303,110     | 247.00   | Ø     |

#### 4. Lịch sử điều chỉnh danh mục

- Chọn "Quản lý tài khoản" => "Quản lý danh mục đầu tư"
- Truy vấn lịch sử điều chỉnh danh mục

#### Xem log điều chỉnh danh mục

| Tiếu khoản 007C0 | 00001.0 V Mä CK |       | Ngày điều chỉnh | 08/06/2018 ~ | 08/06/2018 | тім   |        |               |             |               |
|------------------|-----------------|-------|-----------------|--------------|------------|-------|--------|---------------|-------------|---------------|
| Ngày điều chỉnh  | Tiểu khoản      | Mã CK | KL cũ           | GT đầu tư cũ | Giả vốn    | cũ    | KL mói | GT đầu tư mới | Giá vốn mới | Ghi chú       |
| 08/06/2018       | 007C000001.01   | ABT   | 8,900           | 437,190,     | 250 4      | 9.123 | 8,900  | 446,094,700   | 50.123      | Manual Update |

- 5. Thông tin tổng hợp
  Chọn "Quản lý tài khoản" => "Thông tin tổng hợp"
- Click vào biểu tượng <sup>T</sup> để mở các trường thông tin
   **Thông tin chung:** Thể hiện số dư tiền và chứng khoán

| Tiểu khoản<br>Họ tên | 007C000014.01<br>Nguyễn Văn A | VÁN TI    | N                 |              |                |               |            |            |              |        |         |                       |
|----------------------|-------------------------------|-----------|-------------------|--------------|----------------|---------------|------------|------------|--------------|--------|---------|-----------------------|
| Giới tính            | 1:Male                        |           | Cá nhân/Tổ chú    | rc 1         | :Cá nhân       |               |            |            |              |        |         |                       |
| Ngày sinh            | 06/02/1981                    |           | TN/NN             | 1            | :Trong nước    |               |            |            |              |        |         |                       |
| Loại CMT             | 1:ID Card                     |           | NV chảm sóc       | 0            | 0018           |               |            |            |              |        |         |                       |
| Số CMT               | 123456789                     |           | NV giới thiệu     |              |                |               |            |            |              |        |         |                       |
| Nơi cấp              | Hưng Yên                      |           | Trạng thái tiểu k | hoản 1       | :Mờ            |               |            |            |              |        |         |                       |
| Ngày cấp             | 05/02/2016                    |           | Ngày mở tiểu ki   | noàn 0       | 5/03/2018      |               |            |            |              |        |         |                       |
| Chi nhánh            | CNHCM                         |           | Điểm giao dịch    | 1            | 02_Chi Nhánh T | P Hồ Chí Minh | CTS        |            |              |        |         |                       |
| Nhóm phí             | P06                           |           |                   |              |                |               |            |            |              |        |         |                       |
| Thông tin chun       | g                             |           |                   |              |                |               |            |            |              |        |         | ≖                     |
| Loại tiền            |                               |           | Số dư             | Ngày về      |                |               | Tiền bán   |            | Đã ứng trước |        | C       | ó <del>thể nhận</del> |
| Tiền mặt             |                               | 15,       | ,307,556,531      |              |                |               |            |            |              |        |         |                       |
| Tiền mua             |                               |           | 436,872,000       |              |                |               |            |            |              |        |         |                       |
| Có thể rút           |                               | 14,       | ,868,919,771      |              |                |               |            |            |              |        |         |                       |
| Có thể chuyển k      | thoàn                         | 14,       | ,868,919,771      |              |                |               |            |            |              |        |         |                       |
| Sức mua              |                               | 14,       | ,868,919,771      | Tổng         |                |               | 0          |            | 0            |        |         | 0                     |
| Mã CK                | Tổng                          | Giao dịch | Có thể bán        | Bán chờ khớp | Bán khớp       | Bán chờ TT    | Mua chờ về | Hạn chế CN | Phong tỏa    | Cầm cố | Giá     | Sàn                   |
| ACB                  | 1,399,356                     | 1,399,356 | 1,399,356         | 0            | 0              | 0             | 19,500     | 0          | 0            | 0      | 48,400  | HNX                   |
| GAS                  | 5,000                         | 5,000     | 5,000             | 0            | 0              | 0             | 0          | 0          | 0            | 0      | 126,000 | HOSE                  |
| HVN                  | 508,544                       | 497,544   | 497,544           | 0            | 0              | 0             | 0          | 0          | 0            | 0      | 49,000  | UPCoM                 |
| MBB                  | 990,000                       | 990,000   | 990,000           | 0            | 0              | 0             | 0          | 0          | 0            | 0      | 36,400  | HOSE                  |
| VNM                  | 940,000                       | 940,000   | 940,000           | 0            | 0              | 0             | 0          | 0          | 0            | 0      | 209,000 | HOSE                  |
| Tổng                 | 3,842,900                     | 3,831,900 | 3,831,900         | 0            | 0              | 0             | 19,500     | 0          | 0            | 0      |         |                       |

# ✤ Chi tiết tài sản

| Tiểu khoản        | 007C000014.01 | ¢ VÁN TI      | N                    |            |                    |                 |                  |                  |   |
|-------------------|---------------|---------------|----------------------|------------|--------------------|-----------------|------------------|------------------|---|
| Họ tên            | Nguyễn Văn A  |               |                      |            |                    |                 |                  |                  |   |
| Giới tính         | 1:Male        |               | Cá nhân/Tổ chức      |            | 1:Cá nhân          |                 |                  |                  |   |
| Ngày sinh         | 06/02/1981    |               | TN/NN                |            | 1:Trong nước       |                 |                  |                  |   |
| Loại CMT          | 1:ID Card     |               | NV chăm sóc          |            | 00018              |                 |                  |                  |   |
| Số CMT            | 123456789     |               | NV giới thiệu        |            |                    |                 |                  |                  |   |
| Nơi cấp           | Hưng Yên      |               | Trạng thái tiểu khoa | in         | 1:Mở               |                 |                  |                  |   |
| Ngày cấp          | 05/02/2016    |               | Ngày mở tiểu khoả    | n          | 05/03/2018         |                 |                  |                  |   |
| Chi nhánh         | CNHCM         |               | Điểm giao dịch       |            | 102_Chi Nhánh TP H | ồ Chí Minh CTS  |                  |                  |   |
| Nhóm phí          | P06           |               |                      |            |                    |                 |                  |                  |   |
| Thông tin chung   |               |               |                      |            |                    |                 |                  |                  |   |
|                   |               |               |                      |            |                    |                 |                  |                  | _ |
| Chi tiết tài sản  |               |               |                      |            |                    |                 |                  |                  |   |
|                   | Sức           | mua           |                      |            | Thông tin tài      | sản tạm tính    |                  | Giá trị tạm tính |   |
| Hạn mức KH còr    | n lại         | 0             |                      | Tiền mặt   | đầu ngày           | 15,307,556,531  | Mua trong ngày   | 436,872,000      |   |
| HM nhóm còn lại   | i             | 0             |                      | Tiền mặt   | tạm tính           | 0               | Tiền thiếu       | 0                |   |
| HM công ty còn l  | ại            | 0             |                      | Tiền bán   | chờ về             | 0               | Cần giải ngân    | 0                |   |
| HM được dùng      |               | 0             |                      | Giá trị ch | ứng khoán          | 0               | Bảo lãnh cần nộp | 0                |   |
| HM bảo lãnh đã    | cấp           | 0             |                      | Giá trị qu | yền                | 0               | TL tạm tính      | 1.00000          |   |
| Vav tối đa theo T | S             | 0             |                      | Tổng tài s | sån                | 341,540,842,931 | TL cảnh báo      | 0.00000          |   |
| Mã CK             |               |               |                      | Tổng nợ    | + lãi              | 1,764,760       | TL giải chấp     | 0.00000          |   |
| Tỉ lệ ký quỹ      |               | 1.00000       |                      | Tài sản t  | hực                | 341,540,842,931 | Tình trạng       |                  |   |
| Room còn lại      |               | 99,999,999,99 | 99,999               |            |                    |                 |                  |                  |   |
| Sức mua           |               | 14,868,919,77 | 71                   |            |                    |                 |                  |                  |   |
|                   |               |               |                      |            |                    |                 |                  |                  |   |

# Thông tin tiền

| Tiểu khoản        | 007C000014.01 | VÁN TIN        |            |            |                  |             |               |               |           |             |         |
|-------------------|---------------|----------------|------------|------------|------------------|-------------|---------------|---------------|-----------|-------------|---------|
| Họ tên            | Nguyễn Văn A  |                |            |            |                  |             |               |               |           |             |         |
| Giới tính         | 1:Male        | Cá nhân/Té     | o chức     | 1:Cá nh    | ân               |             |               |               |           |             |         |
| Ngày sinh         | 06/02/1981    | TN/NN          |            | 1:Trong    | nước             |             |               |               |           |             |         |
| Loại CMT          | 1:ID Card     | NV chăm s      | óc         | 00018      |                  |             |               |               |           |             |         |
| Số CMT            | 123456789     | NV giới thi    | )<br>Ju    |            |                  |             |               |               |           |             |         |
| Nơi cấp           | Hưng Yên      | Trạng thái     | tiểu khoản | 1:Mở       |                  |             |               |               |           |             |         |
| Ngày cấp          | 05/02/2016    | Ngày mở ti     | ểu khoản   | 05/03/20   | 018              |             |               |               |           |             |         |
| Chi nhánh         | CNHCM         | Điểm giao      | dịch       | 102_Ch     | i Nhánh TP Hồ Ch | ní Minh CTS |               |               |           |             |         |
| Nhóm phí          | P06           |                |            |            |                  |             |               |               |           |             |         |
| Thông tin chung   |               |                |            |            |                  |             |               |               |           |             | Ξ       |
| Chi tiết tài sản  |               |                |            |            |                  |             |               |               |           |             | ≖       |
| Thông tin tiền    |               |                |            |            |                  |             |               |               |           |             |         |
| Giao dịch         |               |                | Tiền phải  | thu        |                  |             |               |               |           |             |         |
| Loại tiên         |               | Giao dịch      | Ngày GD    | Giá trị GD | Tổng phí thuế    | Ứng trước   | Cân TN margin | Cân phong tỏa | Cân TN CC | Cần TN khác | Ngày về |
| 100-Tiền mặt      |               | 15,307,556,531 |            |            |                  |             |               |               |           |             |         |
| 101-Có thể thanh  | toán          | 14,870,684,531 |            |            |                  |             |               |               |           |             |         |
| 102-Có thể rút    |               | 14,868,919,771 |            |            |                  |             |               |               |           |             |         |
| 103-Có thể chuyể  | n khoản       | 14,868,919,771 | Tổng       | 0          | 0                | 0           | 0             | 0             | 0         | 0           |         |
| 900-Tiền phong tả | òa            | 0              |            |            |                  |             |               |               |           |             |         |

# Chứng khoán

| Tiểu khoản       | 007C000014.01 \$ VÁN         | TIN                   |         |                      |          |            |            |                |
|------------------|------------------------------|-----------------------|---------|----------------------|----------|------------|------------|----------------|
| Họ tên           | Nguyễn Văn A                 |                       |         |                      |          |            |            |                |
| Giới tính        | 1:Male                       | Cá nhân/Tổ chức       | 1:Cá n  | hân                  |          |            |            |                |
| Ngày sinh        | 06/02/1981                   | TN/NN                 | 1:Tron  | g nước               |          |            |            |                |
| Loại CMT         | 1:ID Card                    | NV chăm sóc           | 00018   |                      |          |            |            |                |
| Số CMT           | 123456789                    | NV giới thiệu         |         |                      |          |            |            |                |
| Nơi cấp          | Hưng Yên                     | Trạng thái tiểu khoản | 1:Mờ    |                      |          |            |            |                |
| Ngày cấp         | 05/02/2016                   | Ngày mở tiểu khoản    | 05/03/2 | 2018                 |          |            |            |                |
| Chi nhánh        | CNHCM                        | Điểm giao dịch        | 102_C   | hi Nhánh TP Hồ Chí I | Minh CTS |            |            |                |
| Nhóm phí         | P06                          |                       |         |                      |          |            |            |                |
| Thông tin chung  |                              |                       |         |                      |          |            |            |                |
| inong an onung   |                              |                       |         |                      |          |            |            | -              |
| Chi tiết tài sản |                              |                       |         |                      |          |            |            |                |
|                  |                              |                       |         |                      |          |            |            |                |
| Thông tin tiền   |                              |                       |         |                      |          |            |            | $\mathbf{Z}$   |
|                  |                              |                       |         |                      |          |            |            |                |
| Chứng khoán      |                              |                       |         |                      |          |            |            | $\blacksquare$ |
| Mā CK            | TÌM                          |                       |         |                      |          |            |            |                |
| Cá dua           |                              |                       | Ch      | waa khoéo muo obèyy  | à        |            |            |                |
| Mã CK            | Loại chứng khoán             | S                     | ố dự:   | Ngày GD              | Mā CK    | Khối lượng | Ngày về    |                |
| ACR              | 10:Chuyển nhương tự do       | 1 200                 | 256     | 20/02/2019           | ACR      | 0.500      | 22/02/2019 |                |
| ACB              | 10.010981111000100100        | 1,000                 | 5,000   | 21/03/2018           | ACB      | 10,000     | 22/03/2018 |                |
| GAS              | 10:Chuyển nhương tự do       | 420                   | 5,000   | 21/03/2010           | AGB      | 10,000     | 23/03/2010 |                |
| HVN              | 10:Chuyển nhượng tự do       | 407                   | 544     |                      |          |            |            |                |
| HVN              | 15:Chờ giao dịch CK phẩ thân | 407                   | 000     |                      |          |            |            |                |
|                  |                              | y اا                  | ,000    |                      | -1       |            |            |                |
|                  | Töng                         | 4,268                 | 3,800   |                      | Tông     | 19,500     |            |                |

### 6. Đăng kí dịch vụ Chọn "Quản lý tài khoản" => "Đăng kí dịch vụ"

| Tiểu khoản                                                                                                    | 007C000014 \$ Nguyễn Văn A TÌM                                                                                                    |        |           |                |         |
|----------------------------------------------------------------------------------------------------|----------------------------------------------------------------------------------------------------|--------|-----------|----------------|---------|
| SMS<br>Số điện thoại                                                                                                    | Email 012345678910                                                                                                    |        |           |                |         |
| Đăng Tê                                                                                                    | ên dịch vụ                                                                                                    | Phí ĐK | Phí tháng | Ngày cập nhật  |         |
|                                                                                                    | Thông báo KQKL                                                                                                    | 0      | 5,000     | 11/16/17 10:52 |         |
|                                                                                                    | 1:Thông báo KQKL                                                                                                    |        |           |                |         |
| <ul> <li>Image: A set of the set of the</li></ul> | Thay đổi số dư                                                                                                    | 15,000 | 10,000    | 03/19/18 15:46 |         |
|                                                                                                    | 2:Thay đổi số dư tiền<br>3:Tiền bán về<br>4:Thay đổi số dư chứng khoán<br>5:Chứng khoán mua về<br>7:Gửi mật khẩu OTP                                                                                     |        |           |                |         |
|                                                                                                    | SMS mặc định                                                                                                    | 0      | 0         | 03/19/18 15:57 |         |
|                                                                                                    | 6:Duyệt lệnh không thành công<br>8:Reset tắt cả mật khẩu<br>9:Tra cứu qua SMS<br>10:Cảnh báo Margin<br>11:Cảnh báo HĐ nợ<br>12:Cảnh báo ShortSale<br>13:Cảnh báo cầm cố<br>17:Thông báo đăng ký mua thêm |        |           |                |         |
|                                                                                                    |                                                                                                    |        |           | C              | ÂP NHẬT |

7. Quản lý dịch vụ
Chọn "Quản lý tài khoản" => "Quản lý dịch vụ"

| Tiểu khoản     | 007C000014 \$ VÂN TIN                                                                                                    |         |         |  |
|----------------|----------------------------------------------------------------------------------------------------|---------|---------|--|
| Contact conter |                                                                                                    |         |         |  |
| Kích hoạt      |                                                                                                    |         |         |  |
| Số điện thoại  | 012345678910                                                                                                    | Số ĐT 2 | Số ĐT 3 |  |
| Số ĐT 4        |                                                                                                    | Số ĐT 5 |         |  |
| Dịch vụ        | <ul> <li>✓ Đật lệnh</li> <li>✓ Ứng trước</li> <li>✓ Chuyển tiền</li> <li>✓ ĐK mua phát hành thêm</li> <li>✓ Bắn lõ lễ</li> </ul>                              |         |         |  |
| Trading online |                                                                                                    |         |         |  |
| Kích hoạt      |                                                                                                    |         |         |  |
| Dịch vụ        | <ul> <li>✓ Đặt lệnh</li> <li>✓ Ứng trước</li> <li>✓ Chuyển tiền</li> <li>✓ ĐK mua phát hành thêm</li> <li>✓ Bán lô lễ</li> <li>✓ Tự reset mật khẩu</li> </ul> |         |         |  |

### VI. Dịch vụ cơ bản

Ch<u>on "Dich vụ cơ bản" => C</u>họn dịch vụ muốn sử dụng

| Giao dịch    | Quản lý Tài ki | ioản | Dịch vụ cơ bản   | Dịch vụ margin     | Thị trường | g Báo cáo | Trợ giúp      |              |               | 007C000539   Đối m | ật khấu Ngày 01/0 | 6/2018   Thoát | 🔀 💥 |
|--------------|----------------|------|------------------|--------------------|------------|-----------|---------------|--------------|---------------|--------------------|-------------------|----------------|-----|
| Ú'na tru     | rớc tiền bá    | n    | Ứng trước tiền   | bán                |            |           |               |              |               |                    |                   |                |     |
|              |                |      | Ứng trước nhiề   | u hợp đồng         |            |           |               |              |               |                    |                   |                |     |
| Tiểu khoản   |                | -    | Chuyển khoản r   | nội bộ             |            |           | <b>–</b> M    | lục đích     | 1: Ứng để mua | TÌM                |                   |                |     |
| Thông tin lệ | nh bán         |      | Chuyển khoản r   | ngân hàng          |            |           |               |              |               |                    |                   |                |     |
| Chọn         | Ngày GD        |      |                  | igan nang          |            | Thuế      | Đã ứng trư    | óc           | Cần phong tỏa | Có thể ứng trước   | c Loại lệnh       | Ngày           | rπ  |
|              |                |      | Phong tỏa/Giải t | ỏa ngân hàng       |            |           |               |              |               |                    |                   |                |     |
|              |                |      | Chuyển khoản c   | chứng khoán        |            |           |               |              |               |                    |                   |                |     |
|              |                |      | Thông tin thực l | hiện quyền         |            |           |               |              |               |                    |                   |                |     |
| Thông tin ứ  | ng trước       |      | Đăng ký mua PH   | п                  |            |           |               |              |               |                    |                   |                |     |
| Tiền ứng tru | rớc            |      |                  |                    |            |           | Số ngày ƯT    |              |               | Hạn r              | nức KH còn lại    |                |     |
| Lãi ứng trướ | ýc             |      | Đăng ký bán lô l | lẻ HSX             |            |           | Lãi tối thiểu |              |               |                    |                   |                |     |
| Phí quần lý  |                |      | Τỷ               | lệ phí quản lý     |            |           | Phí quần lý t | tối thiểu    |               |                    |                   |                |     |
| Tiền còn lại |                |      | Số               | ngày lãi tối thiểu |            |           | Số ngày phí   | i QL tối thi | éu            |                    |                   |                |     |
|              |                |      |                  |                    |            |           |               |              |               | TẠO HĐ             | BỔ QUA            |                |     |

- 1. Ứng trước tiền bán
  - Chọn "Dịch vụ cơ bản" => "Úng trước tiền bán"
  - Các thông tin trên form:
    - Thông tin tiểu khoản và ngân hàng ứng trước
    - Thông tin lệnh bán: các lệnh bán trong các ngày từ T-2 đến T 1
      - Thông tin hợp đồng ứng trước: số tiền ứng, lãi, tỷ lệ lãi, hạn mức...
    - Danh sách các hợp đồng ứng thực hiện ứng trước trong ngày

| Tiểu khoản   | 007C000014.01 | Kênh GD Onlir      | ne trading 🕴 Ngân hà | 900_VTB_HCM    | 11 💠 Mục đích                      | 1: Ứng để m  | ua 🛊 TìM                   |                          |
|--------------|---------------|--------------------|----------------------|----------------|------------------------------------|--------------|----------------------------|--------------------------|
| Thông tin lệ | )nh bán       |                    |                      |                |                                    |              |                            |                          |
| Chọn         | Ngày GD       | Tổng tiền bán      | Phí                  | Thuế           | Đã ứng trước C                     | ần phong tỏa | Có thể ứng trước Loại lệnh | Ngày TT                  |
| 0            | 21/03/2018    | 699,000,000        | 1,048,500            | 699,000        | 0                                  | 0            | 697,252,500 1:Th           | nường 23/03/2018         |
| hông tin ứ   | ng trước      |                    |                      |                |                                    |              |                            |                          |
| iền ứng tru  | ước 696       | ,750,839           |                      |                | Số ngày ƯT                         | 2            | Hạn mức KH còn lạ          | 1,500,000,000            |
| ãi ứng trư   | ớc 501,661    | Tỷ lệ              | tính lãi             | 0.1296         | Lãi tối thiểu                      | 50,000       |                            |                          |
| hí quản lý   | 0             | Tỷ lệ              | ) phí quản lý        | 0              | Phí quản lý tối thiểu              | 0            |                            |                          |
| 'iền còn lại | i <b>O</b>    | Số r               | gày lãi tối thiểu    | 0              | Số ngày phí QL tối thiể            | u 0          |                            |                          |
|              |               |                    |                      |                |                                    |              | TẠO HĐ                     | BỔ QUA                   |
|              |               |                    |                      |                |                                    |              |                            |                          |
| HĐ Ứng       | trước Lịc     | ch sử Ứng trước    |                      |                |                                    |              |                            |                          |
| ểu khoản     |               | NH ứng trước << Tá | át cả >> 🕴 Kênh GD   | << Tất cả >> 🛊 | Trang thái < <tất cà="">&gt;</tất> | ¢ TÌM        |                            |                          |
| Citra/Hitu   | , CÁ LID      | Tiểu khoản         | Naiv HD Na           | rày CD Naày T  | T Ngân bàng LIT                    | τιλ          | Ířna trutána Lãi Dh        | u auàn lú Muo đích       |
| oud/huy      | 00 110        | neu knoan          | ngay no ng           | lay OD Ngay I  | i ngan nang o i                    | TIE          | Lai Pi                     | in quantity initia dicit |

- Tạo hợp đồng ứng trước:
  - Chọn lệnh muốn ứng => nhập số tiền muốn ứng => Click "Tạo HĐ" => Nhập mã PIN => Xác nhận

| 1,0                 | 48,500           | 699,000  |       | 0 | 0        |
|---------------------|------------------|----------|-------|---|----------|
| r                   | MẠT KHẦU XÁC     | тнựс     |       |   | <b>×</b> |
| ih lãi<br>1í quản l | Xác thực mật khẩ | u 2      |       |   | 000      |
| / lāi tối t         |                  | XÁC NHẬN | THOÁT |   |          |
|                     |                  |          | -     |   |          |

## Sửa hợp đồng ứng trước

- Click vào biểu tượng G tương ứng với HĐ muốn sửa thông tin. Lưu ý chỉ được phép sửa đối với HĐ có trạng thái = 0: Chưa duyệt
- Thực hiện sửa thông ứng trước (Tương tự như khi tạo)
- Click "Sửa HĐ" để hoàn tất việc sửa HĐ

| neu knoan                                 | 007C000014.01 \$                                     | Kênh GD Online                                                                   | trading 🕴 Ngân h                              | ang 900_VTB_HCM                                                                          | 11 🗘 Mục đía                                                                                                    | ch 1: Ứng để mi              | ua 💠 MíT                                           |                                                |                             |
|-------------------------------------------|------------------------------------------------------|----------------------------------------------------------------------------------|-----------------------------------------------|------------------------------------------------------------------------------------------|----------------------------------------------------------------------------------------------------|------------------------------|----------------------------------------------------|------------------------------------------------|-----------------------------|
| Thông tin lện                             | h bán                                                |                                                                                  |                                               |                                                                                          |                                                                                                    |                              |                                                    |                                                |                             |
| Chọn                                      | Ngày GD                                              | Tổng tiền bán                                                                    | Phí                                           | Thuế                                                                                     | Đã ứng trước                                                                                                    | Cần phong tỏa                | Có thể ứng trước Lo                                | ại lệnh                                        | Ngày TT                     |
| $\bigcirc$                                | 21/03/2018                                           | 873,400,000                                                                      | 1,310,100                                     | 10,873,400                                                                               | 861,216,500                                                                                                    | 0                            | 0                                                  | 1:Thường                                       | 23/03/2018                  |
| ۲                                         | 22/03/2018                                           | 825,080,000                                                                      | 1,650,160                                     | 825,080                                                                                  | 0                                                                                                    | 0                            | 822,604,760                                        | 1:Thường                                       | 26/03/2018                  |
| hông tin ứn                               | g trước                                              |                                                                                  |                                               |                                                                                          |                                                                                                    |                              |                                                    |                                                |                             |
| Tiền ứng trướ                             | ýc 139,093                                           | 3,426                                                                            |                                               |                                                                                          | Số ngày ƯT                                                                                                    | 0                            | Hạn mức                                            | KH còn lại 139,09                              | 3,426                       |
| .ãi ứng trước                             | c 200,295                                            | Tỷ lệ ti                                                                         | nh lãi                                        | 0.1296                                                                                   | Lãi tối thiểu                                                                                                    | 50,000                       |                                                    |                                                |                             |
| <sup>p</sup> hí quản lý                   | 0                                                    | Tỷ lệ p                                                                          | hí quản lý                                    | 0                                                                                        | Phí quản lý tối thiểu                                                                                                    | <b>0</b>                     |                                                    |                                                |                             |
| Tiền còn lại                              | 683,311,039                                          | ) Số ngà                                                                         | y lãi tối thiểu                               | 0                                                                                        | Số ngày phí QL tối                                                                                                    | thiểu O                      |                                                    |                                                |                             |
|                                           |                                                      |                                                                                  |                                               |                                                                                          |                                                                                                    |                              |                                                    |                                                |                             |
| (                                         | Click biểu                                           | tượng sửa                                                                        | L                                             |                                                                                          |                                                                                                    |                              |                                                    | SỬA HĐ BỎ (                                    | QUA                         |
| (<br>HĐ Ứng tr                            | Click biểu                                           | tượng sửa                                                                        | L                                             | Sửa thông                                                                                | tin hợp đầ                                                                                                    | òng và cl                    | ick "Sửa I                                         | sửa hđ bỏ (<br>∃Đ"                             | AUA                         |
| HĐ Ứng tr<br>iểu khoản                    | Click biểu<br>tước Lịch si<br>N                      | . <b>tượng sử</b><br>2<br><b>ử Ứng trước</b><br>IH ứng trước << Tất              | cả ≫ ♦ Kênh GE                                | Sửa thông<br>≪Tất cả » 🛊                                                                 | tin hợp đầ<br>Trạng thái < <tất cả<="" td=""><td>òng và cl</td><td>ick "Sửa I</td><td>sửa hđ bảo<br/>HĐ"</td><td>QUA</td></tất> | òng và cl                    | ick "Sửa I                                         | sửa hđ bảo<br>HĐ"                              | QUA                         |
| HĐ Ứng tr<br>iểu khoản<br>Sửa/Hủy         | Click biểu<br>nước Lịch si<br>Số HĐ                  | . <b>tượng sửa</b><br>ử ứng trước<br>IH ứng trước << Tất<br>Tiểu khoản           | cả >> ∳ Kênh GC<br>Ngày HĐ N                  | Sửa thông<br><< Tát cả >> 🛊<br>gày GD Ngày 1                                             | tin hợp đầ<br>Trạng thái ( <tất cả<br="">TT Ngân hàng ƯT</tất>                                                                  | òng và cl<br>▷> ¢ ™          | ick "Sửa H                                         | SửA HĐ BỎ C<br>TĐ"<br>Lãi Phí quản lý          | NUA<br>Mục đíc              |
| HĐ Ứng tr<br>iểu khoản<br>Sửa/hủy<br>Iề 🏛 | Click biểu<br>tước Lịch si<br>Số HĐ<br>CTS-900-00037 | . tượng sửa<br>ở ứng trước<br>IH ứng trước << Tất<br>Tiểu khoản<br>007C000014.01 | Cầ >> ∳ Kênh GE<br>Ngày HĐ N<br>22/03/2018 22 | <mark>Sửa thông</mark><br><< Tất cả >> ∲<br>gày GD Ngày <sup>™</sup><br>/03/2018 26/03/2 | tin hợp đầc<br>Trạng thải ( <tất cả<br="">TT Ngân hàng ƯT<br/>018 900_VTB_HCM1</tất>                                            | òng và cl<br>i>> ∳ ™<br>⊓iềr | ick "Sửa H<br>)<br>) Ứng trước<br>(39,093,426 200, | SửA HĐ BỎ C<br>HĐ"<br>Lãi Phí quần lý<br>295 ( | NUA<br>Mục địa<br>) 1:Ứng đ |

## Hủy họp đồng ứng trước

- Click vào biểu tượng tương ứng với HĐ muốn hủy. Lưu ý chỉ được phép hủy đối với HĐ có trạng thái = 0: Chưa duyệt
- Xác nhận để hoàn tất việc hủy HĐ

| Tiểu khoản 🚺             | 007C000014.01 \$    | Kênh GD Online t                           | rading 🛊 Ng   | ân hàng 900_  | VTB_HCM1   | Auc đíc                                                                                        | h 1: Ứng để  | mua 🛊          | ТÌМ            |               |            |
|--------------------------|---------------------|--------------------------------------------|---------------|---------------|------------|------------------------------------------------------------------------------------------------|--------------|----------------|----------------|---------------|------------|
| Chon                     | Ngày GD             | Tổng tiền bán                              | Phí           |               | Thuấ       | Đã ứng trước                                                                                   | Cần nhong tố | a Có thể ứng t | rusác Logi lêr | b             | Ngày TT    |
|                          | 21/03/2018          | 873,400,000                                | 1,310,100     | 10,873        | 3,400      | 861,216,500                                                                                    | (            | )              | 0              | 1:Thường      | 23/03/2018 |
|                          | 22/03/2018          | 825,080,000                                | 1,650,160     | 825           | 5,080      | 0                                                                                              | (            | 822,604        | ,760           | 1:Thường      | 26/03/2018 |
| Thông tin ứng t          | trước               |                                            |               |               |            |                                                                                                |              |                |                |               |            |
| Tiền ứng trước           | 139,093,            | 426                                        |               |               |            | Số ngày ƯT                                                                                     | 0            | 1              | Hạn mức KH d   | òn lại 139,09 | 3,426      |
| Lãi ứng trước            | 200,295             | Tỷ lệ tín                                  | h lãi         | 0.1296        |            | Lãi tối thiểu                                                                                  | 50,00        | 0              |                |               |            |
| Phí quản lý              | 0                   | Tỷ lệ ph                                   | í quản lý     | 0             |            | Phí quản lý tối thiểu                                                                          | 0            |                |                |               |            |
| Tiền còn lại             | 683,311,039         | Số ngày                                    | lãi tối thiểu | 0             |            | Số ngày phí QL tối t                                                                           | thiểu O      |                |                |               |            |
| Click biểu tượng hủy     |                     |                                            |               |               |            |                                                                                                |              |                |                |               |            |
| HĐ Ứng trư<br>Tiểu khoản | ớc Lịch sử          | r <b>Ứng trước</b><br>I ứng trước << Tất c | à>> \$ Kên    | h GD << Tất c | xå>> \$ Ti | rạng thái < <tất cả<="" td=""><td>&gt;&gt; \$</td><td>ÌM</td><td></td><td></td><td></td></tất> | >> \$        | ÌM             |                |               |            |
| Sửa/Hủy                  | Số HĐ               | Tiểu khoản                                 | Ngày HĐ       | Ngày GD       | Ngày TT    | Ngân hàng ƯT                                                                                   |              | Tiền Ứng trước | Lãi            | Phí quản lý   | Mục đích   |
| c 🖬                      | CTS-900-00037       | 007C000014.01                              | 22/03/2018    | 22/03/2018    | 26/03/2018 | 900_VTB_HCM1                                                                                   |              | 139,093,426    | 200,295        | C             | 1:Ứng để   |
| ß                        | CTS-900-00036       | 007C000014.01                              | 22/03/2018    | 21/03/2018    | 23/03/2018 | 900_VTB_HCM1                                                                                   |              | 860,906,574    | 309,926        | 0             | 1:Ứng để   |
|                          |                     |                                            |               |               |            | So ngay                                                                                        | 01           |                | U              |               |            |
|                          | n läi               |                                            | 0.1296        |               |            |                                                                                                | êu 👘         |                | 50,0           | 00            |            |
|                          | quản l<br>lại tối t | CONFIRM                                    |               |               |            |                                                                                                |              |                | ×              |               |            |
|                          |                     | Bạn có chấ                                 | c muốn        | hủy hợp       | đồng n     | ày                                                                                             |              |                |                |               |            |
|                          |                     |                                            |               |               | YES        | NO                                                                                             |              |                |                |               |            |

- 2. Úng trước nhiều hợp đồng
  Chọn "Dịch vụ cơ bản" => "Úng trước nhiều hợp đồng"
  Thể hiện tổng số tiền có thể của ngày bán T-2, T-1

  - Nhập số tiền muốn ứng => Click Tạo HĐ => nhập mã PIN => Xác nhận

| Tiểu khoản 007C000014<br>Thông tin lênh bán | 4.01 🛊 Loại lệnh | 1.Lệnh thường 🛊 Kênh G  | D Online trading | Ngân hàng 900_VTE     | B_HCM1 🗘 Mud          | : đích 1: Ứng đề         | ế mu 🛊 🛛 TÌM                     |
|---------------------------------------------|------------------|-------------------------|------------------|-----------------------|-----------------------|--------------------------|----------------------------------|
| Ngày GD                                     | Tổng tiền bán    | Phí                     | Thuế             | Đã ứng trước          | Cần phong tỏa Loại li | )nh                      | Ngày TT                          |
| 21/03/2018                                  | 873,400,000      | 1,310,100               | 10,873,400       | 0                     | 0                     | 1:Thường                 | 23/03/2018                       |
| 22/03/2018                                  | 825,080,000      | 1,650,160               | 825,080          | 0                     | 0                     | 1:Thường                 | 26/03/2018                       |
| Tổng cộng                                   | 1,698,480,000    | 2,960,260               | 11,698,480       | 0                     | 0                     |                          |                                  |
| Thông tin ứng trước<br>Tổng có thể nhận     | 1,682,328,486    | Tổng có thể ƯT          | 1,682,328,486    | N                     | <u>lhậ</u> p số tiền  | ứng rồi                  | click Tạo H                      |
| Tiền ứng trước                              | 1,000,000,000    |                         |                  |                       |                       | 1                        |                                  |
| Lãi ứng trước                               | 510,221          | Tỷ lệ tính lãi          | 0.1296           | Lãi tối thiểu         | 50,00                 | 0                        |                                  |
| Phí quản lý                                 | 0                | Tỷ lệ phí quần lý       | 0                | Phí quản lý tối thiểu |                       | 0 Hạn mức KH cò<br>TẠO I | n lại 1,500,000,000<br>HĐ BỎ QUA |
| 960                                         | .260<br>MẬT KH   | 11,698,4<br>IÂU XÁC THỤ | 480<br>rC        |                       | 0                     | 2                        | 9                                |
| UT                                          | Xác thự          | c mật khẩu 2            |                  |                       |                       |                          |                                  |
|                                             |                  | X                       | C NHẬN           | THOÁT                 |                       |                          |                                  |

#### Sửa và hủy ứng trước nhiều hợp đồng: tương tự như ứng trước 1 hợp đồng

#### 3. Chuyển khoản nội bộ

- Chọn "Dịch vụ cơ bản" => "Chuyển khoản nội bộ"
- Chọn tài khoản chuyển => Chọn tài khoản nhận => Nhập số tiền chuyển khoản (<= Khả dụng) => Click "Chấp nhận" => Xác nhận

| Tài khoản chuyển       007C000014.01 ‡         Tài khoản nhận       007C000014.10 ‡         Số tiền chuyển       1,000,000,000         Phí       0         Ghi chú       TK 007C000014.01 chi | Nguyễn Văn A<br>Nguyễn Văn A<br>Jyển tiển nội bộ online cho TK 007                                                                                                    | Số tiền dư<br>Khả dụng<br>Nhập thông<br>click "Chấp<br>CC000014.10                                                                                                    | 15,307,556,531 Thời<br>14,868,919,771 Thời<br>tin rồi số t<br>nhận'' Phi<br>Phi<br>Các<br>NHẬP LẠI | vi gian bắt đầu<br>vi gian kết thúc<br>tiền tối thiểu<br>tiền tối đa<br>ệ phí<br>i CK tối thiểu<br>i cổ định<br>ch tính phí | 06:00:00<br>18:00:01<br>0<br>100,000,000,000<br>0<br>0<br>Tî lệ phí |
|----------------------------------------------------------------------------------------------------|----------------------------------------------------------------------------------------------------|----------------------------------------------------------------------------------------------------|----------------------------------------------------------------------------------------------------|----------------------------------------------------------------------------------------------------|---------------------------------------------------------------------|
| Yêu cầu chuyển Khoàn     Lịch       Tài khoản chuyển                                                                                                    | sử chuyển Khoản<br>Tài khoản nhận<br>Tài khoản chuyển Tên tài khoản                                                                                                    | Trạng thái 0:Chờ duyệ<br>chuyển Tài khoản nhận                                                                                                    | t 🛊 TÌM<br>Tên tài khoản nhận                                                                      | Số tiền chuyển                                                                                                    | Phí CK Trạng thái                                                   |
| bộ onlin<br>Khoản<br>hận<br>uyển                                                                                                    | Xác nhận chuyển kl         Tài khoản chuyển         Tài khoản nhận         Số tiền chuyển         Bằng chữ         Phí         Phí SMS         Ghi chú         Ghi chú : Bạn hãy đơ | hoàn nội bộ<br>007C000014.01 - N<br>007C000014.10 - N<br>1,000,000,000 VN<br>Một tỷ đồng<br>0<br>TK 007C000014.01<br>TK 007C000014.10<br>pc kỹ thông tin trước H<br>CHẤP NHẬN | lguyễn Văn A<br>Iguyễn Văn A<br>D<br>I chuyển tiền nộ<br>)<br>khi thực hiện giao<br>HỦY            | Số tiền tối đa<br>THA AN AN AN AN AN AN AN AN AN AN AN AN AN                                                                | S                                                                   |

#### Sửa yêu cầu chuyển khoản nội bộ

- Click vào biểu tượng it tương ứng với yêu cầu chuyển tiền muốn sửa thông tin. Lưu ý chỉ được phép sửa đối với HĐ có trạng thái = 0: Chưa duyệt
- Thực hiện sửa thông tin chuyển tiền (Tương tự như khi tạo)
- Click "Cập nhật" => Xác nhận để hoàn tất việc sửa yêu cầu chuyển tiền

| Tài khoản chuyên<br>Tài khoản nhận<br>Số tiền chuyển | 007C000014.01 \$<br>007C000014.10 \$<br>5,000,000 | Nguyễn Văn A<br>Nguyễn Văn A                             | •                           | Số tiên dự<br>Khả dụng<br>Sửa thô | 14,870,684,531<br>13,861,854,634 | Thời gian bài đàu<br>Thời gian kết thúc<br>Số tiền tối thiểu<br>Số tiền tối đa<br>Đểểng Và click | <sup>۱0</sup><br>Cập nhật | 06:00:00<br>18:00:01<br>0<br>0,000,000,000 |
|------------------------------------------------------|---------------------------------------------------|----------------------------------------------------------|-----------------------------|-----------------------------------|----------------------------------|--------------------------------------------------------------------------------------------------|---------------------------|--------------------------------------------|
| Ghi chú                                              | тк 007C000014.01 с                                | huyển tiền nội bộ oni<br>rơng Sửa                        | ne cho TK 007C000014.1      | 0<br>Cập nh                       | ÂT NHẬP LẠI                      | Phí CK tối thiều<br>Phí cổ định<br>Cách tính phí                                                 | -                         | 0<br>0<br>Tỉ lệ phí                        |
| Yêu cầu chuy<br>Tài khoản chuyển<br>Sửatựty Ngà      | n Khoản Lự<br>hy YC Số YC                         | ch sử chuyển Khoản<br>Tài khoản nhận<br>Tài khoản chuyển | Trạ<br>Tên tải khoản chuyển | ng thái 0:Chờ du<br>Tài khoản nh  | yệt ¢ TÌM<br>ận Tên tài khoản r  | nhận Số tiền chuyển                                                                              | n Phí CK                  | Trạng thái                                 |

# ✤ Hủy yêu cầu chuyển tiền

- Click vào biểu tượng tương ứng với yêu cầu chuyển tiền muốn hủy. Lưu ý chỉ được phép sửa đối với HĐ có trạng thái = 0: Chưa duyệt
- Xác nhận để hủy yêu cầu chuyển tiền

| Tài khoản chuyển<br>Tài khoản nhận<br>Số tiền chuyển<br>Phí<br>Ghi chú | 007C000014.01 \$ 007C000014.01 \$ 07C000014.01 \$ 0 0 TK 007C000014.01 chu | Nguyễn Văn A<br>Nguyễn Văn A<br>Jyển tiển nội bộ onlir | ne cho TK 007C000014.10 | Số tiền dư<br>Khả dụng | 14,870,684,531<br>13,861,854,634 | Thời gian bắt đầu<br>Thời gian kết thúc<br>Số tiền tối thiểu<br>Số tiền tối đa<br>Tỉ lệ phí<br>Phí CK tối thiểu<br>Phí cố định<br>Cách tính phí |           | 100,   | 06:00:00<br>18:00:01<br>0<br>000,000,000<br>0<br>0<br>Tĩ lệ phí |
|------------------------------------------------------------------------|----------------------------------------------------------------------------|--------------------------------------------------------|-------------------------|------------------------|----------------------------------|----------------------------------------------------------------------------------------------------|-----------|--------|-----------------------------------------------------------------|
| Yêu cầu chuy                                                           | Click biểu tr<br>vên Kroàn Lịch                                            | ượng Hủy<br>sử chuyển Khoản                            | y                       | CẬP NHẬT               | NHẬP LẠI                         |                                                                                                    |           |        |                                                                 |
| Tài khoản chuyể                                                        |                                                                            | Tài khoản nhận                                         | Trạn                    | g thái 0:Chờ duyệ      | it 💠 TÌM                         |                                                                                                    | K X . Z   | 21/21/ |                                                                 |
| C 1 22                                                                 | gay YC So YC 1<br>/03/2018 7                                               | 007C000014.01                                          | Nguyễn Văn A            | 007C000014.1           | 0 Nguyễn Văn A                   | inạn So                                                                                                    | 5,000,000 | Phi CK | 0:Chưa duyệt                                                    |
|                                                                        |                                                                            | CONFIRM                                                | 1                       | СНА́Р NHÀ              | N NHÂP                           | LAL                                                                                                    | <b>×</b>  |        |                                                                 |
|                                                                        | bân                                                                        | Bạn có ch                                              | ắc muốn hủy yêu         | u cầu số 7 ?           |                                  |                                                                                                    |           |        |                                                                 |
|                                                                        |                                                                            |                                                        |                         | YES                    | NO                               |                                                                                                    |           |        |                                                                 |
|                                                                        | Têr                                                                        |                                                        |                         |                        |                                  |                                                                                                    | 5         |        |                                                                 |

#### 4. Chuyển khoản ngân hàng

- Chọn "Dịch vụ cơ bản" => "Chuyển khoản ngân hàng"
- Chọn tài khoản chuyển => Chọn tài khoản nhận => Nhập số tiền chuyển khoản (<= Khả dụng) => Click "Chấp nhận" => Nap mã PIN => Xác nhận

| Tài khoản chuyển<br>Số tài khoản nhận<br>Tên tài khoản nhận<br>Ngân hàng<br>Chi nhánh<br>Tỉnh/TP<br>Số tiền<br>Ghi chủ | 007C000014.01 \$ Nguyễn Văn A<br>65465454 \$<br>Nguyễn Văn A<br>ABBANK<br>CN HCM<br>TP HCM<br>\$<br>1,000,000,000 Phí 0<br>Phí trong Phí ngoài<br>TK 007C000014.01 - Nguyễn Văn A ch<br>ABBANK - Chi nhánh CN HCM - TP Hứ | Nh<br>clic<br>uyền khoản ngân hàng or<br>CM | Số tiền dư<br>Khả dụng<br>ập thông tin r<br>ck ''Chấp nhậ<br>nline cho TK - Nguyễn Văn A,<br>CHẤP NHẬ | 14,870,684,531<br>13,862,013,769<br>Òİ<br>n <sup>°°</sup><br>tài ngân hàng | Thời gian bắt đầu<br>Thời gian kết thúc<br>Bắt đầu Nextday<br>Kết thúc Nextday<br>Số tiền tối thiểu<br>Số tiền tối đa<br>Số lần CK/Ngày<br>Tỉ lệ phí<br>Phí cố định<br>Phí CK tối thiểu<br>Cách tính phí | 08:00:0<br>16:00:0<br>23:59:5<br>50,00<br>1,000,000,000 | )<br>1<br>9<br>0<br>0<br>0<br>0 |
|----------------------------------------------------------------------------------------------------|----------------------------------------------------------------------------------------------------|---------------------------------------------|----------------------------------------------------------------------------------------------------|----------------------------------------------------------------------------|----------------------------------------------------------------------------------------------------|---------------------------------------------------------|---------------------------------|
| Lịch sử chuyển Kh<br>Từ ngày 22/03/2<br>Trạng thái 0:Chư<br>Sửa/Hứu M                                                  | ioản<br>2018 Đến ngày 22/03/2018 Tả<br>a duyệt ‡ TÌM<br>chu V.C. Số V.C. Tải khoản chuyể                                                                                                    | ii khoản chuyển                             | Tài khoản nhận                                                                                        | Naôn bàng                                                                  | Ngân hàng nhận                                                                                                    | CÁ tiếp                                                 | Ph( C                           |
| Strainuy N                                                                                                    | gay ro oo ro raikhdan chuye                                                                                                    | n Tai Knoan nhạn                            | ren tai Kiloan nhận                                                                                   | Ngan nang                                                                  |                                                                                                    | Souen                                                   | Philo                           |

|                       | Bất đầu Ne                                                                                                    | oxtday |
|-----------------------|----------------------------------------------------------------------------------------------------|--------|
| Xác nhận chuyển kho   | ản ngân hàng                                                                                                    | X jay  |
| Tài khoản chuyển      | 007C000014.01 - Nguyễn Văn A                                                                                                    |        |
| Số tài khoản nhận     | 65465454                                                                                                    | ày     |
| Tên tài khoản nhận    | Nguyễn Văn A                                                                                                    |        |
| Ngân hàng             | ABBANK                                                                                                    |        |
| Chi nhánh             | CN HCM                                                                                                    | ðu     |
| Tỉnh thành            | TP HCM                                                                                                    |        |
| Số tiền chuyển        | 1,000,000,000 VND                                                                                                    |        |
| Bằng chữ              | Một tỷ đồng                                                                                                    |        |
| Phí                   | 0                                                                                                    |        |
| Phí SMS               |                                                                                                    |        |
| Ghi chú               | TK 007C000014.01 - Nguyễn Văn A chuyển khoản ngân<br>hàng online cho TK - Nguyễn Văn A, tài ngân hàng<br>ABBANK - Chi nhánh CN HCM - TP HCM |        |
| Mật khẩu đặt lệnh     |                                                                                                    |        |
| Ghi chú : Bạn hãy đọc | kỹ thông tin trước khi thực hiện giao dịch này.                                                                                             | n      |
|                       |                                                                                                    |        |
|                       | Onde Minght Hor                                                                                                    |        |

- \* Sửa và hủy chuyển khoản ngân hàng: tương tự chuyển khoản nội bộ
- 5. Phong tỏa/giải tỏa ngân hàng (chỉ áp dụng cho tài khoản kết nối)
  - Chọn "Dịch vụ cơ bản" => "Phong tỏa/giải tỏa ngân hàng"
  - Chọn tài khoản (đuôi .20)=> Chọn phong tỏa/giải tỏa => Nhập số tiền => Nhập ghi chú => Click "Thực Hiện" => Xác nhận
    - Nếu phong tỏa (nộp tiền chứng khoán): số tiền <= Khả dụng ngân hàng
    - Nếu giải tỏa (rút tiền chứng khoán): số tiền <= Có thể giải tỏa

| Tiểu khoản *<br>Ngân hàng<br>Chi nhánh Ngân hàng<br>Số TK ngân hàng<br>Khả dụng ngân hàng<br>Có thể giải tỏa<br>Thao tác *<br>Số tiền * | 007C580001.20 ¢<br>VTB<br>106_VTB_HA NOI<br>100001024344<br>400,074,748<br>14,470,185,233 Tổng đã phong tố<br>Phong tôa ¢<br>5,000,000<br>nop tien | <ul> <li>Nhập thông tin rồi click "Thực hiện"</li> <li>14,764,760,711</li> </ul> |
|----------------------------------------------------------------------------------------------------|----------------------------------------------------------------------------------------------------|----------------------------------------------------------------------------------|
|                                                                                                    |                                                                                                    | THỰC HIỆN BỎ QUA                                                                 |

| CONFIRM                       |    |
|-------------------------------|----|
| Bạn chắc chắn muốn thực hiện? |    |
| YES                           | NO |

#### 6. Chuyển khoản chứng khoán

- Chọn "Dịch vụ cơ bản" => "Chuyển khoản chứng khoán"
- Chọn tài khoản chuyển => Chọn tài khoản nhận => Nhập số lượng (<= Khả dụng) => Click "Chấp nhận" => Xác nhận

| Tiểu khoản chuyển<br>Tiểu khoản nhận<br>Mã CK<br>Số lượng<br>Giá | 007C000014.01 \$<br>007C000014.10 \$<br>ACB<br>100,000<br>28,507 | Nguyễn Văn A<br>Nguyễn Văn A<br>NGÂN HÀNG THƯƠN          | G MAI CP Á CHÂU            | Nhập thông<br>tin rồi click<br>"Chấp nhận" | Må CK<br>ACB<br>HVN<br>VNM<br>GAS<br>MBB | Số dư<br>1,399,356<br>497,544<br>940,000<br>5,000<br>990,000 | Khå dụng<br>1,379,356<br>497,544<br>940,000<br>5,000<br>990,000 | TL Ký quỹ<br>0.5<br>1<br>1<br>1<br>1 |
|------------------------------------------------------------------|------------------------------------------------------------------|----------------------------------------------------------|----------------------------|--------------------------------------------|------------------------------------------|--------------------------------------------------------------|-----------------------------------------------------------------|--------------------------------------|
| Ghi chú                                                          | Chuyển khoản cổ phi                                              | ếu online ACB từ 007C00                                  | 0014.01 sang 007C000014.10 | CHẤP NHẬN NHẬP LẠI                         |                                          |                                                              |                                                                 |                                      |
| Yêu cầu Chuy<br>Tiểu khoản chuyển<br>Sửa/Hủy                     | <b>ền Khoản Lịc</b><br>Th<br>Ngày YC Số YC                       | th sử chuyển Khoản<br>ểu khoản nhận<br>Tiểu khoản chuyển | Mã CK<br>Tiểu khoản Mã CK  | Trạng thái 0:Chưa duyệt 💠<br>Số lượng      | TÌM<br>Giá Trạng thái                    | Tên khách                                                    | hàng                                                            | Chi nhánh                            |

#### Sửa yêu cầu chuyển khoản chứng khoán

- Click vào biểu tượng G tương ứng với yêu cầu chuyển khoản muốn sửa thông tin. Lưu ý chỉ được phép sửa đối với lệnh chuyển có trạng thái = 0: Chưa duyệt
- Thực hiện sửa thông tin chuyển chứng khoán (Tương tự như khi tạo)
- Click "Cập nhật" => Xác nhận để hoàn tất việc sửa yêu cầu chuyển khoản

Hủy yêu cầu chuyển khoản chứng khoán

Sửa thông tin lệnh và click "Cập nhật"

- Click vào biểu tượng tương ứng với yêu cầu chuyển khoản muốn hủy. Lưu ý chỉ được phép sửa đối với lệnh chuyển có trạng thái = 0: Chưa duyệt
- Xác nhận để hoàn tất việc sửa yêu cầu chuyển khoản

| Tiểu khoản chuyển | 007C000014.01 \$   | Nguyễn Văn A                         |                     |           |                         | Mã CK  | Số           | dư       | Khả dụng  | TL Ký quỹ   |
|-------------------|--------------------|--------------------------------------|---------------------|-----------|-------------------------|--------|--------------|----------|-----------|-------------|
| Tiểu khoản nhân   | 007C000014.10 \$   |                                      |                     |           |                         | ACB    | 1            | ,374,356 | 1,374,356 | 0.5         |
|                   |                    | NGÂN HÀNG THƯƠ                       | NG MALCP Á CHÂU     |           |                         | HVN    |              | 508,544  | 508,544   | 1           |
| Ma CK             | ACB                |                                      |                     |           |                         | VNM    |              | 937,000  | 937,000   | 1           |
| Số lượng          | 50,000             |                                      |                     |           |                         | GAS    |              | 5,000    | 5,000     | 1           |
| Giá               | 28,567             |                                      |                     |           |                         | MBB    |              | 990,000  | 990,000   | 1           |
| Ghi chú           | Chuyển khoản cổ ph | ếu online ACB từ 007C0<br>turợng Hủy | 100014.01 sang 007C | 000014.10 | CẬP NHẬT NHẬP LẠI       |        |              |          |           |             |
| Yêu cầu Chuyi     | ân Knoản Lịc       | ch sử chuyển Khoản                   |                     |           |                         |        |              |          |           |             |
| Tiểu khoản chuyển | Т                  | ểu khoản nhận                        | Mã CK               |           | Trạng thái 0:Chưa duyệt | ¢ TÌ∧  | 4            |          |           |             |
| Sửa/Hử            | Ngày YC Số YC      | Tiểu khoản chuyển                    | Tiểu khoản          | Mä CK     | Số lượng                | Giá    | Trạng thái   | Tên khác | h hàng    | Chi nhánh   |
| C 🛍 2             | 2/03/2018 11       | 007C000014.01                        | 007C000014.10       | ACB       | 50,000                  | 28,567 | 0:Chưa duyệt | Nguyễn \ | /än A     | 102_Chi Nha |

#### 7. Thông tin thực hiện quyền

- Chọn "Dịch vụ cơ bản" => "Thông tin thực hiện quyền"
- Tra cứu thông tin thực hiện quyền đối với tất cả các mã CK

| MäCK      |       | Loại THQ < <t< th=""><th>ăt cả&gt;&gt; 🕴</th><th>Ngày chốt</th><th></th><th>Ngày thực hiện</th><th></th><th>Ngày GD</th><th>ТÌМ</th><th></th><th></th></t<> | ăt cả>> 🕴  | Ngày chốt  |            | Ngày thực hiện |             | Ngày GD        | ТÌМ                         |            |           |
|-----------|-------|----------------------------------------------------------------------------------------------------|------------|------------|------------|----------------|-------------|----------------|-----------------------------|------------|-----------|
| Mã CK     | Sàn   | Ngày KHQ                                                                                                    | Ngày chốt  | Ngày TT    | Ngày GD    | Hạn nộp DS     | Tî lệ quyền | TÌ Iệ          | Loại THQ                    | Ngày BĐ ĐK | Ngày KT I |
| VRE       | HOSE  | 16/03/2018                                                                                                    | 19/03/2018 |            | 23/03/2018 | 21/03/2018     | 1/1         | 5/1            | Đăng ký PHT                 | 20/03/2018 | 22/03/20  |
| SSI       | HOSE  | 16/03/2018                                                                                                    | 19/03/2018 |            |            | 21/03/2018     | 1/1         | 1/1            | Đăng ký PHT                 | 20/03/2018 | 30/03/20  |
| HVN       | UPCoM | 16/03/2018                                                                                                    | 19/03/2018 | 20/03/2018 |            | 21/03/2018     | 0/0         | 100/50         | Mua lại vốn góp của TCPH    |            |           |
| TD1724416 | HNX   | 15/03/2018                                                                                                    | 16/03/2018 | 20/03/2018 |            | 20/03/2018     | 1/1         | 1/1            | Đáo hạn trái phiếu          |            |           |
| MSN       | HOSE  | 19/03/2018                                                                                                    | 20/03/2018 | 22/03/2018 |            | 22/03/2018     | 0/0         | 100/30         | Tiền mặt                    |            |           |
| VRE       | HOSE  | 16/03/2018                                                                                                    | 19/03/2018 | 20/03/2018 |            | 21/03/2018     | 0/0         | 100/3          | Tiền mặt                    |            |           |
| SSI       | HOSE  | 16/03/2018                                                                                                    | 19/03/2018 | 20/03/2018 |            | 21/03/2018     | 0/0         | 100/10         | Tiền mặt                    |            |           |
| PVS       | HNX   | 16/03/2018                                                                                                    | 19/03/2018 | 20/03/2018 |            | 21/03/2018     | 0/0         | 100/15         | Tiền mặt                    |            |           |
| AAA090318 | HOSE  | 16/03/2018                                                                                                    | 19/03/2018 | 20/03/2018 |            | 21/03/2018     | 1/1         | 1/1            | Đáo hạn trái phiếu          |            |           |
| PVS       | HNX   | 16/03/2018                                                                                                    | 19/03/2018 | 20/03/2018 |            | 21/03/2018     | 0/0         | 1/1            | Hoàn trả góp vốn            |            |           |
| FLC       | HOSE  | 16/03/2018                                                                                                    | 19/03/2018 |            |            | 21/03/2018     | 0/0         | 100/15         | Tiền mặt                    |            |           |
| TD1722377 | HNX   | 14/03/2018                                                                                                    | 15/03/2018 | 20/03/2018 | 20/03/2018 | 19/03/2018     | 0/0         | 1/72           | Trái phiếu CD               | 16/03/2018 | 19/03/20  |
| TD1722377 | HNX   | 13/03/2018                                                                                                    | 14/03/2018 | 19/03/2018 |            | 16/03/2018     | 0/0         | 100/12         | Tiền mặt                    |            |           |
| MBB       | HOSE  | 15/03/2018                                                                                                    | 16/03/2018 | 21/05/2018 |            | 20/03/2018     | 1/1         | 5/3            | Đăng ký PHT                 | 19/03/2018 | 28/03/20  |
| SSI       | HOSE  | 15/03/2018                                                                                                    | 16/03/2018 | 30/03/2018 |            | 20/03/2018     | 0/0         | 3/1            | Cổ phiếu thưởng             |            |           |
| CTS       | HOSE  | 15/03/2018                                                                                                    | 16/03/2018 | 30/03/2018 |            | 20/03/2018     | 0/0         | 1/1            | Tiền mặt                    |            |           |
| POW       | UPCoM | 15/03/2018                                                                                                    | 16/03/2018 | 20/03/2018 |            | 20/03/2018     | 0/0         | 0/0            | Hủy niêm yết                |            |           |
| VND       | HOSE  | 15/03/2018                                                                                                    | 16/03/2018 | 19/03/2018 | 20/03/2018 | 20/03/2018     | 0/0         | 5/3            | Chia tách                   |            |           |
|           |       |                                                                                                    |            |            |            |                | Tồng số     | hản nhị: 467 H | liền thị 20 bản ghị / trang | M Trang    | /24 N     |

#### 8. Đăng kí mua PHT

- Chọn "Dịch vụ cơ bản" => "Đăng kí mua PHT"
- Click "Tìm kiếm" => Thông tin thực hiện quyền sẽ hiện ở dưới
  - Hiển thị danh sách các quyền mua đang trong thời hạn hiệu lực đăng ký quyền mua. Nếu trên bộ lọc không nhập thông tin thì sẽ hiển thị toàn bộ danh sách quyền mua của tài khoản và các tài khoản được ủy quyền.
  - Chọn cổ phiếu thực hiện quyền => Chọn tài khoản => Nhập Số lượng đăng ký, Ghi chú => click "Thêm" và nhập mã PIN để xác nhận

| ã CK                    | Ng          | ày KHQ        | Ngày chố         | t                                                                                                    | Ngày th       | ực hiện     | ТÌМ            |             |            |                      |        |
|-------------------------|-------------|---------------|------------------|----------------------------------------------------------------------------------------------------|---------------|-------------|----------------|-------------|------------|----------------------|--------|
| Mã CK                   | Tỉ lệ quyền | Tỉ lệ nhận    | Ngày KHQ 🛛 N     | lgày chốt Ngà                                                                                                    | ày thực hiện  | Ngày BĐ GD  | Ngày BĐ ĐK     | Ngày KT ĐK  | Ngày BĐ CN | Ngày KT CN           | Giá    |
| ACB                     | 1/1         | 0.1/1         | 12/03/2018 1     | 3/03/2018 3                                                                                                    | 0/03/2018     | 04/04/2018  | 14/03/2018     | 28/03/2018  | 14/03/2018 | 28/03/2018           | 20,000 |
|                         |             |               |                  |                                                                                                    |               |             |                |             |            |                      |        |
| Dăng ký                 |             |               |                  |                                                                                                    |               |             |                |             | Nont       | hông tin và          |        |
| Thao tác                | Đă          | ng ký 🕴       |                  |                                                                                                    | Mã CK         | AC          | В              |             | Nap t      | nong un va           |        |
| Tiểu khoản              | 007         | 7C000014.01 🛊 | Nguyễn Văn A     |                                                                                                    | Khả dụ        | ing         | 14,868,919,771 |             | · click    | "Them"               |        |
| Số lượng đảr<br>Ghi chú | ng ký       | 0             | Số lượng còn lại | D                                                                                                    | Thành         | tiền        | 0              | ]           |            |                      |        |
|                         |             | _             |                  | _                                                                                                    | _             | _           |                |             |            | THÊM                 | RESET  |
| nh sách đăn             | ng ký       |               |                  |                                                                                                    |               |             |                |             |            |                      |        |
| jày ĐK                  | 1           | liểu khoản    | Tra              | ng thái < <tấ< td=""><td>ít cả&gt;&gt;     ♦</td><td>ТÌМ</td><td></td><td></td><td></td><td></td><td></td></tấ<> | ít cả>>     ♦ | ТÌМ         |                |             |            |                      |        |
| Sửa/Hủy                 | Thao tác    | Mā Ck         | K Ngày đăng k    | ý Tiểu kh                                                                                                    | oàn Hợ        | ç tên       |                | Số lượng Đł | K Thà      | anh tiền Trạng thái  | Ghi cl |
|                         | Đăng ký     | ACB           | 14/03/2018       | 007C000                                                                                                    | 014.01 Ng     | guyễn Văn A |                | 100,00      | 5 2,000,1  | 100,000 1:Đang duyệt |        |
|                         |             |               |                  |                                                                                                    |               |             |                |             |            |                      |        |
|                         |             |               | MÁTK             | ніц хіс тн                                                                                                    | UKC.          |             |                | X           |            |                      |        |
|                         |             |               | MAX N            | IAO AAC III                                                                                                    | ýC            |             |                | _           |            |                      |        |
|                         |             |               | Xác th           | rc mật khẩu 2                                                                                                    |               |             |                |             |            |                      |        |
|                         |             |               | Add the          |                                                                                                    |               |             |                |             |            |                      |        |
|                         |             |               | Husen            |                                                                                                    | KÁC NHẬN      | THOÁT       |                |             |            |                      |        |

#### ✤ Sửa đăng kí mua PHT

- Click vào biểu tượng G tương ứng với yêu cầu muốn sửa thông tin. Lưu ý chỉ được phép sửa đối với yêu cầu có trạng thái = 0: Chưa duyệt
- Thực hiện sửa thông tin đăng kí mua PHT (Tương tự như khi tạo)
- Click "Cập nhật" => Xác nhận để hoàn tất việc sửa đăng kí mua PHT

#### ✤ Hủy đăng kí mua PHT

- Click vào biểu tượng tương ứng với yêu cầu muốn hủy. Lưu ý chỉ được phép sửa đối với lệnh chuyển có trạng thái = 0: Chưa duyệt
- Xác nhận để hoàn tất việc hủy yêu cầu đăng kí mua PHT

| Tài khoản chuyển<br>Tài khoản nhận<br>Số tiền chuyển<br>Phí | 007C000014.01 ¢<br>007C000014.10 ¢<br>5,000,000<br>0 | Nguyễn Văn A<br>Nguyễn Văn A                                            | Số tiền dư<br>Khả dụng               | 14,870,684,531<br>13,861,854,634    | Thời gian bắt đầu<br>Thời gian kết thúc<br>Số tiền tối thiểu<br>Số tiền tối đa<br>Tỉ lệ phí<br>Phí CK tối thiểu | 06:00:00<br>18:00:01<br>0<br>100,000,000,000<br>0 |
|-------------------------------------------------------------|------------------------------------------------------|-------------------------------------------------------------------------|--------------------------------------|-------------------------------------|----------------------------------------------------------------------------------------------------|---------------------------------------------------|
| Ghi chú<br>Sửa                                              | TK 007C000014.01 ch                                  | uyển tiền nội bộ online cho TK 007C                                     | 000014.10<br>Cập N                   | Hật NHập Lại                        | Phí cổ định<br>Cách tính phí                                                                                    | 0<br>Tỉ lệ phí                                    |
| Yêu tầu chuyển<br>Tài khoản chuyển<br>Sừa (Hủy Ng           | Huy<br>In Knoản Lịch<br>ay YC Số YC                  | n sử chuyển Khoản<br>Tài khoản nhận<br>Tài khoản chuyển Tên tài khoản c | Trạng thái 0:Chờ<br>thuyển Tài khoản | duyệt ‡ TÌM<br>nhận Tên tài khoản r | nhận Số tiền chuyển                                                                                             | Phí CK Trạng thái                                 |

#### 9. Đăng ký bán lô lẻ HSX

- Chọn "Dịch vụ cơ bản" => "Đăng ký bán lô lẻ HSX"
- Chọn tiểu khoản => Chọn mã CK => Click "Tạo yêu cầu" => Nhập mật khẩu => Xác nhận

| Đăng ký b  | án lô lẻ HS | X                   | — Ch   | ọn      |            |     |                      |
|------------|-------------|---------------------|--------|---------|------------|-----|----------------------|
| Tiếu khoản | 007C003125  | .01 🔻 Nguyễn Thị Hơ | ba     |         |            |     |                      |
| Chọn       | Mã CK       | Khả dụng            | KL đặt | Già     | Thành tiền | Sàn | Tinh trạng           |
|            | VNM         | 9                   | 9      | 160,000 | 1,440,000  | HSX | CLICK                |
|            | FPT         | 9                   | 9      | 100,000 | 900,000    | HSX |                      |
| Ų,         |             |                     |        |         |            |     |                      |
|            |             |                     |        |         |            |     | TẠO YÊU CẦU NHẬP LẠI |

#### VII. Dịch vụ margin

Chọn "Dịch vụ margin" => Chọn dịch vụ muốn sử dụng

| Giao dịch  | Quản lý Tài khoản | Dịch vụ cơ bản   | Dịch vụ margin   | Thị trường | Báo cáo | 1rợ giúp |                      | 007C000539   Đối mật khẩu   Ngày 01 | /06/2018 Thoát 🛛 🚾 🗮 |
|------------|-------------------|------------------|------------------|------------|---------|----------|----------------------|-------------------------------------|----------------------|
| Danh m     | uc chứng kho      | án Margin        | Danh mục CK Ma   | rgin       |         |          |                      |                                     |                      |
| Dannin     | ue enung kno      | an margin        | Thông tin hợp đ  | ong margin |         |          |                      |                                     |                      |
| Tiểu khoản | 007C000539.10     | Nhóm khách hàr g | Theo dõi công n  | 7 Margin   | i c     | к        | Тім                  |                                     |                      |
|            | Mã Cł             | <                |                  |            |         |          | TL ký quỹ            |                                     | TL vay margin        |
|            | AAA               |                  | Theo doi tai san | margin     |         |          | 0.60                 |                                     | 0.40                 |
|            | ACB               |                  |                  |            |         |          | 0.60                 |                                     | 0.40                 |
|            | ADS               |                  |                  |            |         |          | 0.90                 |                                     | 0.10                 |
|            | ASM               |                  |                  |            |         |          | 0.80                 |                                     | 0.20                 |
|            | BFC               |                  |                  |            |         |          | 0.60                 |                                     | 0.40                 |
|            | BID               |                  |                  |            |         |          | 0.50                 |                                     | 0.50                 |
|            | BMI               |                  |                  |            |         |          | 0.90                 |                                     | 0.10                 |
|            | BMP               |                  |                  |            |         |          | 0.50                 |                                     | 0.50                 |
|            | BSI               |                  |                  |            |         |          | 0.90                 |                                     | 0.10                 |
|            | B∨H               |                  |                  |            |         |          | 0.60                 |                                     | 0.40                 |
|            | BVS               |                  |                  |            |         |          | 0.80                 |                                     | 0.20                 |
|            | BWE               |                  |                  |            |         |          | 0.80                 |                                     | 0.20                 |
|            | C32               |                  |                  |            |         |          | 0.70                 |                                     | 0.30                 |
|            | CAP               |                  |                  |            |         |          | 0.60                 |                                     | 0.40                 |
|            | CAV               |                  |                  |            |         |          | 0.60                 |                                     | 0.40                 |
|            |                   |                  |                  |            |         |          | Tổng số bản ghi: 173 | Hiển thị 20 bản ghi / trang         | K Trang 1 /9 K       |

# 1. Danh mục CK margin Chọn "Dịch vụ margin" => "Danh mục CK margin"

| Tiểu khoản | 007C000014. | 10 🛊 Nhóm khá | ách hàng Dani | n mục chung |              | ♦ Mä CK     |         | тім            |               |                   |              |         |
|------------|-------------|---------------|---------------|-------------|--------------|-------------|---------|----------------|---------------|-------------------|--------------|---------|
| Mä CK      | TL ký quỹ   | TL vay margin | TL vay Tn     | TL cảnh báo | TL giải chấp | TL định giá | TL PHT  | TL cổ tức      | Giá tối thiểu | Giá tối đa        | KL tối thiểu | KL      |
| AAA        | 0.60000     | 0.40000       | 0.00000       | 0.55000     | 0.45000      | 1.00000     | 0.00000 | 0.00000        | 0             | 99,999,999        | 0            | 50      |
| ACB        | 0.50000     | 0.50000       | 0.00000       | 0.00000     | 0.00000      | 1.00000     | 0.00000 | 0.00000        | 0             | 100,000           | 0            | 1,00    |
| HBC        | 0.50000     | 0.50000       | 0.00000       | 0.00000     | 0.00000      | 1.00000     | 0.00000 | 0.00000        | 0             | 200,000           | 0            | 10,00   |
| MSN        | 0.50000     | 0.50000       | 0.00000       | 0.00000     | 0.00000      | 1.00000     | 0.00000 | 0.00000        | 0             | 200,000           | 0            | 10,00   |
| PNJ        | 0.50000     | 0.50000       | 0.00000       | 0.00000     | 0.00000      | 1.00000     | 0.00000 | 0.00000        | 0             | 200,000           | 0            | 10,00   |
| PVS        | 0.40000     | 0.60000       | 0.00000       | 0.00000     | 0.00000      | 1.00000     | 0.00000 | 0.00000        | 0             | 99,999,999        | 0            | 50      |
| SSI        | 0.60000     | 0.40000       | 0.00000       | 0.40000     | 0.35000      | 1.00000     | 0.00000 | 0.00000        | 0             | 99,999,999        | 0            | 1,00    |
|            |             |               |               |             |              |             | TÂSS    | ấ bảo chỉ: 7 🔰 | uiễn thị 🔹 n  | hảo chỉ / trong   | M. Trans     | (1 N    |
|            |             |               |               |             |              |             | Töng s  | o ban ghi: 7 I | Hien thi 20   | ) ban gni / trang | N Irang      | 1 / 1 M |
|            |             |               |               |             |              |             |         |                |               |                   |              |         |

#### 2. Thông tin hợp đồng margin

Chọn "Dịch vụ margin" => "Thông tin hợp đồng margin"

| Tiểu khoản       | 007C000014.10 | Số hợp đồng         | SA-000002            | Nhóm Margin          |                 |             |              |             |
|------------------|---------------|---------------------|----------------------|----------------------|-----------------|-------------|--------------|-------------|
| TL duy trì       | 0.45000       | Số ngày vay         | 5                    | Số ngày cảnh báo     | 1 Ngày bắt đầu  | 19/03/2018  |              |             |
| TL cảnh báo      | 0.40000       | Số ngày miễn phí    | 0                    | Số ngày xử lý        | 3 Ngày kết thúc | ;           |              |             |
| TL giải chấp     | 0.35000       | Loại nợ             |                      | Nguồn                | NVCS            | 00018       |              |             |
| Hạn mức Margin   | 500,000,000   | HM nhóm             | 100,000,000,000      |                      |                 |             |              |             |
|                  |               |                     |                      |                      |                 |             |              |             |
| HĐ Maroin        |               |                     |                      | Clic                 | c "Tìm" và c    | hon tài kl  | hoản muố     | n xem       |
| ino margini      |               |                     |                      |                      |                 | •           |              |             |
| Chi nhánh CNH    | CM \$         | Tiểu khoản          | Từ ngày              | Đến <del>ng</del> aj |                 |             |              |             |
| Trạng thái << Tấ | ít cả >>      | Trạng thái HĐ <<< T | ăt cả >> 🕴 NVCS      | TÌM                  |                 |             |              |             |
| Ngày tạo         | Số TT S       | ố HĐ Tiểu           | u khoản 💦 Tên KH     | Mä nhór              | n TL duy trì    | TL cảnh báo | TL Giải chấp | Số ngày vay |
| 19/03/2018       | 3 SA-         | 0000002 007C0       | 000014.10 Nguyễn Văn | A                    | 0.4500          | 0.40000     | 0.35000      | 5           |
|                  |               |                     |                      |                      |                 |             |              |             |

- 3. Theo dõi công nợ margin
  - Chọn "Dịch vụ margin" => "Thông tin hợp đồng margin"
  - Click "Tìm" để thực hiện tìm kiếm
  - Click vào cột gia hạn để gia hạn

#### Theo dõi công nợ Margin

| Tiểu khoàn | 007C004877.10 | Loai vav 🛛 << Ta | át cà >> 👻 | Trang thái << Tất cả >> 💌 | TÌM         |             |                  |            | C       | LICK       |    |
|------------|---------------|------------------|------------|---------------------------|-------------|-------------|------------------|------------|---------|------------|----|
| Ngày vay   | Ngày hết hạn  | Tiểu khoàn       | Tên KH     | Loại vay                  | Tổng nợ     | Đã trà      | Trầ nợ chờ duyệt | Còn nợ     |         | Lãi đã trà | Li |
| 06/04/2018 | 05/07/2018    | 007C004877.10    | Nguyễn Min | n <u>1</u> :Margin        | 144,616,600 | 71,263,086  | 0                | 73,353,514 | Gia hạn | 64,137     |    |
| 01/04/2018 | 29/06/2018    | 007C004877.10    | Nguyễn Min | n 1:Margin                | 76,376      | 76,376      | 0                | 0          | Gia hạn | 184        |    |
| 27/03/2018 | 25/06/2018    | 007C004877.10    | Nguyễn Min | n <mark>1</mark> :Margin  | 50,917,142  | 50,917,142  | 0                | 0          | Gia hạn | 122,200    |    |
|            |               |                  |            | Tổng                      | 195,610,118 | 122,256,604 | 0                | 73,353,514 |         |            | 1  |

| an Tiểu khoản Tâ                                                                                            | I on                                                               | i waw   | Tắng nơ                                                                                                    | Đã trà                       | Trà nơ chà duyết                                                   | Cân nơ                                                      |  |
|----------------------------------------------------------------------------------------------------|--------------------------------------------------------------------|---------|----------------------------------------------------------------------------------------------------|------------------------------|--------------------------------------------------------------------|-------------------------------------------------------------|--|
| 8 Thông tin món vay                                                                                         |                                                                    |         |                                                                                                    |                              |                                                                    |                                                             |  |
| <ul> <li>Tiểu khoản</li> <li>Loại vay</li> <li>Tổng nợ</li> <li>Đã trà</li> <li>Trà ng chờ duyết</li> </ul> | 007C004877.10 Nguyễn Minh<br>1:Margin<br>144,616,600<br>71,263,086 |         | Lãi suất<br>Lãi trong hạn<br>Lãi quá hạn<br>Lãi tối thiểu<br>Số ngày miễn<br>phí                                                       | 0.00030<br>0.00045<br>0<br>0 | Cách tính<br>Hàng thập phân<br>Kiểu làm tròn<br>Loại lãi tối thiểu | 1:Theo ngày<br>0:Hàng đơn vị<br>1:Round<br>1: Theo hợp đồng |  |
| Còn lại<br>Thời hạn                                                                                         | 73,353,514<br>06/04/2018 - 05/07/2018                              |         | <ul> <li>Lãi suật mới</li> <li>Lãi trong hạn</li> <li>Lãi quá hạn</li> <li>Lãi tối thiểu</li> <li>Số ngày miễn</li> <li>phí</li> </ul> | 0.00030<br>0.00045<br>0<br>0 | Cách tính<br>Hàng thập phân<br>Kiểu làm tròn<br>Loại lãi tối thiểu | 1:Theo ngày<br>0:Hàng đơn vị<br>1:Round<br>1: Theo hợp đồng |  |
| T <b>hông tin trả nợ</b><br>Số ngày gia hạn<br>Ghi chú                                                      | 90                                                                 |         | Click                                                                                                    |                              |                                                                    |                                                             |  |
|                                                                                                    |                                                                    | gia hạn | BỔ QUA                                                                                                    |                              |                                                                    |                                                             |  |

#### 4. Theo dõi tài sản margin

- Chọn "Dịch vụ margin" => "Theo dõi tài sản margin"
- Click "Tìm" để thực hiện tìm kiếm
  - Tiểu khoản: Tiểu khoản làm hợp đồng Margin
  - Tên KH: Tên khách hàng
  - Tổng tài sản Margin: Tổng tài sản định giá bao gồm Giá trị chứng khoán (Hiện có và chờ về ), tiền mặt, tiền chờ về

- Tài sản thực: Là tổng tài sản margin Tổng nợ
- Tổng nợ + lãi: Bao gồm tổng nợ và lãi của tài khoản
- Tỷ lệ hiện tại:= Tài sản thực/Tổng tài sản margin
- GT CK cần bán: Giá trị chứng khoán cần bán để trả nợ đưa tỉ lệ ký quỹ về tỉ lệ an toàn.
- GT tiền bổ sung: Số tiền NĐT cần nộp bổ sung để đưa tỉ lệ ký quỹ margin về tỉ lệ an toàn
- GT CK bổ sung: G oán khách hàng cần bổ sung để đưa tỉ lệ ký quỹ margin về tỉ lệ an toàn
- TL duy trì: Tỷ lệ ký quỹ
- TL cảnh báo : Khi tỷ lệ hiện tại của tài khoản chạm hoặc thấp hơn tỷ lệ này thì tài khoản rơi vào tình trạng cảnh báo
- Tỷ lệ giải chấp: Khi tỷ lệ hiện tại của tài khoản chạm hoặc thấp hơn tỷ lệ này thì tài khoản rơi vào tình trạng giải chấp tài sản
- Số ngày cảnh báo liên tiếp: số ngày cảnh báo

#### Click để xem chi tiết Theo dõi tài sản margin Trạng thái << Tất cả > 💌 NVCS Tiểu khoản тім Tiểu khoản Tên KH ng tài sản Margin Tài sản thực Tổng nợ + lãi GT CK cần bán GT tiền bổ sung GT CK bố sung Tỉ lê 007C004877.10 Nguyễn Minh 148.025.000 74.583.462 73.441.538 0.4 Tống 148,025,000 74,583,462 73,441,538 Х Chi tiết tài sản margin Tiểu khoản 007C004877.10 Nguyễn Minh 0 Tiền mặt CK hiên có 9.025.000 Giá tri cổ tức Tiền chờ về 0 0 0 Đã ứng trước CK chờ về 0 Giá trị quyền mua Số tiết kiêm 0 Tiền bán chờ về Ứng trước Cổ tức Chứng khoán Mã CK Số lượng Giá Vay tối đạ Giá trị TL định giá Giá trị định giá Tỉ lệ vay 500 9,025,000 9,025,000 0.4 SBT 18050 1 Tốna 9.025.000 9 025 000 Tổng số bản ghi: 1 🛛 Hiển thị 🛛 20 bản ghi / trang 🔣

#### VIII. Thị trường:

Chọn "Thị trường" => Chọn mục muốn xem

|          |      | Giao d       | lịch Quả | n lý Tài khoảr | Dịch vụ c | cơ bản D  | ịch vụ ma | rgin  | Thị trường Báo cáo     | Trợ giúp   |    |      | 00    | 7C000539   Đ | ối mật khấu | Ngày 09/04/20 | 18 Thoát | 🖬 米  | •     |
|----------|------|--------------|----------|----------------|-----------|-----------|-----------|-------|------------------------|------------|----|------|-------|--------------|-------------|---------------|----------|------|-------|
|          | _    |              |          |                |           |           |           |       | Tổng họp thị trường    |            |    |      |       |              |             |               |          |      |       |
| Danh mục | Dan  | nh mục sở hũ | ru 💌     | THEM           | XOA       | Đơn vị: 1 | ,000d; KL | 10 cc | Bảng giá chi tiết      |            |    |      |       |              |             |               |          |      |       |
| тс       |      |              |          | Dư m           | ua        |           |           |       | p <sup>2</sup>         |            |    |      | Du    | bán          |             |               | Cao      | Thấp | тр    |
| i.       |      | Giá 3        | KL 3     | Giá 2          | KL 2      | Giá 1     | KL 1      | G     | Bang gia 3 ma chung i  | knoan      | KL | 1    | Giá 2 | KL 2         | Giá 3       | KL 3          | Cao      | тар  |       |
|          | 6.19 | 6.03         |          | 6.04           | 10,885    | 6.05      | 5,11      |       | Biểu đồ so sánh giá (4 | 4 mã)      |    | ,161 | 6.07  | 15,010       | 6.08        | 13,181        |          |      | 6.107 |
|          | 42.5 | 42.1         | 550      | 42.2           | 300       | 42.3      | 51        |       | Dữ liệu thị trường     |            |    | 420  | 42.7  | 50           | 42.8        | 600           |          |      | 42.5  |
|          |      |              |          |                |           |           |           |       | Thống kê CK tăng/giải  | m          |    |      |       |              |             |               |          |      |       |
|          |      |              |          |                |           |           |           |       | Thống kê giao dịch     |            |    |      |       |              |             |               |          |      |       |
|          |      |              |          |                |           |           |           |       | Thống kê CK trần/sàn   |            |    |      |       |              |             |               |          |      |       |
|          |      |              |          |                |           |           |           |       | Thống kê CK tăng/giải  | m cao nhất |    |      |       |              |             |               |          |      |       |
|          |      |              |          |                |           |           |           |       | Thông tin khốp thỏa t  | thuận      |    |      |       |              |             |               |          |      |       |
|          |      |              |          |                |           |           |           |       | Biểu đồ PTKT           |            |    |      |       |              |             |               |          |      |       |
|          |      |              |          |                |           |           |           |       |                        |            |    |      |       |              |             |               |          |      |       |
|          |      |              |          |                |           |           |           |       |                        |            |    |      |       |              |             |               |          |      |       |
|          |      |              |          |                |           |           |           |       |                        |            |    |      |       |              |             |               |          |      |       |
|          |      |              |          |                |           |           |           |       |                        |            |    |      |       |              |             |               |          |      |       |
|          |      |              |          |                |           |           |           |       |                        |            |    |      |       |              |             |               |          |      |       |
|          |      |              |          |                |           |           |           |       |                        |            |    |      |       |              |             |               |          |      |       |
|          |      |              |          |                |           |           |           |       |                        |            |    |      |       |              |             |               |          |      |       |

- 1. Tống hợp thị trường:
  - Chọn "Thị trường" => "Tổng hợp thị trường"
  - Cung cấp một số thông tin tổng quan về thị trường như: Biểu đồ Intraday theo chỉ số, khối lượng & giá trị giao dịch; Top 5 cổ phiếu có khối lượng giao dịch lớn nhất; Top 5 cổ phiếu có giá tăng nhiều nhất

Thông tin kết quả thị trường

| Sån 🗸                                                       | N-IDX          | Ŧ           |                                      |                                            |             |             |                                | Sàn H                                                 | NX-IDX         | •           |                                   |                                                     |             |             |                      |
|-------------------------------------------------------------|----------------|-------------|--------------------------------------|--------------------------------------------|-------------|-------------|--------------------------------|-------------------------------------------------------|----------------|-------------|-----------------------------------|-----------------------------------------------------|-------------|-------------|----------------------|
| 975<br>950<br>09:0                                          | 0 09:30 10     | 00 10:30 11 | 1:00 11:30 1                         | 2:00 12:30                                 | 13:00 13:30 | 14:00 14:30 | 5<br>                          | 09:0                                                  | 0 09:30 10     | 00 10:30 11 | :00 11:30 1                       | 2:00 12:30 1                                        | 13:00 13:30 | 14:00 14:30 | <br>I                |
| <b>VN-IDX</b><br>Thay đỗ<br>Khối lượ<br>Giá trị<br>Trạng th | i<br>ng<br>ái  |             | 988.:<br>( <b>17.66;0%</b><br>T<br>T | 91 Trần<br>) Tăng<br>r TC<br>ỹ Giảm<br>Sản |             |             | 20<br>147<br>1,244<br>104<br>7 | HNX-ID)<br>Thay đỗ<br>Khối lượ<br>Giá trị<br>Trạng th | t<br>Ing       |             | <b>11 4</b><br>(0.00;0%<br>T<br>T | . <b>91</b> Trần<br>) Tăng<br>r TC<br>ỹ Giảm<br>Sàn |             |             | 0<br>0<br>1,199<br>0 |
| 5 cổ phi                                                    | ếu có KLGD r   | nhiều nhất  |                                      |                                            |             |             |                                | 5 cổ phi                                              | ếu có KLGD r   | nhiều nhất  |                                   |                                                     |             |             |                      |
| Mã                                                          | Mở cửa         | Đóng cửa    | Cao nhất                             | Thấp nhất                                  | KLGD        | +/-         | %                              | Mã                                                    | Mở cửa         | Đóng cửa    | Cao nhất                          | Thấp nhất                                           | KLGD        | +/-         | %                    |
| SSI                                                         | 32.0           | 0.0         | 32.9                                 | 31.8                                       | 642,413,000 | 0.3         | 0.8                            | ATS                                                   |                | 0.0         |                                   | 0.0                                                 | 0           |             |                      |
| CTO                                                         | 26.8           | 0.0         | 28.2                                 | 26.7                                       | 570,022,000 | 0.3         | 1.1                            | VIE                                                   | 0.0            | 0.0         | 0.0                               | 0.0                                                 | 0           | 0.0         | 0.0                  |
| HQC                                                         | 1.8            | 0.0         | 2.0                                  | 1.8                                        | 516,206,000 | 0.1         | 6.5                            | HMH                                                   |                | 0.0         |                                   | 0.0                                                 | 0           |             |                      |
| HPG                                                         | 56.5           | 0.0         | 57.4                                 | 56.1                                       | 499,143,000 | 0.8         | 1.4                            | 882                                                   |                | 0.0         |                                   | 0.0                                                 | 0           |             |                      |
| MBB                                                         | 28.9           | 0.0         | 29.7                                 | 28.7                                       | 479,395,000 | 0.3         | 0.9                            | SHS                                                   |                | 0.0         |                                   | 0.0                                                 | 0           |             |                      |
| 5 cổ phi                                                    | ếu tăng giá nì | hiều nhất   |                                      |                                            |             |             |                                | 5 cổ phi                                              | ếu tăng giá ni | hiều nhất   |                                   |                                                     |             |             |                      |
| Mã                                                          | Mở cửa         | Đóng cửa    | Cao nhất                             | Thấp nhất                                  | KLGD        | +/-         | %                              | Mã                                                    | Mở cửa         | Đóng cửa    | Cao nhất                          | Thấp nhất                                           | KLGD        | +/-         | %                    |
| VJC                                                         | 151.0          | 0.0         | 159.2                                | 151.0                                      | 44,087,000  | 10.4        | 7.0                            | ATS                                                   |                | 0.0         |                                   | 0.0                                                 | 0           |             |                      |
| TSC                                                         | 1.9            | 0.0         | 2.0                                  | 1.9                                        | 63,836,000  | 0.1         | 7.0                            | VIE                                                   |                | 0.0         |                                   | 0.0                                                 | 0           |             |                      |
| CLW                                                         | 17.0           | 0.0         | 17.7                                 | 15.5                                       | 62,000      | 1.2         | 7.0                            | HMH                                                   |                | 0.0         |                                   | 0.0                                                 | 0           |             |                      |
| TMS                                                         | 31.7           | 0.0         | 31.7                                 | 31.7                                       | 376,000     | 2.1         | 6.9                            | 882                                                   | 0.0            | 0.0         | 0.0                               | 0.0                                                 | 0           |             | 0.0                  |
| HAR                                                         | 5.9            | 0.0         | 5.9                                  | 5.9                                        | 11,192,000  | 0.4         | 6.9                            | SHS                                                   |                | 0.0         |                                   | 0.0                                                 | 0           |             |                      |

#### 2. Bảng giá chi tiết

- Chọn "Thị trường" => "Bảng giá chi tiết"
- Cung cấp thông tin chi tiết của một mã chứng khoán: Giá trần/sàn/tham chiếu, giá mở/đóng cửa, giá khớp hiện tại, % thay đổi giá, khối lượng khớp, giá cao nhất, thấp nhất, lịch sử khớp lệnh, biểu đồ phân tích kỹ thuật...

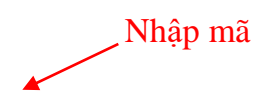

Bảng giá chi tiết

| Mã CK        | THÊM                   |                  |          |                 |           |       |        |                                           |     |
|--------------|------------------------|------------------|----------|-----------------|-----------|-------|--------|-------------------------------------------|-----|
| Mã CK HAG    | CTCP HOÀNG ANH GIA L   | AI(HSX)          |          |                 |           |       |        |                                           | X   |
| Giá/KL khớp  | 4.47/14                | Dư mua           |          | Dư bà           | in        |       |        |                                           | 15  |
| Thay đổi     | 0.01(0.224%)           | 4.46             | Ciá aus  | 4.47            | KI bás    | 8.59  |        | 4.475                                     |     |
| Mở/Đóng cửa  | 4.42/                  | 3,768            | 4.46     | Ga ban<br>4.47  | 140       |       |        |                                           | 10  |
| Sàn/TC/Trần  | 4.15/4.46/4.77         | 1,000            | 4.45     | 4.48            | 1,010     |       |        | 4.45                                      |     |
| Cao/Thấp     | 4.48/4.42              | 2,083            | 4.43     | 4.49            | 3,136     |       | 3.47   |                                           |     |
| Khối lượng   | 1 206                  | 9:24:31          | 14 4 47  |                 | 62 580    |       |        | 4.425                                     | 5   |
| Ciá tri      | 54                     | 9:24:31          | 146 4.48 |                 | 654,080   |       |        |                                           |     |
| Gia ui       | 254 400 050            | 9:24:12          | 10 4.48  |                 | 44,800    | 4.4   | 4.5    | 4.4 09:00 10:00 11:00 12:00 13:00 14:00   | 0   |
| ROOM NN      | 351,492,956            |                  |          |                 |           |       |        |                                           |     |
| Mã CK ACB    | NGÂN HÀNG THƯƠNG M     | IAI CP Á CHÂU(HN | IX)      |                 |           |       |        |                                           | Х   |
| Giá/KL khórp | 39.8/290               | Dư mua           |          | Dư bà           | in        |       |        | 40 40                                     | 60  |
| Thay đổi     | -0.1(-0.2%)            | 39.8<br>KL mua   | Giá mua  | 39.9<br>Giá bán | KI bán    | 298.8 |        |                                           |     |
| Mở/Đóng cửa  | 40/                    | 2,480            | 39.7     | 39.8            | 620       |       |        | 39.75                                     | 40  |
| Sàn/TC/Trần  | 36/40/44               | 2,390            | 39.6     | 39.9            | 1,200     |       | 173.9  | n                                         |     |
| Cao/Thấp     | 40/ <b>39.4</b>        | 6,130            | 39.5     | 40              | 6,740     |       | 10.5   |                                           | 20  |
| Khối lượng   | 47.270                 | 9:29:10          | 520 39.8 | 20              | 0,696,000 |       |        | 39.5                                      | 20  |
| Giá tri      | 18,758,950             | 9:29:02          | 120 39.8 |                 | 4,776,000 |       |        |                                           |     |
| Room NN      |                        | 9:28:29          | 400 39.8 | 1               | 5,920,000 | 39.5  | 40     | 39.25 09:00 10:00 11:00 12:00 13:00 14:00 | 0   |
| Mã CK CTG    | Ngân Hàng TMCP Công Ti | hương √N(HSX)    |          |                 |           |       |        |                                           | X   |
| Giá/KL khớp  | 27/10                  | Dư mua           | 1        | Dư bà           | in        |       |        | 1                                         |     |
| Thay đổi     | (%)                    | 27.1             | Ciá mun  | 27.2            | Ki bán    |       |        | 27.1                                      | 100 |
| Mở/Đóng cửa  | 26.8/                  | 485              | 27       | 27.05           | 2,210     |       | 428.93 | 27 -                                      |     |
| Sàn/TC/Trần  | 25.25/27.1/28.95       | 3,517            | 26.9     | 27.1            | 1,126     |       |        |                                           |     |
| Cao/Thấp     | 27.2/26.7              | 711              | 26.85    | 27.15           | 110       |       |        | 26.75                                     | 50  |
| Khối lượng   | 45 381                 | 9:28:06          | 130 27   |                 | 3 510 000 |       |        | 20.75                                     |     |
| Qiá tri      | 43,301                 | 9:28:05          | 70 27    |                 | 1,890,000 | 24.88 |        | L.                                        |     |
| Gia ui       | 12,231                 | 9:27:44          | 184 27.1 |                 | 4,986,400 | 26.5  | 27     | 26.5                                      | 0   |
| Room NN      |                        |                  |          |                 |           |       |        |                                           |     |

#### 3. Bảng giá 3 mã chứng khoán

- Chọn "Thị trường" => "Bảng giá 3 mã chứng khoán"
- Tổng hợp thông tin giao dịch trong ngày của 3 mã chứng khoán

Bảng giá 3 mã

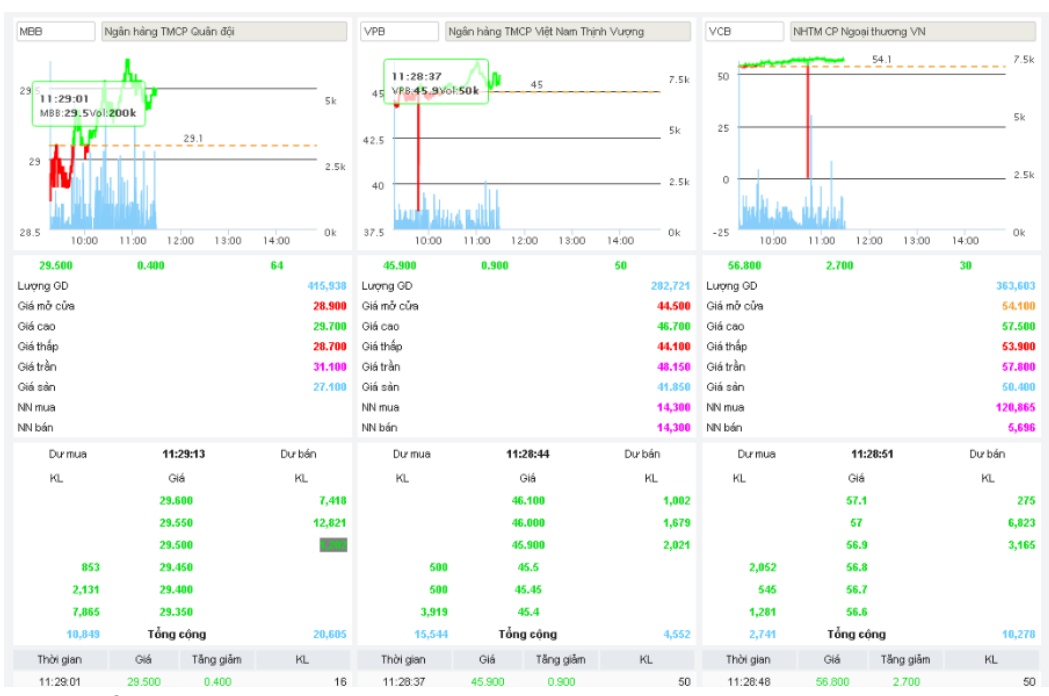

#### 4. Biểu đồ so sánh giá (4 mã)

- Chọn "Thị trường" => "Biểu đồ so sánh giá (4 mã)"
- Cung cấp biểu đồ Intraday theo giá & khối lượng khớp của một số mã chứng khoán giúp NĐT có sự so sánh tổng quan

#### Bảng giá 4 mã

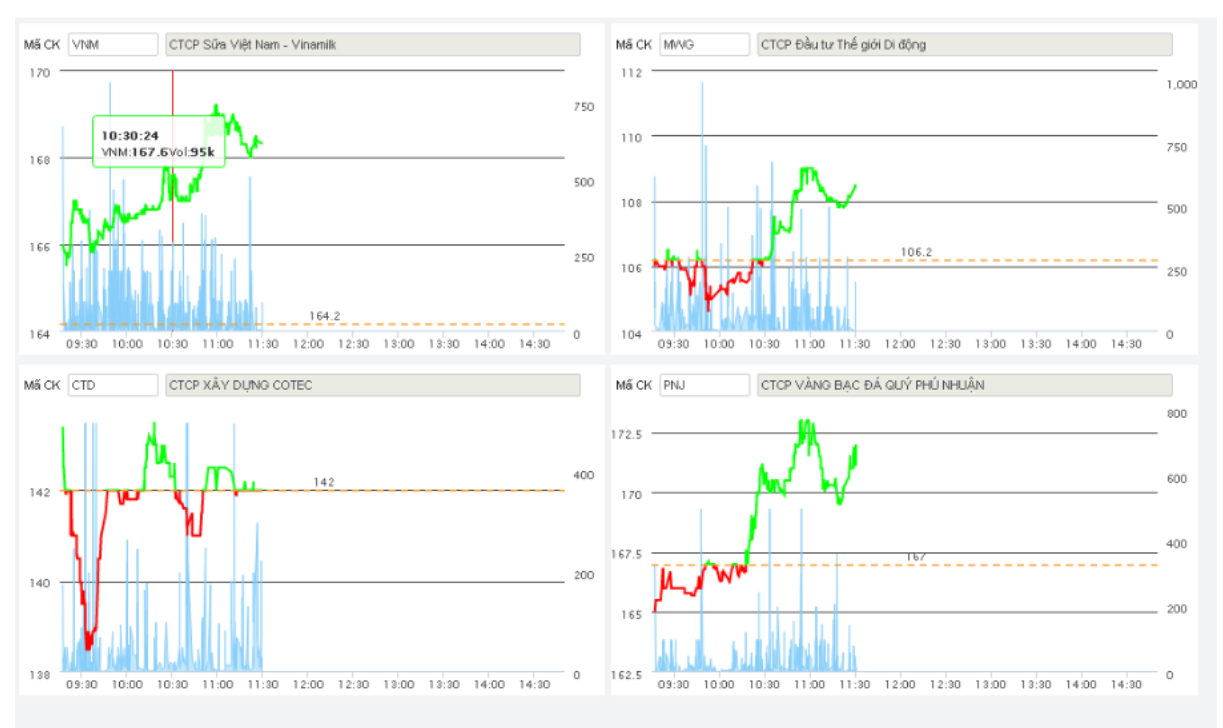

#### 5. Dữ liệu thị trường

- Chọn "Thị trường" => "Dữ liệu thị trường"
- Thống kê dữ liệu của mã/ chỉ số qua nhiều phiên

#### Dữ liệu thị trường

| Chỉ số/Mã CK SSI | Ngây     | GD 22/05/2018 ~ | 01,06/2018 | TÌM IN DANG | EXCEL   |         |        |          |           |
|------------------|----------|-----------------|------------|-------------|---------|---------|--------|----------|-----------|
| Ngày GD          | Đóng cửa | Thay đổi(+/- %) | KLGD       | GTGD        | KLTT    | GTTT    | Mở cửa | Cao nhất | Thấp nhất |
| 31/05/2018       | 32.000   | 2.100(7.023%)   | 806,397    | 250,213     | 7,482   | 142,799 | 29.900 | 32.000   | 29.600    |
| 30/05/2018       | 29.950   | 0.750(2.568%)   | 576,184    | 172,896     | 54,548  | 96,886  | 29.200 | 30.500   | 29.200    |
| 28/05/2018       | 27.500   | -2.000(-6.780%) | 905,543    | 255,955     | 158,285 | 45,816  | 29.500 | 29.500   | 27.450    |
| 25/05/2018       | 30.450   | 0.000(0.000%)   | 206,466    | 63,563      | 13,624  | 23,393  | 30.450 | 31.150   | 30.300    |
| 24/05/2018       | 30.450   | -0.550(-1.774%) | 297,691    | 91,772      | 163,204 | 133,097 | 31.000 | 31.450   | 30.350    |
| 23/05/2018       | 31.200   | 1.200(4.000%)   | 694,459    | 211,691     | 174,281 | 22,817  | 30.000 | 31.200   | 29.800    |
| 22/05/2018       | 30.050   | -0.950(-3.065%) | 784,310    | 239,384     | 191,251 | 130,071 | 31.000 | 32.200   | 29.800    |

#### 6. Thống kê chứng khoán tăng/giảm

- Chọn "Thị trường" => "Thống kê chứng khoán tăng/giảm"
- Thống kê mã chứng khoán tăng hoặc giảm giá trong khoảng thời gian

#### Thống kê CK tăng/giảm

| Sàn GD HOSE | ▼ Tỷ lệ      | 1: Tăng 🔻 | Ngày GD | 28/05/2018 ~ 01/06/2018 | TÌM             | IN DẠNG EXCEL        |                             |                            |
|-------------|--------------|-----------|---------|-------------------------|-----------------|----------------------|-----------------------------|----------------------------|
| Mấ CK       | Giá hiện tại | +/-       | %       | KL giao dịch            | Tỉ lệ tăng/giảm | Giá trị tắng giảm    | Giá đóng cửa ngày bắt đầu   | Giá đóng cửa ngày kết thúc |
| HAR         | 5.87         | 0.380     | 6.92    | 10,021,000              | 22.00           | 0.990                | 4.5                         | 5.49                       |
| VTB         | 18.5         | 0.000     | 0.00    | 581,000                 | 20.13           | 3.100                | 15.4                        | 18.5                       |
| HDB         | 41.2         | 2.200     | 5.64    | 141,767,000             | 18.90           | 6.200                | 32.8                        | 39                         |
| VDS         | 10.7         | 0.300     | 2.89    | 521,000                 | 18.18           | 1.600                | 8.8                         | 10.4                       |
| DIC         | 5.73         | 0.140     | 2.50    | 1,774,000               | 17.68           | 0.840                | 4.75                        | 5.59                       |
| DXG         | 31.9         | 1.150     | 3.74    | 268,287,000             | 17.59           | 4.600                | 26.15                       | 30.75                      |
| SSI         | 32.35        | 0.350     | 1.09    | 531,006,000             | 16.36           | 4.500                | 27.5                        | 32                         |
| DCL         | 17           | 0.000     | 0.00    | 3,479,000               | 16.04           | 2.350                | 14.65                       | 17                         |
| VPB         | 45.9         | 0.900     | 2.00    | 282,785,000             | 15.98           | 6.200                | 38.8                        | 45                         |
| ICF         | 1.69         | 0.000     | 0.00    | 0                       | 15.75           | 0.230                | 1.46                        | 1.69                       |
| VCB         | 56.9         | 2.800     | 5.18    | 365,237,000             | 15.60           | 7.300                | 46.8                        | 54.1                       |
| PIT         | 6.8          | 0.000     | 0.00    | 31,000                  | 15.25           | 0.900                | 5.9                         | 6.8                        |
| HPG         | 57.2         | 1.100     | 1.96    | 423,992,000             | 15.20           | 7.400                | 48.7                        | 56.1                       |
| DAG         | 9.74         | 0.330     | 3.51    | 15,734,000              | 14.76           | 1.210                | 8.2                         | 9.41                       |
| CTD         | 141.9        | -0.100    | -0.07   | 19,459,000              | 14.52           | 18.000               | 124                         | 142                        |
| TIX         | 48.25        | 3.150     | 6.98    | 10,000                  | 14.47           | 5.700                | 39.4                        | 45.1                       |
| KSH         | 2.39         | 0.080     | 3.46    | 46,463,000              | 13.79           | 0.280                | 2.03                        | 2.31                       |
| BID         | 30.3         | 1.050     | 3.59    | 184,598,000             | 13.37           | 3.450                | 25.8                        | 29.25                      |
| ITA         | 2.38         | 0.150     | 6.73    | 227,255,000             | 12.06           | 0.240                | 1.99                        | 2.23                       |
| HHS         | 4.18         | 0.060     | 1.46    | 126,274,000             | 11.96           | 0.440                | 3.68                        | 4.12                       |
|             |              |           |         |                         |                 | Tổng số bản ghi: 244 | Hiển thị 20 bản ghi / trang | M Trang 1 /13 N            |

## 7. Thống kê giao dịch

- Chọn "Thị trường" => "Thống kê giao dịch"
- Thống kê danh sách theo tiêu chí khối lượng giao dịch hoặc giá trị giao dịch giảm dần

Thống kê giao dịch

| Sàn GD 🔍 🗐 Sàn GD | i <b>å &gt; ▼</b> Ngày GD | 31/05/2 | D18  | Thống kê theo Khối lượng giao dịch 🔻 | TÌM IN DẠNG EXCEL     |                            |                          |
|-------------------|---------------------------|---------|------|--------------------------------------|-----------------------|----------------------------|--------------------------|
| Mã CK             | Giá hiện tại              | +/-     | %    | KL giao dịch                         | GTGD                  | Giá cao nhất               | Giá thấp nhất            |
| HPG               | 57.200                    | 1.100   | 1.96 | 923,218                              | 510,828               | 56.100                     | 52.800                   |
| SSI               | 32.350                    | 0.350   | 1.09 | 806,397                              | 250,213               | 32.000                     | 29.600                   |
| VIC               | 119.000                   | 3.000   | 2.59 | 556,704                              | 634,357               | 117.000                    | 109.000                  |
| CTG               | 27.800                    | 0.700   | 2.58 | 545,551                              | 144,121               | 27.250                     | 25.600                   |
| SCR               | 9.430                     | 0.380   | 4.20 | 513,997                              | 46,628                | 9.200                      | 8.700                    |
| MBB               | 29.500                    | 0.400   | 1.38 | 483,522                              | 137,495               | 29.150                     | 27.400                   |
| HSG               | 11.300                    | 0.700   | 6.60 | 462,247                              | 49,466                | 10.750                     | 10.400                   |
| NVL               | 51.800                    | 0.800   | 1.57 | 442,844                              | 231,038               | 53.300                     | 50.700                   |
| VCB               | 56.900                    | 2.800   | 5.18 | 373,640                              | 199,078               | 54.500                     | 51.400                   |
| DXG               | 31.900                    | 1.150   | 3.74 | 373,168                              | 112,283               | 30.750                     | 28.600                   |
| BD                | 30.300                    | 1.050   | 3.59 | 341,258                              | 97,306                | 29.400                     | 27.300                   |
| ASM               | 12.750                    | 0.150   | 1.19 | 324,529                              | 40,122                | 12.750                     | 11.950                   |
| STB               | 11.850                    | 0.100   | 0.85 | 322,608                              | 37,614                | 11.850                     | 11.400                   |
| FLC               | 4.830                     | 0.110   | 2.33 | 282,420                              | 13,296                | 4.740                      | 4.640                    |
| VND               | 19.300                    | 0.100   | 0.52 | 277,597                              | 51,600                | 19.350                     | 17.900                   |
| ITA               | 2.380                     | 0.150   | 6.73 | 269,184                              | 5,866                 | 2.230                      | 2.080                    |
| IDI               | 12.250                    | 0.100   | 0.82 | 259,782                              | 31,613                | 12.400                     | 11.900                   |
| HAG               | 4.530                     | 0.070   | 1.57 | 242,792                              | 10,800                | 4.490                      | 4.400                    |
| VPB               | 45.900                    | 0.900   | 2.00 | 233,673                              | 104,260               | 45.200                     | 42.700                   |
| VNM               | 168.200                   | 4.000   | 2.44 | 223,171                              | 366,339               | 166.000                    | 163.500                  |
|                   |                           |         |      |                                      | Tổng số bản ghi: 1521 | Hiển thị 20 bản ghi / tran | g 🕅 Trang <u>1</u> /77 🕅 |

- 8. Thống kê chứng khoán trần sàn
  Chọn "Thị trường" => "Thống kê chứng khoán trần sàn"
  - Thống kê những mã chứng khoán tăng trần hoặc giảm sàn trong phiên •

#### Thống kê CK trần/sàn

| Sàn GD 🛛 «« Tất | cǎ >> ▼ Thống | g kê theo | Giá trần 🔻 | TÌM IN DẠNG EXCEL |                |                             |                      |
|-----------------|---------------|-----------|------------|-------------------|----------------|-----------------------------|----------------------|
| Mã CK           | Giá hiện tại  | +/-       | %          | KL giao dịch      | GTGD           | Giá dư bán                  | Giá dư mua           |
| TMS             | 31.65         | 2.050     | 6.926      | 376,000           | 119,000,000    | 31.6                        | 30                   |
| PPI             | 1.25          | 0.080     | 6.838      | 18,962,000        | 230,000,000    | 1.25                        | 1.24                 |
| VOS             | 1.76          | 0.110     | 6.667      | 19,608,000        | 343,000,000    |                             | 1.76                 |
| VJC             | 159.2         | 10.400    | 6.989      | 43,124,000        | 67,684,000,000 |                             | 159.2                |
| LGC             | 22.6          | 1.450     | 6.856      | 100,000           | 23,000,000     | 22.6                        | 19.9                 |
| L10             | 18.25         | 1.150     | 6.725      | 72,000            | 13,000,000     |                             | 16.5                 |
| CLW             | 17.65         | 1.150     | 6.970      | 62,000            | 10,000,000     | 17.65                       | 15.4                 |
| HSG             | 11.3          | 0.700     | 6.604      | 377,081,000       | 41,712,000,000 | 11.3                        | 11.25                |
| HAI             | 3.58          | 0.230     | 6.866      | 81,197,000        | 2,866,000,000  |                             | 3.58                 |
| HAR             | 5.87          | 0.380     | 6.922      | 10,021,000        | 588,000,000    |                             | 5.87                 |
| TIX             | 48.25         | 3.150     | 6.984      | 10,000            | 5,000,000      | 48.25                       |                      |
| TDVV            | 19.7          | 1.250     | 6.775      | 1,000             | 0              |                             | 18.5                 |
| TCO             | 12.75         | 0.800     | 6.695      | 1,000             | 0              | 12.5                        |                      |
| TDG             | 11.35         | 0.700     | 6.573      | 13,040,000        | 1,415,000,000  | 11.35                       | 11.25                |
| AMD             | 3.63          | 0.230     | 6.765      | 36,390,000        | 1,309,000,000  |                             | 3.63                 |
| HQC             | 1.96          | 0.120     | 6.522      | 496,106,000       | 9,557,000,000  |                             | 1.96                 |
| ITA             | 2.38          | 0.150     | 6.726      | 227,255,000       | 5,339,000,000  |                             | 2.38                 |
|                 |               |           |            |                   |                |                             |                      |
|                 |               |           |            |                   | Tổng số bản gh | i: 17 Hiển thị 20 bản ghi / | trang 🕅 Trang 1 /1 🕅 |

- 9. Thống kê chứng khoán tăng/giảm cao nhất
  Chọn "Thị trường" => "Thống kê chứng khoán tăng/giảm cao nhất"
  - Thống kê danh sách mã CK có tỷ lệ tăng giá/giảm giá nhiều nhất •

Thống kê CK tăng/giảm cao nhất

| Sàn GD HOSE | ▼ Tỷ lệ      | 1: Tăng 🔻 | Số r  | igày GD gần nhất 10 🔻 | TÌM IN DẠNG EXCEL |                              |                                |
|-------------|--------------|-----------|-------|-----------------------|-------------------|------------------------------|--------------------------------|
| Mã CK       | Giá hiện tại | +/-       | %     | KL giao dịch          | GTGD              | Tỉ lệ tăng/giảm              | Giá đóng cửa ngày bắt đầu tính |
| TIX         | 48.25        | 3.15      | 6.98  | 10,000                | 5,000,000         | 24.41                        | 36.25                          |
| CTF         | 22.5         | 0.00      | 0.00  | 0                     | 0                 | 20.97                        | 18.6                           |
| ITD         | 12.6         | -0.70     | -5.26 | 6,718,000             | 858,000,000       | 16.67                        | 11.4                           |
| HCD         | 9.85         | 0.00      | 0.00  | 37,087,000            | 3,653,000,000     | 16.57                        | 8.45                           |
| FCM         | 6.34         | -0.21     | -3.21 | 10,179,000            | 642,000,000       | 16.55                        | 5.62                           |
| VTB         | 18.5         | 0.00      | 0.00  | 581,000               | 102,000,000       | 15.26                        | 16.05                          |
| VAF         | 11           | 0.20      | 1.85  | 1,000                 | 0                 | 14.89                        | 9.4                            |
| CSM         | 14.8         | -0.20     | -1.33 | 17,470,000            | 2,610,000,000     | 14.07                        | 13.15                          |
| PIT         | 6.8          | 0.00      | 0.00  | 31,000                | 2,000,000         | 13.33                        | 6                              |
| DIC         | 5.73         | 0.14      | 2.50  | 1,774,000             | 101,000,000       | 13.16                        | 4.94                           |
| FDC         | 19           | -1.30     | -6.40 | 2,000                 | 0                 | 12.15                        | 18.1                           |
| TLD         | 11.7         | 0.70      | 6.36  | 117,191,000           | 13,510,000,000    | 10.00                        | 10                             |
| KSH         | 2.39         | 0.08      | 3.46  | 46,463,000            | 1,128,000,000     | 10.00                        | 2.1                            |
| BMP         | 62.6         | -0.90     | -1.42 | 11,521,000            | 7,287,000,000     | 9.48                         | 58                             |
| TNC         | 12.9         | 0.00      | 0.00  | 510,000               | 66,000,000        | 9.32                         | 11.8                           |
| SI          | 25.55        | 0.00      | 0.00  | 0                     | 0                 | 8.96                         | 23.45                          |
| ICF         | 1.69         | 0.00      | 0.00  | 0                     | 0                 | 8.33                         | 1.56                           |
| SAV         | 9.2          | 0.00      | 0.00  | 0                     | 0                 | 7.60                         | 8.55                           |
| SJF         | 18.85        | 0.35      | 1.89  | 78,267,000            | 14,248,000,000    | 7.56                         | 17.2                           |
| CMT         | 10           | 0.00      | 0.00  | 31,000                | 3,000,000         | 7.53                         | 9.3                            |
|             |              |           |       |                       | Tổng số bản gi    | ni: 84 Hiển thị 20 bắn ghi / | trang 🕅 Trang 1 /5 🕅           |

#### 10. Thông tin khớp thỏa thuận

- Chọn "Thị trường" => "Thông tin khớp thỏa thuận"
- Danh sách lệnh khớp thỏa thuận trên thị trường

| Thông tin   | i khớp thỏa thuậ | n        |        |                     |                             |                |
|-------------|------------------|----------|--------|---------------------|-----------------------------|----------------|
| Sàn GD << T | ất cả ≫ ▼ Mã CK  | TÌM      |        |                     |                             |                |
| Ngày GD     | Số xác nhận      | Mã CK    | Sản GĐ |                     | Số lượng khóp               | Giá khớp       |
| 01/06/2018  | 3 6              | NYL      | HOSE   |                     | 110,000                     | 54.4           |
| 01/06/2018  | 3 51             | FPT      | HOSE   |                     | 100,000                     | 42.85          |
| 01/06/2018  | 3 42             | EIÐ      | HOSE   |                     | 4,100,000                   | 14.45          |
| 01/06/2018  | 3 27             | VPB      | HOSE   |                     | 40,000                      | 43.8           |
| 01/06/2018  | 3 28             | SSI      | HOSE   |                     | 28,000                      | 29.8           |
| 01/06/2018  | 3 31             | MBB      | HOSE   |                     | 316,000                     | 29.1           |
| 01/06/2018  | 3 32             | CTG      | HOSE   |                     | 30,000                      | 27.2           |
| 01/06/2018  | 3 38             | NYL      | HOSE   |                     | 414,000                     | 50             |
| 01/06/2018  | 3 39             | SCR      | HOSE   |                     | 167,000                     | 9.68           |
| 01/06/2018  | 3 35             | KMR      | HOSE   |                     | 39,000                      | 3.8            |
| 01/06/2018  | 3 41             | NVL11714 | HOSE   |                     | 9,339                       | 103.76         |
| 01/06/2018  | 3 7              | PMG      | HOSE   |                     | 100,000                     | 25.7           |
| 01/06/2018  | 3 43             | NVL11714 | HOSE   |                     | 10,000                      | 103.76         |
| 01/06/2018  | 3 44             | BCG      | HOSE   |                     | 609,800                     | 6.4            |
| 01/06/2018  | 3 45             | BCG      | HOSE   |                     | 40,000                      | 6.4            |
| 01/06/2018  | 3 46             | NVL11714 | HOSE   |                     | 14,796                      | 103.76         |
| 01/06/2018  | 3 54             | FPT      | HOSE   |                     | 110,000                     | 42.8           |
| 01/06/2018  | 3 55             | VIC11504 | HOSE   |                     | 2,544                       | 106.48         |
|             |                  |          |        | Tổng số bản ghi: 66 | Hiển thị 20 bản ghi / trang | N Trang 1 /4 N |

# 11. Biểu đồ phân tích kỹ thuật

- Chọn "Thị trường" => "Biểu đồ phân tích kỹ thuật"
- Hỗ trợ NĐT công cụ phân tích kỹ thuật

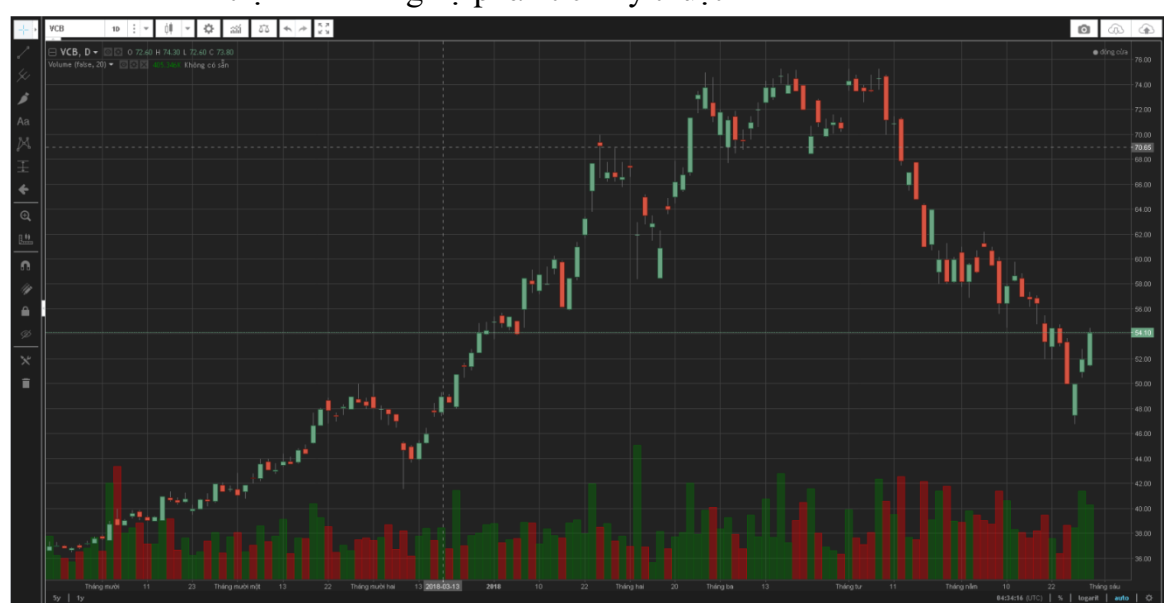

# IX. Báo cáo

Chọn "Báo cáo" => Chọn báo cáo muốn xem

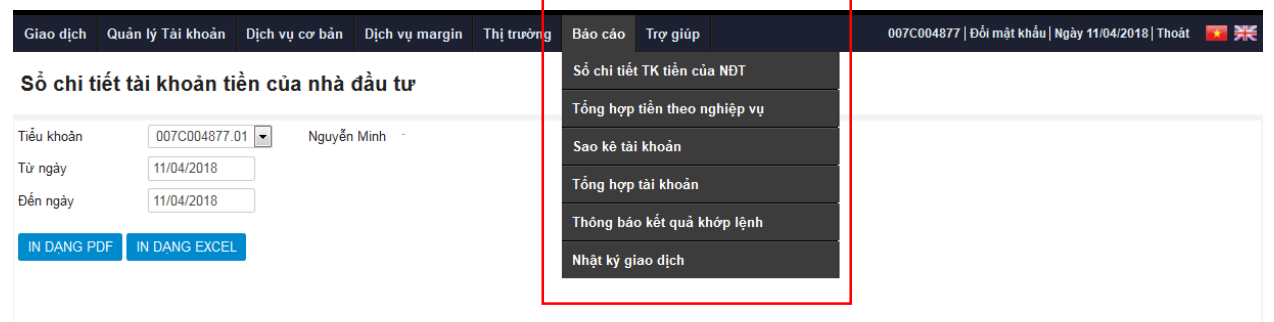

# 1. Sổ chi tiết TK tiền của NĐT

Chọn "Báo cáo" => "Sổ chi tiết TK tiền của NĐT"

 Chọn tiểu khoản => Chọn khoảng thời gian => Chọn định dạng PDF hoặc Excel => dữ liệu xuất ra theo định dạng đã chọn

|                    | c c                                     | VN-IDX 0 👚 ( 0;<br>DTr 0Ty 👚 0/ 0 💼 (                                                      | ; 0% )<br>0 🖶 0/ 0                                                                                                    | F                                                                                                    | INX-IDX 131.10 🖊 (<br>13.71Tr 201.63Ty 1                                                                              | ( -2.94; -2.19% )<br>12/ 2 - 324                                                                            | Liên tục<br>61/14                 | UpCO<br>2.   |                  |
|--------------------|-----------------------------------------|--------------------------------------------------------------------------------------------|----------------------------------------------------------------------------------------------------|----------------------------------------------------------------------------------------------------|----------------------------------------------------------------------------------------------------|----------------------------------------------------------------------------------------------------|-----------------------------------|--------------|------------------|
|                    | G                                       | iao dịch Quản                                                                              | lý Tài khoản                                                                                                    | Dịch vụ cơ bản                                                                                                    | Dịch vụ margin                                                                                                    | Thị trường                                                                                                  | Báo cáo Ti                        | rợ giúp      |                  |
|                    | G<br>S<br>Tử<br>Đế                      | iao dịch Quản<br>ố chi tiết tài<br>n ngày<br>n ngày<br>N DẠNG PDF IN<br>CÔNG TY C<br>SỐ CH | IV Tài khoản<br>i khoản ti<br>007C100666<br>04/06/2018<br>07/06/2018<br>07/06/2018<br>DANG EXCEL<br>CÔ PHÂN C<br>Te<br>1 TIẾT -<br>1 | Dịch vụ cơ bản<br>ền của nhà<br>1 Lê Hoà<br>CHỨNG KHOÁ<br>306 Bà Triệu, Qu<br>24: (84.4) 39 741<br>TẦI KHO/<br>TẦI KHO/<br>Từ ngày: 06/06/2 | Dịch vụ margin<br>đầu tư<br>M<br>N NGÂN HÀNC<br>Uận Hai Bà Trưng<br>770 / Fax: (84.4)<br>ÂN TIÈN (<br>018 Đến ngày: 0 | Thị trường           3 CÔNG TH           3, Hà Nội           39 747572           CỦA NH           7/06/2018 | Bảo cảo Tr<br>ƯƠNG VIỆT<br>IÀ ĐẦU | TƯ           |                  |
| Tên<br>Tiểu<br>Địa | khách hàng:<br>I khoản:<br>chỉ liên hệ: | Lê Hoài<br>007C100666                                                                      | .01                                                                                                    |                                                                                                    |                                                                                                    |                                                                                                    | S                                 | ố dự đầu kỳ: | : 438,175,232VNI |
| sтт                | Ngày phát                               | Số chứng từ                                                                                |                                                                                                    | Diễn giải                                                                                                    |                                                                                                    | Số tiền p                                                                                                   | hát sinh                          |              | Số dư            |
| (4)                | (2)                                     | (9)                                                                                        |                                                                                                    | (0)                                                                                                    | Phát                                                                                                    | sinh tăng                                                                                                   | Phát sinh (                       | jiảm         | (7)              |
| 1                  | (4)                                     | 152                                                                                        | Thanh toán                                                                                                    | tiền mua CAN r                                                                                                    | ngày                                                                                                    | (0)                                                                                                    | 26                                | \$50,000     | 435 525 233      |
| 2                  | 06/06/2018                              | 153                                                                                        | 06/06/2018<br>Thanh toán                                                                                                    | SL 100 giá 26.5<br>tiền mua CAN r                                                                                                    | igày                                                                                                    | 0                                                                                                    | 23,5                              | 350,000      | 411 675 233      |
| 2                  | 06/06/2019                              | 154                                                                                        | 06/06/2018<br>Thanh toán                                                                                                    | SL 900 giá 26.5<br>tiền mua CAN r                                                                                                    | igày                                                                                                    | 0                                                                                                    | 104                               | 300,000      | 401 075 222      |
| 4                  | 06/06/2018                              | 155                                                                                        | 06/06/2018<br>Thanh toán                                                                                                    | SL 400 giá 26.5<br>tiền mua CAN r                                                                                                    | igày                                                                                                    | 0                                                                                                    | 13.5                              | 250,000      | 387 825 222      |
| 5                  | 06/06/2018                              | 156                                                                                        | 06/06/2018<br>Thanh toán                                                                                                    | SL 500 giá 26.5<br>tiền mua CAN r                                                                                                    | ioo<br>ngày                                                                                                    | 0                                                                                                    | 26.6                              | 500,000      | 361 325 232      |
| 6                  | 06/06/2018                              | 157                                                                                        | 06/06/2018<br>Thanh toán                                                                                                    | SL 1.000 giá 26<br>tiền mua CAN r                                                                                                    | 5.500<br>ngày                                                                                                    | 0                                                                                                    | 20,0                              | 350,000      | 337 475 233      |
| 7                  | 06/06/2018                              | 158                                                                                        | 06/06/2018<br>Thanh toán                                                                                                    | SL 900 giá 26.5<br>tiền mua CAN r                                                                                                    | igày                                                                                                    | 0                                                                                                    | 20,0                              | 50,000       | 334.825.232      |
| 8                  | 06/06/2018                              | 159                                                                                        | 06/06/2018<br>Thanh toán                                                                                                    | SL 100 giá 26.5<br>tiền mua CAN r                                                                                                    | igày                                                                                                    | 0                                                                                                    | 26.6                              | 500,000      | 308 325 233      |
| 0                  | 00/00/2018                              | 108                                                                                        | 06/06/2018<br>Thanh toán                                                                                                    | SL 1.000 giá 26<br>tiền mua CAN r                                                                                                    | 5.500                                                                                                    | 0                                                                                                    | 20,5                              | ,000,000     | 506,525,232      |

- 2. Tổng hợp tiền theo nghiệp vụ
  Chọn "Báo cáo" => "Tổng hợp tiền theo nghiệp vụ"
  Chọn tiểu khoản => Chọn khoảng thời gian => Chọn định dạng PDF hoặc Excel => dữ liệu xuất ra theo định dạng đã chọn

| VN-IDX<br>OTr OTy 🕇 | 0 👚 ( 0; 0% )<br>` 0/ 0 🚃 0 🦊 0/ 0 |         | Н       | NX-IDX 131.10 🖶 (<br>13.71Tr 201.63Ty 1 | -2.94; -2.19% )<br>12/ 2 — 324 | Liên tục<br>61/14 | Up       |
|---------------------|------------------------------------|---------|---------|-----------------------------------------|--------------------------------|-------------------|----------|
| Giao dịch           | Quản lý Tài khoản                  | Dịch vụ | cơ bản  | Dịch vụ margin                          | Thị trường                     | Báo cáo           | Trợ giúp |
| BC chi t            | tiết phát sinh t                   | iền th  | eo ngh  | niệp vụ                                 |                                |                   |          |
| Tiểu khoản          | 007C100666.                        | 01 🔻    | Lê Hoài |                                         |                                |                   |          |
| Từ ngày             | 04/06/2018                         |         |         |                                         |                                |                   |          |
| Đến ngày            | 07/06/2018                         |         |         |                                         |                                |                   |          |
|                     |                                    |         |         |                                         |                                |                   |          |

#### CÔNG TY CÔ PHẦN CHỨNG KHOÁN NGÂN HÀNG CÔNG THƯƠNG VIỆT NAM

306 Bà Triệu, Quận Hai Bà Trưng, Hà Nội

Tel: (84.4) 39 741770 / Fax: (84.4) 39 747572

#### BÁO CÁO TỔNG HỢP TIÈN THEO NGHIỆP VỤ

Từ ngày: 01/05/2018 Đến ngày: 07/06/2018

Tên khách hàng: Lê Hoài

Tiểu khoản: 007C100666.01

|     |            |                 | Giao d         | ich Silin      | Giao djot      | muwbin         | Ûng            | truðo          | Phát el        | nh khđic       | Tổng pi        | háit einh      |                |
|-----|------------|-----------------|----------------|----------------|----------------|----------------|----------------|----------------|----------------|----------------|----------------|----------------|----------------|
| SIT | Ngaty GD   | Dur dillu ngely | Phát sinh tăng | Phát sinh giảm | Phát sinh tăng | Phát sinh giảm | Phát sinh tăng | Phát sinh giảm | Phát sinh tăng | Phát sinh giảm | Phát sinh tăng | Phát sinh giảm | Dur oublingery |
| 1   | 15/05/2018 | 383,449,595     | 0              | 0              | 0              | 0              | 0              | 0              | 164,866,365    | 0              | 164,866,365    | 0              | 548,315,960    |
| 2   | 16/05/2018 | 548,315,960     | 0              | 0              | 0              | 70,641,000     | 0              | 0              | 0              | 0              | 0              | 70,641,000     | 477,674,960    |
| 3   | 31/05/2018 | 477,674,960     | 0              | 0              | 0              | 0              | 0              | 0              | 0              | 174,228        | 0              | 174,228        | 477,500,732    |
| 4   | 01/06/2018 | 477,500,732     | 0              | 0              | 51,000,000     | 90,307,500     | 0              | 0              | 0              | 18,000         | 51,000,000     | 90,325,500     | 438,175,232    |
| 5   | 06/06/2018 | 438,175,232     | 0              | 0              | 0              | 146,158,100    | 0              | 0              | 0              | 0              | 0              | 146,158,100    | 292,017,132    |

#### 3. Sao kê tài khoản

- Chọn "Báo cáo" => "Sao kê tài khoản"
- Chọn tiểu khoản => Chọn khoảng thời gian => Chọn định dạng PDF hoặc Excel => dữ liệu xuất ra theo định dạng đã chọn

| VN-IDX<br>OTr OTy | 0 👚 ( 0; 0% )<br>0/ 0 🛑 0 🖶 0/ 0 | H              | NX-IDX 131.10 🕂 (<br>13.71Tr 201.63Ty 1 | -2.94; -2.19% )<br>12/ 2 - 324 | Liên tục<br>61/ 14 | U        | рСО<br>2. |
|-------------------|----------------------------------|----------------|-----------------------------------------|--------------------------------|--------------------|----------|-----------|
| Giao dịch         | Quản lý Tài khoản                | Dịch vụ cơ bản | Dịch vụ margin                          | Thị trường                     | Báo cáo            | Trợ giúp |           |

#### Báo cáo sao kê tài khoản giao dịch chứng khoán

| Tiểu khoản | 007C100666.01 T | Lê Hoài |
|------------|-----------------|---------|
| Từ ngày    | 01/06/2018      |         |
| Đến ngày   | 07/06/2018      |         |

|                           |                                                                                                    | iAi                                                                                                    | uân Hai Bà Trung                                                                                            | Bà Triệu C                                      | 206                                                                               |                                                                                                    |                                                                                                    |
|---------------------------|----------------------------------------------------------------------------------------------------|----------------------------------------------------------------------------------------------------|----------------------------------------------------------------------------------------------------|-------------------------------------------------|-----------------------------------------------------------------------------------|----------------------------------------------------------------------------------------------------|----------------------------------------------------------------------------------------------------|
|                           |                                                                                                    | NĢI                                                                                                    | uan nai ba mung                                                                                             | ba meu, c                                       | 300                                                                               |                                                                                                    |                                                                                                    |
|                           |                                                                                                    | 7572                                                                                                    | 1770 / Fax: (84.4) 3                                                                                        | 84.4) 39 741                                    | Tel: (                                                                            |                                                                                                    |                                                                                                    |
|                           | KHOÁN                                                                                                    |                                                                                                    |                                                                                                    |                                                 |                                                                                   | SAOK                                                                                                    |                                                                                                    |
|                           | KHUAN                                                                                                    | HUNG                                                                                                    |                                                                                                    |                                                 |                                                                                   | SAUK                                                                                                    |                                                                                                    |
|                           |                                                                                                    | 018                                                                                                    | 2018 Đên ngày: 07                                                                                           | ngáy: 07/06/.                                   | Từ r                                                                              |                                                                                                    |                                                                                                    |
|                           |                                                                                                    |                                                                                                    |                                                                                                    |                                                 |                                                                                   |                                                                                                    | Tân tải khoả                                                                                                    |
|                           |                                                                                                    |                                                                                                    |                                                                                                    |                                                 |                                                                                   | an: Le Hoal                                                                                                    | Ten tai khoa                                                                                                    |
|                           |                                                                                                    |                                                                                                    |                                                                                                    |                                                 | )1                                                                                | 007C100666.0                                                                                                    | Tiểu khoản:                                                                                                    |
|                           |                                                                                                    |                                                                                                    |                                                                                                    |                                                 |                                                                                   |                                                                                                    |                                                                                                    |
| ky: 292.017.132VN         | Số dự đầu                                                                                                    |                                                                                                    |                                                                                                    |                                                 |                                                                                   |                                                                                                    |                                                                                                    |
|                           | Tiền                                                                                                    |                                                                                                    | ng khoán                                                                                                    | Chú                                             |                                                                                   |                                                                                                    |                                                                                                    |
|                           |                                                                                                    |                                                                                                    |                                                                                                    |                                                 |                                                                                   |                                                                                                    |                                                                                                    |
| <b>6</b> 4 4 4            | nh 🛛                                                                                                    | Phát sir                                                                                                    | -                                                                                                    |                                                 | hát sinh                                                                          | Nội dung pi                                                                                                    | Ngày                                                                                                    |
| Số dư                     | nh<br>Glām                                                                                                    | Phát sir<br>líng                                                                                                    | Số lượng                                                                                                    | MåCK                                            | hát sinh                                                                          | Nội dung pi                                                                                                    | Ngày                                                                                                    |
| Số dư                     | nh<br>Giảm<br>0                                                                                                    | Phát sir<br>ling<br>0                                                                                                    | <b>Số lượng</b>                                                                                             | M& CK                                           | h <b>át sinh</b><br>666.01 - Lê Hoài<br>ACB                                       | Nội dung pi<br>Tải khoản 007C1000<br>Anh nhận 89.00 cp 4                                                                                               | Ngày<br>07/06/2018                                                                                                    |
| Số dư                     | nh Giảm 0                                                                                                    | Phát sir<br>ling 0                                                                                                    | 89<br>56                                                                                                    | Mã CK<br>ACB<br>PGS                             | hát sinh<br>366.01 - Lê Hoài<br>ACB<br>366.01 - Lê Hoài<br>PGS                    | Nội dung pi<br>Tài khoản 007C1000<br>Anh nhận 89.00 cp 4<br>Tài khoản 007C1000<br>Anh nhận 56.00 cp F                                                  | Ngày<br>07/06/2018<br>07/06/2018                                                                                                    |
| Số dư                     | <b>h</b> Glām 0 0 0 0 0                                                                                                    | Phát sir<br>ling 0<br>0                                                                                                    | 86 lurong<br>89<br>56<br>500,000                                                                            | MB CK<br>ACB<br>PGS<br>PGS                      | hát sinh<br>366.01 - Lê Hoài<br>ACB<br>366.01 - Lê Hoài<br>PGS<br>PGS             | Nội dung pi<br>Tải khoản 007C1006<br>Anh nhận 89.00 cp /<br>Tải khoản 007C1006<br>Anh nhận 56.00 cp F<br>Nhận CK 500,000 cp                            | Ngày<br>07/06/2018<br>07/06/2018<br>07/06/2018                                                                                                    |
| Số đư                     | Giảm         0           0         0           0         0           0         0           0         0                                                                   | Phát sir<br>ling 0<br>0<br>0<br>0                                                                                                    | <b>Số lượng</b> 89 56 500,000                                                                               | Mā CK<br>ACB<br>PGS<br>PGS<br>Tổng              | h <b>át sinh</b><br>366.01 - Lê Hoài<br>ACB<br>366.01 - Lê Hoài<br>PGS<br>PGS     | Nội dung pi<br>Tài khoản 007C1000<br>Anh nhận 89.00 cp /<br>Tài khoản 007C100<br>Anh nhận 56.00 cp F<br>Nhận CK 500,000 cp                             | Ngày<br>07/06/2018<br>07/06/2018<br>07/06/2018                                                                                                    |
| Số dư<br>ý: 292,017,132VN | Giảm         0           0         0           0         0           0         0           0         0           0         0           0         0           0         0 | Phát sir<br>ing 0<br>0<br>0<br>0<br>0                                                                                                    | <b>Số lượng</b> 89 56 500,000                                                                               | Mã CK<br>ACB<br>PGS<br>PGS<br>Tổng              | h <b>át sinh</b><br>366.01 - Lê Hoài<br>ACB<br>366.01 - Lê Hoài<br>26S<br>PGS     | Nội dung pi<br>Tải khoản 007C1000<br>Anh nhận 89.00 cp <i>ă</i><br>Tải khoản 007C1006<br>Anh nhận 56.00 cp f<br>Nhận CK 500,000 cp                     | Ngày<br>07/06/2018<br>07/06/2018<br>07/06/2018                                                                                                    |
| Số đư<br>ý: 292,017,132VN | Giảm         0           0         0           0         0           0         0           0         0           0         0           0         0           0         0 | Phát sir           ling         -           0         -           0         -           0         -           0         -           0         -           0         -           0         -           0         -                                                                  | <b>Số lượng</b><br>89<br>56<br>500,000                                                                      | Mã CK<br>ACB<br>PGS<br>PGS<br>Tổng              | hát sinh<br>1408<br>1408<br>1966 01 - Lê Hoài<br>1965<br>1965<br>1965             | Nội dung pi<br>Tải khoản 007C1000<br>Anh nhận 89.00 cp <i>i</i><br>Tải khoản 007C1006<br>Anh nhận 56.00 cp f<br>Nhận CK 500,000 cp                     | Ngày<br>07/06/2018<br>07/06/2018                                                                                                    |
| Số đư<br>ý: 282,017,132VN | th<br>Gildem<br>0<br>0<br>0<br>0<br>0<br>0                                                                                                    | Phát sir<br>ling 0<br>0<br>0<br>0<br>0                                                                                                    | Số lượng         89           56         500,000           500,000         1           Số dự cuối         1 | Mã CK<br>ACB<br>PGS<br>PGS<br>Tổng              | hát sinh<br>366.01 - Lê Hoài<br>4CB<br>366.01 - Lê Hoài<br>7GS<br>PGS<br>Số dự đi | Nội dung pi<br>Tải khoản 007C100<br>Anh nhận 89.00 cp <i>J</i><br>Tải khoản 007C100<br>Anh nhận 56.00 cp f<br>Nhận CK 500,000 cp                       | Ngày<br>07/06/2018<br>07/06/2018<br>07/06/2018<br>STT M                                                                                                    |
| Số đư<br>ý: 292,017,132VN | th<br>Gildem<br>0<br>0<br>0<br>0<br>Số dự cuối i                                                                                                    | Phát sir<br>ling 0<br>0<br>0<br>0<br>0                                                                                                    | Số lượng           89           56           500,000           Số dư cuối                                   | Mā CK<br>ACB<br>PGS<br>PGS<br>Tổng              | hát sinh<br>AGB<br>AGB<br>PGS<br>PGS<br>Số dư đ                                   | Nội dung pi<br>Tải khoản 007C1000<br>Anh nhận 50.00 cp A<br>Tải khoản 007C1000<br>Anh nhận 56.00 cp F<br>Nhận CK 500,000 cp                            | Ngày           07/06/2018           07/06/2018           07/06/2018           07/06/2018           07/06/2018           07/06/2018           07/06/2018           07/06/2018           07/06/2018           07/06/2018           07/06/2018 |
| Số dư<br>ý: 292,017,132VN | th<br>Giảm<br>0<br>0<br>0<br>0<br>Số dự cuối i                                                                                                    | Phát eir           Ing         -           0         -           0         -           0         -           0         -           0         -           0         -           0         -           0         -           0         -           0         -           0         - | Số lượng           89           56           500,000           Số dư cuối                                   | Ma CK<br>ACB<br>PGS<br>Tổng<br>đu<br>0<br>4,000 | hát ainh<br>366 01 - Lê Hoài<br>368 01 - Lê Hoài<br>363<br>PGS<br>Số dự đ         | Nội dung pi<br>Tải khoản 007C100<br>Anh nhận 89.00 cp <i>A</i><br>Tải khoản 007C100<br>Anh nhận 56.00 cp F<br>Nhận CK 500,000 cp<br>Nhận CK 500,000 cp | Ngày           07/06/2018           07/06/2018           07/06/2018           07/06/2018           1           ACE           2                                                                                                    |

## 4. Báo cáo tổng hợp tài khoản

- Chọn "Báo cáo" => "Báo cáo tổng hợp tài khoản"
- Chọn tiểu khoản => Chọn thời gian => Chọn định dạng PDF hoặc Excel => dữ liệu xuất ra theo định dạng đã chọn

| VN-IDX<br>OTr OTy 🕇 | 0 👚 ( 0; 0% )<br>0/ 0 🛑 0 🖶 0/ 0 | н              | NX-IDX 131.10 🗣 (<br>13.71Tr 201.63Ty 1 | -2.94; -2.19% )<br>12/ 2 = 324 | Liên tục<br>61/ 14 | U        | pC(<br>2 |
|---------------------|----------------------------------|----------------|-----------------------------------------|--------------------------------|--------------------|----------|----------|
| Giao dịch           | Quản lý Tài khoản                | Dịch vụ cơ bản | Dịch vụ margin                          | Thị trường                     | Báo cáo            | Trợ giúp |          |

# Báo cáo tổng hợp tài khoản

| Tiểu khoản 💿 Tài khoản GD 🔵 |
|-----------------------------|
| 007C100666.01 ▼ Lê Hoài     |
| 07/06/2018                  |
| IN DẠNG EXCEL               |
|                             |

#### CÔNG TY CÔ PHẦN CHỨNG KHOÁN NGÂN HÀNG CÔNG THƯƠNG VIỆT NAM

306 Bà Triệu, Quận Hai Bà Trưng, Hà Nội

Tel: (84.4) 39 741770 / Fax: (84.4) 39 747572

# BÁO CÁO TÔNG HỢP TÀI KHOẢN Ngày: 07/06/2018

| Tên tài khoản: | Lê Hoài       |
|----------------|---------------|
| Tài khoản:     | 007C100666.01 |

Số dư tiền mặt: 292,017,132 VND Số dư có thể rút: 291,983,131 VND Số tiền tạm khóa: 0 VND

#### Số lượng chứng khoán sở hữu

| Tiểu khoản    | MãCK | CK glao<br>djch | CK hạn<br>chế | CK cầm<br>cố | CK PT<br>CTCK | CK chờ<br>GD | CK HC chờ<br>GD | CK PT<br>khác | Chờ về<br>T0 | Tổng số | GIÁ TC  | Giá trị hiện<br>tại |
|---------------|------|-----------------|---------------|--------------|---------------|--------------|-----------------|---------------|--------------|---------|---------|---------------------|
| Sàn HOSE      |      |                 |               |              |               |              |                 |               |              |         |         |                     |
| 007C100666.01 | PNJ  | 6,000           | 0             | 0            | 0             | 0            | 0               | 0             | 0            | 6,000   | 51,300. | 307,800,00          |
| 007C100666.01 | CTS  | 1,000           | 0             | 0            | 0             | 0            | 0               | 0             | 0            | 1,000   | 11,500. | 11,500,000          |
| 007C100666.01 | SAM  | 30,000          | 0             | 0            | 0             | 0            | 0               | 0             | 0            | 30,000  | 9,000.0 | 270,000,00          |
| Sàn HNX       |      |                 |               |              |               |              |                 |               |              |         |         |                     |
| 007C100666.01 | MAS  | 1,000           | 0             | 0            | 0             | 0            | 0               | 0             | 0            | 1,000   | 90,000. | 90,000,000          |
| 007C100666.01 | PGS  | 500,056         | 0             | 0            | 0             | 0            | 0               | 0             | 0            | 500,056 | 34,000. | 17,001,904,         |
| Tồng          |      | 538,056         | 0             | 0            | 0             | 0            | 0               | 0             | 0            | 538,056 |         | 17,681,20           |

#### Chứng khoán chờ về

| Ngày Mã CK |    | KL khớp | Giá khớp | Giá trị khớp | Phí GD | Thuế TNCN | GT khớp đã cộng |
|------------|----|---------|----------|--------------|--------|-----------|-----------------|
|            |    | 0       | 0.0      | 0            | 0      | 0         | 0               |
| Тð         | ng | 0       |          | 0            | 0      | 0         | 0               |

#### Tiền bán chờ về

| Ngày       | Ngày Mã CK KL khớp |       | Giá khớp | Giá trị khớp | Phí GD  | Thuế TNCN | GT khớp đã trừ phí |
|------------|--------------------|-------|----------|--------------|---------|-----------|--------------------|
| 06/06/2018 | CAN                | 6,500 | 26.5     | 172,250,000  | 482,300 | 0         | 172,732,300        |
| Tồr        | g                  | 6,500 |          | 172,250,000  | 482,300 | 0         | 172,732,300        |

#### Thông tin thực hiện quyền sắp thực hiện

| Ngày chốt  | MãCK     | Loại hình       | SL sở hữu | Tỷ lệ | Nội dung       | Ngày thanh toán<br>dự kiến |
|------------|----------|-----------------|-----------|-------|----------------|----------------------------|
| 20/03/2018 | QH061102 | 5:Trái phiếu CĐ | 48,000    | 5/1   | Chuyển đổi 30% | 03/04/2018                 |

# 5. Thông báo kết quả khớp lệnh

- Chọn "Báo cáo" => "Thông báo kết quả khớp lệnh"
- Chọn tiểu khoản => Chọn thời gian => Chọn loại lệnh => Chọn định dạng PDF hoặc Excel => dữ liệu xuất ra theo định dạng đã chọn

| VN-IDX<br>OTr OTy 🕇                                                                                                    | 0 🚹 ( 0; 0<br>0/ 0 💻 0                                                                                                    | <b>+</b> 0/ 0                                                                                                    |                                                                                                    | 13                                                                                                    | <b>.71Tr 201.63Ty</b>                                                                                                    | 12/2 33                                                                                                    | 24 🖶 61/ 14                                                                                                    | ţ                                                                                                    |                                                                                                    |
|----------------------------------------------------------------------------------------------------|----------------------------------------------------------------------------------------------------|----------------------------------------------------------------------------------------------------|----------------------------------------------------------------------------------------------------|----------------------------------------------------------------------------------------------------|----------------------------------------------------------------------------------------------------|----------------------------------------------------------------------------------------------------|----------------------------------------------------------------------------------------------------|----------------------------------------------------------------------------------------------------|----------------------------------------------------------------------------------------------------|
| iao dịch                                                                                                    | Quản lý                                                                                                    | 7 Tài kho                                                                                                    | ản Dịch vụ c                                                                                                    | or bản                                                                                                    | Dịch vụ margin                                                                                                    | Thị trười                                                                                                    | ng Báo d                                                                                                    | cáo                                                                                                    | Trợ giúp                                                                                                    |
| hôna h                                                                                                    | oáo kế                                                                                                    | t quả                                                                                                    | khớp lên                                                                                                    | n                                                                                                    |                                                                                                    |                                                                                                    |                                                                                                    |                                                                                                    |                                                                                                    |
|                                                                                                    |                                                                                                    |                                                                                                    |                                                                                                    |                                                                                                    |                                                                                                    |                                                                                                    |                                                                                                    |                                                                                                    |                                                                                                    |
| u khoản                                                                                                    |                                                                                                    | 007C100                                                                                                    | 666.01 🔻                                                                                                    | Lê Hoài                                                                                                    |                                                                                                    |                                                                                                    |                                                                                                    |                                                                                                    |                                                                                                    |
| iày GD                                                                                                    |                                                                                                    | 06/06/201                                                                                                    | 8                                                                                                    |                                                                                                    |                                                                                                    |                                                                                                    |                                                                                                    |                                                                                                    |                                                                                                    |
| ıa/Bán                                                                                                    |                                                                                                    | < <tất cả<="" td=""><td>•</td><td></td><td></td><td></td><td></td><td></td><td></td></tất>                                                                                                    | •                                                                                                    |                                                                                                    |                                                                                                    |                                                                                                    |                                                                                                    |                                                                                                    |                                                                                                    |
| n dạng pi                                                                                                    | DF IN D                                                                                                    | ANG EX                                                                                                    | CEL                                                                                                    |                                                                                                    |                                                                                                    |                                                                                                    |                                                                                                    |                                                                                                    |                                                                                                    |
|                                                                                                    |                                                                                                    |                                                                                                    |                                                                                                    |                                                                                                    |                                                                                                    |                                                                                                    |                                                                                                    |                                                                                                    |                                                                                                    |
|                                                                                                    |                                                                                                    |                                                                                                    |                                                                                                    |                                                                                                    |                                                                                                    |                                                                                                    |                                                                                                    |                                                                                                    |                                                                                                    |
|                                                                                                    |                                                                                                    |                                                                                                    |                                                                                                    |                                                                                                    |                                                                                                    |                                                                                                    |                                                                                                    |                                                                                                    |                                                                                                    |
|                                                                                                    | CÔN                                                                                                    | G TY CÔ                                                                                                    | PHÀN CHỨNG                                                                                                    | KHOÁN                                                                                                    | NGÂN HÀNG C                                                                                                    | ÔNG THƯƠI                                                                                                    | IG VIỆT N/                                                                                                    | AM                                                                                                    |                                                                                                    |
|                                                                                                    |                                                                                                    |                                                                                                    | 306 Bá                                                                                                    | a Triệu, Quậr                                                                                                    | n Hai Bà Trưng, Hà                                                                                                    | Nội                                                                                                    |                                                                                                    |                                                                                                    |                                                                                                    |
|                                                                                                    |                                                                                                    |                                                                                                    | Tel: (84.4                                                                                                    | 4) 39 741770                                                                                                    | 0 / Fax: (84.4) 39 74                                                                                                    | 7572                                                                                                    |                                                                                                    |                                                                                                    |                                                                                                    |
|                                                                                                    |                                                                                                    |                                                                                                    |                                                                                                    | lové                                                                                                    |                                                                                                    |                                                                                                    |                                                                                                    |                                                                                                    |                                                                                                    |
|                                                                                                    |                                                                                                    |                                                                                                    | THONG B                                                                                                    | Ngày giao d                                                                                                    | I QUA GIA                                                                                                    | O DICH                                                                                                    |                                                                                                    |                                                                                                    |                                                                                                    |
| (inh gùi:                                                                                                    |                                                                                                    |                                                                                                    |                                                                                                    |                                                                                                    |                                                                                                    |                                                                                                    |                                                                                                    |                                                                                                    |                                                                                                    |
| Khách                                                                                                    | hàng:                                                                                                    | Lê Hoài                                                                                                    |                                                                                                    |                                                                                                    |                                                                                                    |                                                                                                    |                                                                                                    |                                                                                                    |                                                                                                    |
|                                                                                                    | -                                                                                                    |                                                                                                    |                                                                                                    |                                                                                                    |                                                                                                    |                                                                                                    |                                                                                                    |                                                                                                    |                                                                                                    |
| Tiểu k                                                                                                    | hoản:                                                                                                    | 007C10066                                                                                                    | 6.01                                                                                                    |                                                                                                    |                                                                                                    |                                                                                                    |                                                                                                    |                                                                                                    |                                                                                                    |
| Tiểu k<br>Căn cứ:                                                                                                    | hoản:                                                                                                    | 007C10066                                                                                                    | 6.01                                                                                                    |                                                                                                    |                                                                                                    |                                                                                                    |                                                                                                    |                                                                                                    |                                                                                                    |
| Tiểu k<br><b>Căn cứ:</b><br>- Phiếi                                                                                                    | hoản:<br>u lệnh ngày                                                                                                    | 007C10066<br>: 01/06/201                                                                                                    | 6.01<br>8                                                                                                    |                                                                                                    |                                                                                                    |                                                                                                    |                                                                                                    |                                                                                                    |                                                                                                    |
| Tiểu k<br><b>Xăn cứ:</b><br>- Phiếi<br>- Báo d                                                                                                    | hoản:<br>u lệnh ngày<br>cáo giao dịe                                                                                                    | 007C10066<br>: 01/06/201<br>ch của TTG                                                                                                    | 6.01<br>8<br>DCK ngày: 01/06/2                                                                                                    | 2018                                                                                                    |                                                                                                    |                                                                                                    |                                                                                                    |                                                                                                    |                                                                                                    |
| Tiểu k<br><b>Căn cứ:</b><br>- Phiếi<br>- Báo<br>CÔNG TY CÔ<br>liện giao dịch                                                                                                    | hoản:<br>u lệnh ngây<br>cáo giao dịu<br>PHÀN CH<br>trong ngây                                                                                                    | 007C10066<br>: 01/06/201<br>ch của TTG<br>Ú'NG KHO/<br>01/06/2018                                                                                                    | 8.01<br>8<br>DCK ngày: 01/06/2<br>NN NGÂN HÀNG C<br>r như sau                                                                                                    | 2018<br>CÔNG THƯ C                                                                                                    | YNG VIĘT NAM xin t                                                                                                    | trân trọng thông                                                                                                    | báo đến Quý                                                                                                    | khách                                                                                                    | hàng đã thực                                                                                                    |
| Tiểu k<br><b>Căn cứ:</b><br>- Phiếi<br>- Báo<br>CÔNG TY CÔ<br>liện giao dịch                                                                                                    | hoản:<br>u lệnh ngây<br>cáo giao dị<br>P PHÂN CH<br>trong ngây                                                                                                    | 007C10066<br>: 01/06/201<br>ch của TTG<br>ứNG KHO/<br>01/06/2018                                                                                                    | <b>8.01</b><br>8<br>DCK ngày: <b>01/06/2</b><br>DCK ngày: <b>01/06/2</b><br>I như sau                                                                                                   | 2018<br>:ÔNG THƯC                                                                                                    | NG VIĘT NAM xin t                                                                                                    | rân trọng thông                                                                                                    | báo đến Quý                                                                                                    | khách                                                                                                    | hàng đã thực                                                                                                    |
| Tiểu k<br>2 <b>ăn cứ:</b><br>- Phiến<br>- Báo<br>CÔNG TY CÔ<br>liện giao dịch                                                                                                    | hoản:<br>u lệnh ngày<br>cáo giao dị<br>) PHÂN CH<br>trong ngày                                                                                                    | 007C10066<br>: 01/06/201<br>ch của TTG<br>ÚNG KHO/<br>01/06/2018                                                                                                    | 6.01<br>8<br>DCK ngày: 01/06/2<br>ÀN NGÂN HÀNG C<br>inhư sau<br>ânh qốc                                                                                                    | 1018<br>SÔNG THƯC<br>Lêr                                                                                                    | ΣNG VIĘT NAM xin t                                                                                                    | rân trọng thông                                                                                                    | báo đến Quý                                                                                                    | khách<br>Đ                                                                                                    | hàng đã thực<br>Đơn vị tiền: VNC                                                                                                    |
| Tiểu k<br>Xăn cứ:<br>- Phiếu<br>- Báo<br>CÔNG TY CÔ<br>NG TY CÔ<br>NG TY CÔ<br>NG TY CÔ<br>STT Loại<br>Iệnh                                                                                    | hoản:<br>u lệnh ngày<br>cảo giao dị<br>0 PHÂN CH<br>trong ngày<br>Mã chứng<br>khoản                                                                                                   | 007C10066<br>01/06/201<br>ch của TTG<br>Ú/NG KHO/<br>01/06/2018<br>L<br>Khối lượt                                                                                                    | 6.01<br>8<br>DCK ngày: 01/06/2<br>NN NGÂN HÀNG C<br>9 như sau<br>4nh gốc<br>10 Giá                                                                                                    | O18<br>ÔNG THƯC<br>Lật<br>Khối lượng                                                                                                    | ΣNG VIĘT NAM xin t<br>nh khởp<br>g Glá                                                                                                    | rân trọng thông<br>Giá trị GD                                                                                                    | báo đến Quý<br>Tỹ lậ<br>(%                                                                                           | khách<br>Đ<br>phí<br>5)                                                                                                    | hàng đã thực<br>Dơn vị tiền: VNE<br>Phí GD                                                                                                    |
| Tiểu k<br>2ản cớ:<br>- Phiếi<br>- Bảo<br>CÔNG TY CÔ<br>CÔNG TY CÔ<br>CÔNG TY CÔ<br>STT Loại<br>Iệnh I                                                                                          | hoản:<br>u lệnh ngày<br>cáo giao địc<br>) PHÂN CH<br>trong ngày<br>Mã chứng<br>khoán                                                                                                  | 007C10066<br>: 01/06/201<br>ch của TTG<br>ứng KHO/<br>01/06/2018<br>L<br>Khối lượn<br>018                                                                                                    | 6.01<br>8<br>DCK ngày: 01/06/2<br>ÀN NGÂN HÀNG C<br>Ành ngân Hàng C<br>Anh gốc<br>Ig Giá                                                                                                | 1018<br>THƯC<br>Lện<br>Khối lượng                                                                                                    | 7NG VIET NAM xin t<br>nh khớp<br>g Giá                                                                                                    | trân trọng thông<br>Giá trị GD                                                                                                    | báo đến Quý<br>Tỹ lậ<br>(%                                                                                           | khách<br>Đ<br>b <b>hí</b>                                                                                                    | hàng đã thực<br>Đơn vị tiền: VNE<br>Phí GD                                                                                                    |
| Tiểu k<br>2ản cớ:<br>- Phiếi<br>- Bảo<br>CÔNG TY CÔ<br>liên giao địch<br>STT Logi<br>liện lành to<br>liện<br>trự                                                                               | hoản:<br>u lệnh ngày<br>cáo giao dị<br>P PHÂN CH<br>trong ngày<br>Mã chứng<br>khoán<br>án: 05/08/2                                                                                    | 007C10066<br>: 01/06/201<br>sh của TTG<br>ứNG KHO/<br>01/06/2018<br>L<br>Khối lượn<br>018                                                                                                    | 6.01<br>8<br>DCK ngày: 01/06/2<br>I như sau<br>4nh gốc<br>10<br>10<br>10<br>10<br>10<br>10<br>10<br>10<br>10<br>10<br>10<br>10<br>10                                                    | 1018<br>CÔNG THƯƠ<br>Khối lượng                                                                                                    | NG VIĘT NAM xin t<br>nh khớp<br>g Giá                                                                                                    | rân trọng thông<br>Giá trị GD                                                                                                    | báo đến Quý<br>Tỹ lệ<br>(M                                                                                           | khách<br>Đ <b>phí</b>                                                                                                    | hàng đã thực<br>Dơn vị tiền: VNC<br>Phí GD                                                                                                    |
| Tiểu k<br>- Phiếi<br>- Bảo<br>CÔNG TY CÔ<br>Lộng giao địch<br>STT Loại<br>lệnh<br>lệnh<br>lậnh<br>1 MUA                                                                                        | hoán:<br>u lệnh ngày<br>cáo giao địc<br>v PHÂN CH<br>trong ngày<br>Mã chứng<br>khoán<br>sán: 05/06/2<br>MAS                                                                           | 007C10066<br>01/06/201<br>ch của TTG<br>ÚNG KHO/<br>01/06/2018<br>L<br>Khối lượn<br>018                                                                                                    | 6.01<br>8<br>DCK ngày: 01/06/2<br>IN NGÂN HÀNG C<br>I như sau<br>4nh gốc<br>Ig Giá<br>900 90,000                                                                                        | 018<br>ONG THƯC<br>Khối lượng<br>1,00                                                                                                    | 7NG VIET NAM xin t<br>nh khớp<br>g Giá<br>X0 90,000                                                                                                    | rản trọng thông<br>Giá trị GD<br>90,00<br>90,01                                                                                    | báo đến Quý<br>Tỹ lậ<br>(%<br>00.000 (00)                                                                            | khách<br>Đ<br>bhí<br>b)<br>0.200                                                                                                    | hàng đã thực<br>Đơn vị tiền: VNE<br>Phí GD<br>180,000<br>180,000                                                                                                    |
| Tiểu k<br>2 <b>tin cớ:</b><br>- Phiếi<br>- Bảo<br>CÔNG TY CÔ<br>Liện giao địch<br><b>STT Logi</b><br><b>I lện</b> h<br>- <b>Igày thanh to</b><br>INX<br>1 MUA                                  | hoán:<br>u lệnh ngày<br>cáo giao đị<br>D PHÀN CH<br>trong ngày<br>Mã chứng<br>khoán<br>án: 05/08/2<br>MAS                                                                             | 007C10066<br>01/06/201<br>ch của TTG<br>ÚNG KHO/<br>01/06/2018<br>L<br>Khối lượn<br>018<br>1,1                                                                                                    | 6.01<br>8<br>DCK ngày: 01/06/2<br>NN NGÂN HÀNG C<br>9 như sau<br>4nh gốc<br>10 Giá<br>10 90,000                                                                                         | 018<br>ONG THƯC<br>Khối lượng<br>1,00<br>1,00                                                                                                    | 2NG VIỆT NAM xin t<br>nh khớp<br>g Giá<br>20 90,000                                                                                                    | rân trọng thông<br>Giá trị GD<br>90,00<br>90.00                                                                                    | báo đến Quý<br>Tỹ lậ<br>(%<br>00.000 (                                                                               | khách<br>Đ<br>phí<br>5)<br>0.200                                                                                                    | hàng đã thực<br>Đơn vị tiền: VNC<br>Phí GD<br>180,000<br>180,000                                                                                                    |
| Tiểu k<br>2án cớ:<br>- Phiếi<br>- Bảo<br>CÔNG TV CÔ<br>liên giao dịch<br>STT Logi<br>lệnh<br>lệnh<br>lậnh<br>tr<br>NX<br>1 MUA<br>1 MUA                                                        | hoán:<br>u lệnh ngày<br>cáo giao đị<br>P PHÂN CH<br>trong ngày<br>Mã chứng<br>khoán<br>án: 05/06/2<br>MAS                                                                             | 007C10066<br>: 01/06/201<br>th của TTG<br>Ú'NG KHO/<br>01/06/2018<br>L<br>Khối lượn<br>018                                                                                                    | 6.01<br>8<br>DCK ngày: 01/06/2<br>N NGÂN HÀNG C<br>I như sau<br>4nh gốc<br>10<br>10<br>10<br>10<br>10<br>10<br>10<br>10<br>10<br>10                                                     | 2018<br>ÔNG THƯƠ<br>Khối lượng<br>1,00<br>1,00                                                                                                    | 2NG VIĘT NAM xin t<br>h khóp<br>g Glá<br>No 90,000                                                                                                    | rân trọng thông<br>Giá trị GD<br>90,00<br>90,00<br>Thuế TNCN                                                                       | báo đến Quý<br>Tỷ lậ<br>(%<br>00,000                                                                                 | khách<br>E<br>phí<br>D.200                                                                                                    | hàng đã thực<br>Đơn vị tiền: VNE<br>Phí GD<br>180,000<br>180,000                                                                                                    |
| Tiểu k<br>2ăn cớ:<br>- Phiếi<br>- Bảo<br>CÔNG TY CÔ<br>iện giao dịch<br>STT Logi<br>lện h<br>kgày thanh to<br>NX<br>1 MUA<br>Công kết giao<br>Logi lệnh                                        | hoán:<br>u lệnh ngày<br>cáo giao địi<br>b PHÂN CH<br>trong ngày<br>Mã chứng<br>khoán<br>án: 05/06/2<br>MAS<br>dịch:<br>Tổng kh                                                        | 007C10066<br>01/06/201<br>ch của TTG<br>ÚNG KHO/<br>01/06/2018<br>L<br>Khối lượn<br>018<br>1,0                                                                                                    | 6.01<br>8<br>DCK ngày: 01/06/2<br>IN NGÂN HÀNG C<br>inhư sau<br>4nh gốc<br>10<br>10<br>10<br>10<br>10<br>10<br>10<br>10<br>10<br>10                                                     | 018<br>ONG THƯC<br>Khối lượng<br>1,00<br>1,00                                                                                                    | 2NG VIỆT NAM xin t           nh khớp           g         Giá           30         90,000           20         90,000                                                                                                    | rân trọng thông<br>Giá trị GD<br>90,00<br>90,00<br>Thuế TNCN<br>(0.100%)                                                           | báo đến Quý<br>Tỹ (ặ<br>00,000 (1<br>00,000 (1)                                                                      | khách<br>phí<br>0.200                                                                                                    | hàng đã thực<br>Dơn vị tiền: VNC<br>Phí GD<br>180,000<br>180,000                                                                                                    |
| Tiểu k<br>2ản cớ:<br>- Phiếi<br>- Bảo<br>CÔNG TY CÔ<br>liện giao địch<br>STT Logi<br>liện<br>kgây thanh to<br>INX<br>1 MUA<br>Công kết giao<br>Logi lệnh<br>BẢN<br>MUA                         | hoán:<br>u lệnh ngày<br>cáo giao đị<br>Đ PHÀN CH<br>trong ngày<br>Mã chứng<br>khoán<br>án: 05/06/2<br>MAS<br>dịch:<br>Tồng kt                                                         | 007C10066<br>01/06/201<br>ch của TTG<br>ÚTNG KHO/<br>01/06/2018<br>L<br>Khối lượn<br>018<br>1,00                                                                                                    | 6.01 8 DCK ngày: 01/06/2 N NGÂN HÀNG C như sau 9 00 90,000 Tổng giá trị giac 90.000                                                                                                    | 018<br>ONG THƯƠ<br>Khối lượng<br>1,00<br>1,00<br>0,000                                                                                            | NG VIĘT NAM xin t       nh khóp       g     Gká       0     90,000       Phí glao dịch     0       180,000                                                                                                    | rân trọng thông<br>Giá trị GD<br>90,00<br>90,01<br>Thuế TNCN<br>(0,100%)                                                           | báo đến Quý<br>Tỹ lệ<br>(%<br>00.000<br>0<br>0<br>0                                                                  | khách<br>phí<br>5)<br>0.200<br>vc nhậu                                                                                                    | hàng đã thực<br>Dơn vị tiền: VNE<br>Phí GD<br>180,000<br>180,000<br>n/Phải trà<br>0<br>90,180,000                                                                                                    |
| Tiểu k<br>2ản cớ:<br>- Phiếu<br>- Bảo<br>CÔNG TV CÔ<br>liện giao dịch<br>1<br>NT Logi<br>liện<br>liện<br>N<br>NA<br>1 MUA<br>1 MUA<br>Công kết giao<br>Logi lện<br>BÁN<br>MUA                  | hoán:<br>u lệnh ngày<br>cáo giao đị<br>P HÁN CH<br>trong ngày<br>Mã chứng<br>khoán<br>án: 05/06/2<br>MAS<br>dịch:<br>Tồng kh                                                          | 007C10066<br>01/06/201<br>th của TTG<br>ÚNG KHO/<br>01/06/2018<br>L<br>Khối lượng<br>018<br>Ói lượng<br>0<br>1,000                                                                                                    | 6.01<br>8<br>DCK ngày: 01/06/2<br>NN NGÂN HÀNG C<br>như sau<br>9<br>90,000<br>90,000<br>90,000                                                                                          | 2018<br>CÔNG THƯC<br>Khối lượng<br>1,00<br>1,00<br>0 địch F<br>0<br>0,000                                                                         | 2NG VIĘT NAM xin t<br>h khóp<br>g Glá<br>N0 90,000<br>Phí glao dịch<br>180,000                                                                                                    | rản trọng thông<br>Giá trị GD<br>90,00<br>90,00<br>Thuế TNCN<br>(0.100%)                                                           | bào đến Quý<br>Tỷ lậ<br>(%<br>0,000<br>0<br>0<br>0                                                                   | khách<br>E<br>D.200<br>rc nhậ                                                                                                    | hàng đã thực<br>Đơn vị tiền: VNE<br>Phí GD<br>180,000<br>180,000<br>n/Phải trà<br>0<br>90,180,000                                                                                                    |
| Tiểu k<br>28 nơ:<br>- Phiếi<br>- Bảo<br>CôNG TY CÔ<br>liện giao địch<br>NG TY CÔ<br>liện giao địch<br>NX<br>1 MUA<br>1 MUA<br>Công kết giao<br>Loại lệnh<br>BÁN<br>MUA                         | hoán:<br>u lệnh ngày<br>cáo giao đị<br>b PHÂN CH<br>trong ngày<br>Mã chứng<br>khoán<br>án: 05/08/2<br>MAS<br>dịch:<br>Tổng kh                                                         | 007C10066<br>01/06/201<br>ch của TTG<br>ÚNG KHO/<br>01/06/2018<br>L<br>Khối lượn<br>018<br>1,1<br>01<br>01<br>1,000                                                                                                    | 6.01 8 DCK ngày: 01/06/2 N NGÂN HÀNG C như sau 90,000 Tổng giá trị giac 90,000                                                                                                    | 018<br>ONG THƯC<br>Khối lượng<br>1,00<br>1,00<br>0,000                                                                                            | 2NG VIỆT NAM xin t         nh khớp         g       Giá         30       0         30       0         30       0         30       0         30       0         30       0         30       0         30       0         30       0         30       0         30       0         30       0         30       0         30       0         30       0         30       0         30       0         30       0         30       0         30       0         30       0         30       0         30       0         30       0         30       0         30       0         30       0         30       0         30       0         30       0         30       0         30       0         30       0         30       0         30       0                                                                                                    | rân trọng thông<br>Giá trị GD<br>90,0/<br>90.0/<br>90.0/<br>7huế TNCN<br>(0.100%)                                                  | báo đến Quý<br>Tỹ lậ<br>(%<br>00.000<br>0<br>0<br>0                                                                  | khách<br>Đ phí<br>D.200                                                                                                    | hàng đã thực<br>Dơn vị tiền: VNC<br>Phí GD<br>180,000<br>180,000<br>180,000                                                                                                    |
| Tiểu k<br>2ản cớ:<br>- Phiếi<br>- Bảo<br>CÔNG TV CĆ<br>liện giao dịch<br>33TT Loại<br>liện giao dịch<br>1 MUA<br>1 MUA<br>Công kết giao<br>Loại lệnh<br>BÁN<br>MUA                             | hoán:<br>u lệnh ngày<br>cáo giao địi<br>Þ PHÂN CH<br>trong ngày<br>Mã chứng<br>khoán<br>án: 05/06/2<br>MAS<br>dịch:<br>Tồng khối<br>mus                                               | 007C10066<br>01/06/201<br>ch của TTG<br>ÚNG KHO/<br>01/06/2018<br>L<br>Khối lượn<br>018<br>01<br>1,000<br>1,000                                                                                                    | 6.01<br>8<br>DCK ngày: 01/06/2<br>N NGÂN HÀNG C<br>9 như sau<br>4nh gốc<br>10 90,000<br>Tổng giá trị giac<br>90,000                                                                     | 2018<br>CÔNG THƯƠ<br>Khối lượng<br>1,00<br>1,00<br>0,000<br>0,000<br>Giá bình<br>giao dịci                                                        | VNG VIĘT NAM xin t<br>h khớp<br>g Giá<br>X0 90,000<br>Phí giao dịch<br>0<br>180,000<br>h mua Tổng khối                                                                                                    | Giá trị GD<br>90,00<br>90,00<br>Thuế TNCN<br>(0.100%)                                                                              | báo đến Quý<br>Tỷ lậ<br>(%<br>00,000<br>0<br>0<br>0<br>9 giá trị bán                                                 | khách<br>E<br>phí<br>5)<br>0.200<br>C nhật                                                                                                    | hàng đã thực<br>Dơn vị tiền: VNE<br>Phí GD<br>180,000<br>180,000<br>180,000<br>90,180,000                                                                                                    |
| Tiểu k<br>2ăn cớ:<br>- Phiếi<br>- Bảo<br>CÔNG TY CÔ<br>iện giao dịch<br>Tr<br>kgày thanh to<br>NX<br>1 MUA<br>Tổng kết giao<br>Loại lệnh<br>BÁN<br>MUA<br>Mã chứng<br>MAS                      | hoán:<br>u lệnh ngày<br>cáo giao địi<br>p PHÂN CH<br>trong ngày<br>Mã chứng<br>khoán<br>án: 05/06/2<br>MAS<br>dịch:<br>Tổng khói<br>mus                                               | 007C10066<br>01/06/201<br>th của TTG<br>ÚNG KHO/<br>01/06/2018<br>L<br>Khối lượng<br>0<br>1,000<br>L<br>L<br>1,000                                                                                                    | 6.01<br>8<br>DCK ngày: 01/06/2<br>IN NGÂN HÀNG C<br>I như sau<br>4nh gốc<br>10<br>10<br>10<br>10<br>10<br>10<br>10<br>10<br>10<br>10                                                    | 2018<br>ONG THƯC<br>Khối lượng<br>1,00<br>1,00<br>0,000<br>0<br>Giá bình<br>giao dịci                                                             | Triangle       0         1       Khôớp         1       Giá         10       90,000         1       180,000         1       180,000         1       bắr         1       bắr         1       bắr         1       bắr         1       bắr         1       bắr         1       bắr                                                                                                    | Giá trị GD           90,00           90,00           90,00           1000%           1000%           1000%           0             | báo đến Quý<br>Tỹ lậ<br>(%<br>00,000<br>0<br>0<br>0<br>0<br>9<br>9<br>9<br>9<br>9<br>9<br>9<br>9<br>9<br>9<br>9<br>9 | khách<br>E<br>phí<br>0.200<br>rc nhậ<br>g<br>0                                                                                                | hàng đã thực<br>Đơn vị tiền: VNE<br>Phí GD<br>180,000<br>180,000<br>180,000<br>180,000<br>180,000<br>180,000                                                                                                    |
| Tiểu k<br>28 nó:<br>- Phiếi<br>- Bảo<br>CÓNG TY CÓ<br>iến giao địch<br>NA<br>STT Logi lện<br>Hyện<br>NUA<br>Công kết giao<br>Logi lện<br>BÁN<br>MUA                                            | hoán:<br>u lệnh ngày<br>cáo giao địi<br>p PHÀN CH<br>trong ngày<br>Mã chứng<br>khoán<br>án: 05/08/2<br>MAS<br>dịch:<br>Tồng khối<br>mus                                               | 007C10066<br>01/06/201<br>ch của TTG<br>ÚNG KHO/<br>01/06/2018<br>L<br>Khối lượn<br>018<br>01<br>1,000<br>Lượng<br>1,000                                                                                                    | 6.01<br>8<br>DCK ngày: 01/06/2<br>IN NGÂN HÀNG C<br>inhư sau<br>4nh gốc<br>13<br>13<br>14<br>15<br>15<br>15<br>15<br>15<br>15<br>15<br>15<br>15<br>15                                   | 018<br>ONG THƯC<br>Khối lượng<br>1,00<br>1,00<br>0,000<br>0<br>Giá bình<br>giao dịci                                                              | SNG VIET NAM xin 1           nh khóp           g         Glá           yo         90,000           Phí glao dịch         0           180,000         180,000           n quân         Tổng khối           yo,000         180,000                                                                                                    | Giá trị GD           90,00           90,00           90,00           1000           10000           1           100000           0 | báo đến Quý<br>Tỹ lậ<br>(%<br>00,000<br>0<br>0<br>0<br>9<br>9<br>9<br>9<br>9<br>9<br>9<br>9<br>9<br>9<br>9<br>9<br>9 | khách<br>phí<br>b)<br>0.200<br>c nhậ<br>g<br>g<br>0                                                                                           | hàng đã thực<br>Dơn vị tiền: VNC<br>Phí GD<br>180,000<br>180,000<br>180,000<br>90,180,000<br>90,180,000<br>Iá bình quân<br>Iao dịch bán<br>0                                                                                                    |
| Tiểu k<br>2ản cớ:<br>- Phiếi<br>- Bảo<br>CÔNG TY CC<br>liện giao đich<br>33TT Logi<br>liện giao đich<br>1 MUA<br>1 MUA<br>1 MUA<br>Công kết giao<br>Logi lệnh<br>BÁN<br>MUA<br>Mã chứng<br>MAS | hoán:<br>u lệnh ngày<br>cáo giao địi<br>p PHÂN CH<br>trong ngây<br>Mã chứng<br>khoán<br>án: 05/06/2<br>MAS<br>dịch:<br>Tồng khói<br>mus<br>ngày làm                                   | 007C10066 01/06/201 ch của TTG úYNG KHO/ 01/06/2018 L Khối lượng 0 1,000 L Uợng 1,000                                                                                                    | 6.01  8  DCK ngày: 01/06/2  N NGÂN HÀNG C  như sau  4nh gốc  10  90,000  Tổng giá trị giac  90,000  Cẩm ơn quý l                                                                        | 018<br>ONG THƯC<br>Khối lượng<br>1,00<br>1,00<br>0,000<br>Giá bình<br>giao dịch<br>0<br>Khách đã gia                                              | 2NG VIĘT NAM xin t<br>h khớp<br>g Giá<br>20 90,000<br>2hí giao dịch<br>0 180,000<br>h mua Tổng khối<br>h mua Đár<br>90,000                                                                                                    | rần trọng thông<br>Giá trị GD<br>90,00<br>90,00<br>Thuế ThICN<br>(0.100%)                                                          | báo đến Quý<br>Tỷ lậ<br>(%<br>00,000<br>0<br>0<br>0<br>0<br>0<br>0<br>0<br>0<br>0<br>0<br>0                          | khách<br>E<br>phí<br>5)<br>0<br>0                                                                                                    | hàng đã thực<br>Đơn vị tiền: VNE<br>Phí GD<br>180,000<br>180,000<br>180,000<br>180,000<br>180,000<br>180,000<br>16 bình quân<br>iao dịch bẩn<br>0                                                                                                    |
| Tiểu k<br>2án cớ:<br>- Phiếu<br>- Bảo<br>CÔNG TV CÔ<br>liện giao dịch<br>1<br>kgây thanh to<br>NX<br>1 MUA<br>1 MUA<br>Công kết giao<br>Loại lệnh<br>BÁN<br>MUA<br>Mễ chứng<br>MAS             | hoán:<br>u lệnh ngày<br>cáo giao địch<br>P PHÂN CH<br>trong ngày<br>Mã chứng<br>khoán<br>án: 05/08/2<br>MAS<br>dịch:<br>Tồng khối<br>mua<br>B ngày làm n                              | 007C10066 01/06/201 ch của TTG ứNG KHO/ 01/06/2018 01/06/2018 01 018 01 018 01 01 01 01 0 0 0 0 0                                                                                                    | 6.01<br>8<br>DCK ngày: 01/06/2<br>IN NGÂN HÀNG C<br>I như sau<br>4nh gốc<br>10<br>10<br>10<br>10<br>10<br>10<br>10<br>10<br>10<br>10                                                    | 2018<br>CÔNG THƯC<br>Khối lượng<br>1,00<br>1,00<br>0,000<br>0<br>Giá Đình<br>giao dịci<br>0<br>khách đã gia                                       | 2NG VIĘT NAM xin t<br>h khớp<br>g Giá<br>0 90,000<br>2hí giao dịch<br>0 180,000<br>180,000<br>180,000<br>10 90,000<br>180,000<br>180,000<br>180,000<br>180,000<br>180,000                                                                                                    | Giá trị GD<br>90,00<br>90,00<br>1 lượng Tổn<br>0 thúng tôi<br>6 bắt kỳ khiểu ng                                                    | bào đến Quý<br>Tỹ lậ<br>(%<br>00,000<br>0<br>0<br>0<br>0<br>9<br>9 giá trị bán<br>i nào thì kết c                    | khách<br>E<br>phí<br>0.200<br>rc nhậ<br>gi<br>0<br>quả mặ                                                                                     | hàng đã thực<br>Phí GD<br>180,000<br>180,000<br>180,000<br>180,000<br>180,000<br>180,000<br>180,000<br>180,000<br>180,000<br>180,000<br>180,000                                                                                                    |
| Tiểu k<br>28 nó:<br>- Phiếi<br>- Bảo<br>CÓNG TY CÓ<br>liện giao địch<br>STT Logi<br>liện giao địch<br>STT Logi<br>liện<br>Hyện<br>Hyện<br>MUA<br>MUA<br>MAS<br>                                | hoán:<br>u lệnh ngày<br>cáo giao địi<br>b PHÂN CH<br>trong ngày<br>Mã chứng<br>khoán<br>án: 05/06/2<br>MAS<br>dịch:<br>Tổng khói<br>singày làm<br>Người lập                           | 007C10066<br>01/06/201<br>ch của TTG<br>ÚNG KHO/<br>01/06/2018<br>L<br>Khối lượn<br>018<br>1,000<br>1,000<br>Lượng<br>0<br>1,000                                                                                                    | 6.01  8  DCK ngày: 01/06/2  N NGÂN HÀNG C  như sau  4nh gốc  g Giá  000 90,000  Tồng giá trị giac  90,000  Câm ơn quý l gây nhận được thô                                               | 018<br>ONG THƯC<br>Khối lượng<br>1,00<br>1,00<br>0,000<br>0<br>Giá Đình<br>giao địci<br>0                                                         | 2NG VIĘT NAM xin t<br>h khóp<br>g Glá<br>0 90,000<br>2hí glao dịch<br>0 180,000<br>2hí glao dịch<br>180,000<br>0 180,000<br>0 180,0000<br>0 180,000<br>0 180,0000<br>0 | Giá trị GD<br>Giá trị GD<br>90,00<br>90,00<br>Thuế TNCN<br>(0.100%)<br>1 lượng Tồn<br>0<br>Chúng tôi!<br>5 bắt kỳ khiểu ng         | báo đến Quý<br>Tỹ iệ<br>(%<br>00,000<br>0<br>0<br>9 giá trị bán<br>i nào thì kết c                                   | khách<br>Đ<br>D.200<br>C nhậ<br>G<br>g<br>J<br>Q<br>Q<br>Q<br>Q<br>Q<br>Q<br>Q<br>Q<br>Q<br>Q<br>Q<br>Q<br>Q<br>Q<br>Q<br>Q<br>Q<br>Q         | hàng đã thực<br>Đơn vị tiền: VNC<br>Phí GD<br>180,000<br>180,000 |
| Tiểu k<br>2ản cớ:<br>- Phiếi<br>- Bảo<br>CÔNG TY CÓ<br>liện giao đich<br>3TT Logi<br>liện giao đich<br>Mỹ<br>1 MUA<br>1 MUA<br>Công kết giao<br>Logi lệnh<br>BÁN<br>MUA<br>Mã chứng<br>MAS     | hoán:<br>u lệnh ngày<br>cáo giao địi<br>p PHÂN CH<br>trong ngây<br>Mã chứng<br>khoán<br>án: 05/06/2<br>MAS<br>dịch:<br>Tồng khói<br>mus<br>8 ngày làm n<br>Người lập<br>à ghi rõ họ l | 007C10066 01/06/201 ch của TTG úr NG KHO/ 01/06/2018 01/06/2018 00 00 00 00 00 00 00 00 00 00 00 00 00 | 6.01<br>8<br>DCK ngày: 01/06/2<br>N NGÂN HÀNG C<br>9 như sau<br>4nh gốc<br>10 90,000<br>Tổng giá trị giac<br>90,000<br>Tổng giá trị giac<br>90,000<br>Cảm ơn quý l<br>gây nhận được thổ | 018<br>ONG THƯC<br>Khối lượng<br>1,00<br>1,00<br>1,00<br>0,000<br>0<br>Giá bình<br>giao dịci<br>0<br>khách đã gia<br>ng bảo nếu<br>Ki<br>(Kỳ và j | 2NG VIĘT NAM xin t<br>h khớp<br>g Giá<br>20 90,000<br>Phí giao dịch<br>0 180,000<br>h mua Tổng khối<br>h mua Công ty<br>Quý khách không có<br>ểm soát<br>ghi rõ họ tên)                                                                                                    | Giá trị GD<br>Giá trị GD<br>90,00<br>90,00<br>Thuế TNCN<br>(0.100%)<br>I lượng Tồn<br>0<br>chúng tôi<br>b bất kỳ khiểu ng          | bảo đến Quý<br>Tỷ lậ<br>(%<br>00,000<br>0<br>0<br>0<br>0<br>0<br>0<br>0<br>0<br>0<br>0<br>0<br>0<br>0<br>0<br>0<br>0 | khách<br>E<br>phí<br>0.200<br>C nhậu<br>guả mậ<br>Q<br>0<br>Q<br>Q<br>Q<br>Q<br>Q<br>Q<br>Q<br>Q<br>Q<br>Q<br>Q<br>Q<br>Q<br>Q<br>Q<br>Q<br>Q | hàng đã thực<br>Dơn vị tiền: VNE<br>Phí GD<br>180,000<br>180,000<br>180,000<br>180,000<br>180,000<br>0<br>90,180,000<br>16 bình quân<br>iao dịch bấn<br>0<br>0<br>c nhiên là đúng<br>kới<br>10 <i>tén</i> )                                                                                                    |

#### 6. Nhât ký giao dịch

- Chọn "Báo cáo" => "Nhât ký giao dịch"
- Chọn tiểu khoản => Chọn mã CK => Chọn khoảng thời gian => Chọn loại thao tác => Click "Tìm" hoặc "In dạng Excel"

| VN-IDX<br>OTr OTy 🕇 | 0 👚 ( 0; 0% )<br>: 0/ 0 🚃 0 🖶 0/ 0 | ł              | INX-IDX 131.10 🔶 (<br>13.71Tr 201.63Ty 1 | -2.94; -2.19%<br>12/ 2 = 324 | ) Liên tục<br>🖶 61/ 14 | UpCOM-IDX<br>2.24Tr 3 | 59.55 🔶 ( -0.85; -<br>7.36Ty 👚 15/ 6 💳 | 1.40% ) Liên tục<br>519 🖶 42/ 6 |                      | VN30-IDX 👚 ( 0; 0<br>OTr OTy 👚 0/ 0 💳 0 א |
|---------------------|------------------------------------|----------------|------------------------------------------|------------------------------|------------------------|-----------------------|----------------------------------------|---------------------------------|----------------------|-------------------------------------------|
| Giao dịch           | Quản lý Tài khoản                  | Dịch vụ cơ bản | Dịch vụ margin                           | Thị trường                   | Báo cáo                | Trợ giúp              | 007C10                                 | 0666   Đối mật khấu   I         | Ngày 07/06/2018   TI | hoát 🖬 🗮 💌                                |
| Nhật ký             | giao dịch                          |                |                                          |                              |                        |                       |                                        |                                 |                      |                                           |
| Số TK 007           | C100666.01 T Mã Ci                 | к              | Từ ngày 01/02                            | 2018 Đế                      | n ngày 3               | 0/03/2018 Thao tác    | << Tất cả >>                           | •                               | TÌM IN DẠN           | G EXCEL                                   |
| Ngày                | Tiếu khoản                         | Họ tên         | Mã CK                                    | Khối lượng                   | Thao tác               | Giá trị giao dịch     | Phí GD                                 | Thuế TNCN                       | Lãi lỗ thực hiện     | Ghi chú                                   |
| 09/03/2018          | 007C100666.01                      | Lê Hoài        | CTS                                      | 70                           | Tăng                   | 0                     | 0                                      | 0                               | 0                    | CT= CP 7%                                 |
| 16/03/2018          | 007C100666.01                      | Lê Hoài        | NET                                      | 2,000                        | Tăng                   | 78,000,000            | 218,400                                | 0                               | 0                    | MUA 2000 NET Gia :                        |
| 16/03/2018          | 007C100666.01                      | Lê Hoài        | CTS                                      | 1,000                        | Tăng                   | 7,000,000             | 0                                      | 0                               | 0                    | Hạch toán nhận CK c                       |
| 16/03/2018          | 007C100666.01                      | Lê Hoài        | PNJ                                      | 10,000                       | Tăng                   | 720,000,000           | 0                                      | 0                               | 0                    | TK 007C100666.01 -                        |
| 16/03/2018          | 007C100666.01                      | Lê Hoài        | PNJ                                      | 2,000                        | Giảm                   | 80,000,000            | 0                                      | 0                               | -64,000,000          | Chuyển khoản chứng                        |
| 16/03/2018          | 007C100666.01                      | Lê Hoài        | SAM                                      | 50,000                       | Tăng                   | 409,000,000           | 0                                      | 0                               | 0                    | Tài khoản 007C1006                        |
| 19/03/2018          | 007C100666.01                      | Lê Hoài        | NET                                      | 0                            | Giảm                   | 5,700,000             | 0                                      | 0                               | 5,700,000            | NET trả cổ tức 30%                        |
| 20/03/2018          | 007C100666.01                      | Lê Hoài        | QH061102                                 | 48,000                       | Tăng                   | 4,800,000,000         | 0                                      | 0                               | 0                    | Import nhập trái phiế                     |
| 20/03/2018          | 007C100666.01                      | Lê Hoài        | VE061101                                 | 48,000                       | Tăng                   | 4,800,000,000         | 0                                      | 0                               | 0                    | Import nhập trái phiế                     |
| 20/03/2018          | 007C100666.01                      | Lê Hoài        | SAM                                      | 21,250                       | Tăng                   | 0                     | 0                                      | 0                               | 0                    | SAM trả cổ tức 4:1                        |
| 26/03/2018          | 007C100666.01                      | Lê Hoài        | TD1114020                                | 66,666                       | Tăng                   | 6,666,600,000         | 0                                      | 0                               | 0                    | Tài khoản 007C1006                        |
| 26/03/2018          | 007C100666.01                      | Lê Hoài        | SAM                                      | 15,000                       | Giảm                   | 120,000,000           | 0                                      | 0                               | 33,900,000           | Phong tỏa CK chuyế                        |
| 26/03/2018          | 007C100666.01                      | Lê Hoài        | SAM                                      | 10,000                       | Tăng                   | 80,000,000            | 0                                      | 0                               | 0                    | MUA phat hanh them                        |
| 29/03/2018          | 007C100666.01                      | Lê Hoài        | SAM                                      | 0                            | Giảm                   | 133,000,000           | 0                                      | 0                               | 133,000,000          | SAM tra co tu 40%                         |
| 30/03/2018          | 007C100666.01                      | Lê Hoài        | VE061101                                 | 48,000                       | Giảm                   | 480,000,000           | 0                                      | 0                               | -4,320,000,000       | Hạch toán phong tỏa                       |
|                     |                                    |                | Tống                                     | 321,986                      |                        | 18,379,300,000        | 218,400                                | 0                               | -4,211,400,000       |                                           |
|                     |                                    |                |                                          |                              |                        | Tống s                | iố bản ghi: 15 H                       | iển thị bản                     | ghi / trang 🖌 T      | [rang 1 / 1 N                             |

# X. Trợ giúp

Cung cấp cho nhà đầu tư về "Các câu hỏi thường gặp" trong quá trình thực hiện thao tác, giao dịch./.